Oracle FLEXCUBE Payments UBS User Manual Release 4.5.0.0.0 Part No E52127-01

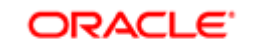

FINANCIAL SERVICES

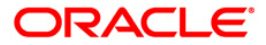

# Table of Contents (index)

| 1. Definitions                                          | 3    |
|---------------------------------------------------------|------|
| 1.1. PCM04 - PM - PC Product Definition and Preferences | 4    |
| 1.2. PCM05 - PM - Bank Directory Maintenance            | . 13 |
| 1.3. PCM07 - Product Date Cutoff Maintenance            | . 17 |
| 1.4. PCM08 - Reject Code Maintenance                    | . 20 |
| 1.5. PCM09 - Product Cutoff Maintenance                 | . 23 |
| 1.6. PCM10 - Clearing Network Maintenance               | . 26 |
| 1.7. PCM12 - Network Calendar Maintenance               | . 30 |
| 1.8. PCM13 - Beneficiary Maintenance                    | . 33 |
| 2. Payment Transactions                                 | . 38 |
| 2.1. 2955 - RTGS Outgoing Payment Initiation - Customer | . 39 |
| 2.2. 2956 - RTGS Outgoing Payment Initiation- Bank      | . 51 |
| 2.3. 2957 - NEFT - Outgoing Payment Initiation          | . 63 |
| 2.4. PCM33 - RTGS-NEFT-Outgoing Payment Authorization   | . 69 |
| 2.5. PCM34 - RTGS-NEFT-Outgoing Payment Release Screen  | . 83 |
| 2.6. PCM26 - RTGS-NEFT Incoming Payment Repair          | . 96 |
| 2.7. PCM35 - RTGS- NEFT Incoming Payment Authorization  | 102  |
| 3. Inquiries                                            | 115  |
| 3.1. PCM25 - RTGS-NEFT Payment Inquiry Screen           | 116  |
| 3.2. PCM40 - PC - Incoming Message Browser              | 124  |
| 3.3. PCM41 - PC - Outgoing Message Browser              | 129  |
| 3.4. PCM42 - PC - Process Exception                     | 134  |

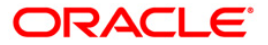

# 1. Definitions

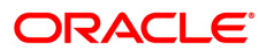

# 1.1. PCM04 - PM - PC Product Definition and Preferences

Payments is a line of business for banks to earn fee based income. Using this option you can define the various payment products. Payment products are selected based upon the availability of network to be used for undertaking payments transactions.

#### **Definition Prerequisites**

Not Applicable

#### **Modes Available**

Add By Copy, Add, Modify, Delete, Cancel, Amend, Authorize, Inquiry. For more information on the procedures of every mode, refer to **Standard Maintenance Procedures**.

#### To define a payment product

- 1. Type the fast path PCM04 and click Go or navigate through the menus to Global Definitions > Payments > PM PC Product Definition and Preferences.
- 2. The system displays the PM PC Product Definition and Preferences screen.

#### **PM - PC Product Definition and Preferences**

| PM - PC Product Definition and Preferences*                                                                                                    |                                                                                                    | alia 🕹 🔁 🔼 |
|----------------------------------------------------------------------------------------------------|----------------------------------------------------------------------------------------------------|------------|
| Product Code : Product Description : Product Type :                                                                                                    |                                                                                                    |            |
| External Clearing         Clearing Network :         Description :         Minimum Divisible Amount :         Minimum Transaction Amount :         Maximum Transaction Amount :              | Currency : INR<br>Processing Priority : Allow Post Cutoff Transaction<br>V Network Calender                                                                                                    |            |
| Dispatch Dispatch Dispatch Outgoing Payment Workflow No of Record : Incoming Payment Authorization Limit : Receiver Code : Transaction per year for Customer : Record Petails Record Details | Outgoing Payment Authorization 1 Limit : Authorization 2 Limit : Release Limit : Blocking of Funds Amount Block Basis Basis By Instruction Date By Activation Date Block How many Days : Block How many Days : Block How man | Y          |
| Input By Authorized By                                                                                                    | Last Mnt. Date Last Mnt. Action Au                                                                                                    | thorized   |
| Add By Copy   Add  Modify  Delete  Cancel  Amend                                                                                                    | Authorize O Inquiry UDF Ok Close                                                                                                    | Clear      |

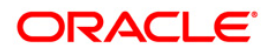

| <b>Field Description</b> |  |
|--------------------------|--|
|--------------------------|--|

| Field Name                                 | Description                                                                                                    |
|--------------------------------------------|----------------------------------------------------------------------------------------------------|
| Product Code                               | [Mandatory, Alphanumeric, Four]<br>Type the product code.<br>It should contain atleast one alphabet.                                                                                                  |
| Product<br>Description                     | [Mandatory, Alphanumeric, 105]<br>Type the description of the product code.                                                                                                    |
| Product Type                               | [Mandatory, Pick List]<br>Select the product type from the pick list.<br>Product type identifies the basic nature of a product. This helps to<br>classify the product.<br>E.g: Incoming Payment Type. |
| Slogan                                     | [Optional, Alphanumeric, 255]<br>Type the slogan which is to be printed on all advices that are sent to<br>customers who avails the product.                                                          |
| Start date                                 | [Optional, Pick List, dd/mm/yyyy]<br>Select the date from which the product code is valid from the pick<br>list.                                                                                      |
| End Date                                   | [Optional, Pick List, dd/mm/yyyy]<br>Select the date up to which the product code is valid from the pick<br>list.                                                                                     |
| Transfer Type                              | [Optional, Drop-Down]<br>Select the type of transfers that can be processed using the product<br>from the drop-down list.<br>The options are:<br>• Customer Transfer<br>• Bank Transfer               |
| Remarks                                    | [Optional, Alphanumeric, 255]<br>Type the remarks regarding the product.                                                                                                    |
| 3. Click the Add                           | button.                                                                                                    |
| 4. Enter the prod                          | uct code and product description.                                                                                                    |
| 5. Select product type from the pick list. |                                                                                                    |

6. Enter the other relevant information.

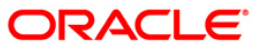

### **PM - PC Product Definition and Preferences**

| PM - PC Product                                                                                                    | Definition and Preferences*                                        |                                                                                                    |                        |       | ali 🕹 🚺 |
|----------------------------------------------------------------------------------------------------|--------------------------------------------------------------------|----------------------------------------------------------------------------------------------------|------------------------|-------|---------|
| Product Code :<br>Product Type :<br>Slogan :<br>Start Date :<br>End Date :<br>Transfer Type :<br>Remarks :<br>Preferences Cate | NG62 Product Descript                                              | INEFT OUTGOING PAYMENT NOG                                                                                                    |                        |       |         |
| External Cle<br>Clearing Netw<br>Description :<br>Minimum Divisi<br>Minimum Trans<br>Maximum Trans                             | aring                                                              | Currency : INR<br>Processing Priority : Allow Post Cute<br>Network Calence                                                                                                    | off Transaction<br>der |       |         |
| Dispatch                                                                                                    | Dispatch<br>Jauto Dispatch<br>Outgoing Payment Workflow<br>ecord : | Outgoing Payment Authorization 1 Limit : Authorization 2 Limit : Release Limit : Blocking of Funds Amount Block Basis Ø By Instruction Date Ø By Activation Date Block How many Days : |                        |       |         |
| Transaction pe                                                                                                    | year for Customer :                                                |                                                                                                    |                        |       |         |
| Input By                                                                                                    | Authorized By                                                      | Last Mnt. Date                                                                                                    | Last Mnt. Action       | Auth  | orized  |
| Add By Copy                                                                                                    | Add      Modify      Delete      Cancel      Ame                   | nd 🔿 Authorize 🔿 Inquiry                                                                                                    | UDF Ok                 | Close | Clear   |

7. Enter the required information in the various tabs.

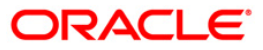

# Preferences

| PM - PC Product  | t Definition and Preferences*                   |                                      | alia 🕹 🚺 🔽 |
|------------------|-------------------------------------------------|--------------------------------------|------------|
| Product Code :   | N062 Product Description                        | NEET OLITGOING PAYMENT NO6           | <b>_</b>   |
| Product Type :   | Outgoing payment                                |                                      |            |
| Slogan :         |                                                 |                                      |            |
| Start Date :     |                                                 |                                      |            |
| Fod Date :       | 30/04/2008                                      |                                      |            |
| Transfer Type :  | 30/04/2011                                      |                                      |            |
| Demoder :        | Customer Transfe 💌                              |                                      |            |
| Relians.         | NEFT OUTGOING OTHER THAN INDO NEPAL             |                                      |            |
|                  |                                                 |                                      |            |
|                  |                                                 |                                      |            |
| Preferences Cate | gory                                            |                                      |            |
|                  |                                                 |                                      | 7 II       |
| Clearing Netwo   | aring                                           |                                      |            |
| Description :    | NEET Notwork                                    | Processing Priority : 25             |            |
| Minimum Divisi   | ble Amount : 100.00                             | Allow Post Outoff Transaction        |            |
| Minimum Trans    | saction Amount : 120.000                        | 00 V Network Calender                |            |
| Maximum Tran     | isaction Amount : 999,999,999,999,999           | 00                                   |            |
|                  |                                                 |                                      |            |
| - Dispatch       |                                                 | - Qutaoing Payment                   |            |
|                  | Dispatch                                        |                                      |            |
|                  | Auto Dispatch                                   | Authorization 1 Limit : 125,000.00   |            |
|                  | Outgoing Payment Workflow                       | Release Limit : 750,000.00           |            |
| No of F          | Record : 2                                      |                                      |            |
|                  |                                                 | Blocking of Funds                    |            |
| Incoming Pa      | Allow Transaction Repair                        |                                      |            |
| Author           |                                                 | Basis                                |            |
| Addition         |                                                 | Or Articular Date                    |            |
|                  |                                                 | By Activation Date                   |            |
| Receiver         |                                                 | Block How many Dave :                |            |
| ✓ Default        | t the Receiver                                  | Block now many bays : 30             |            |
| Receiver Code    | : SEBA0000001                                   |                                      |            |
| Transaction per  | r year for Customer : 25                        |                                      |            |
| Record Details   |                                                 |                                      |            |
| Input By         | Authorized By                                   | Last Mnt. Date Last Mnt. Action A    | uthorized  |
|                  |                                                 |                                      |            |
| Add By Copy      | Add      Modify     Delete     Cancel     Amend | Authorize O Inquiry     UDF Ok Close | se Clear   |

### **Field Description**

| Field Name         | Description                                                             |
|--------------------|-------------------------------------------------------------------------|
| External Clearing  |                                                                         |
| Clearing Network   | [Mandatory, Alphanumeric, 15, Pick List]                                |
|                    | Type the name of the clearing network and select it from the pick list. |
| Description        | [Display]                                                               |
|                    | This field displays the description for the clearing network.           |
| Minimum Divisible  | [Mandatory, Numeric, Seven, Two]                                        |
| Amount             | Type the minimum divisible amount.                                      |
|                    | It helps to restrict transactions to specific denominations.            |
| Minimum            | [Mandatory, Numeric, 19, Two]                                           |
| Iransaction Amount | Type the minimum transaction amount.                                    |
| Maximum            | [Mandatory, Numeric, 19, Two]                                           |
| Transaction Amount | Type the maximum transaction amount.                                    |

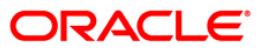

| Field Name                                             | Description                                                                                                    |
|--------------------------------------------------------|----------------------------------------------------------------------------------------------------|
| Currency                                               | [Display]                                                                                                    |
|                                                        | This field displays the currency in which the PC contracts linked to this product are to be created.                                                                               |
| Processing Priority                                    | [Optional, Numeric, Two]                                                                                                    |
|                                                        | Type the priority in which the transactions associated with the payment product are to be processed.                                                                               |
|                                                        | The value can be from one to 99.                                                                                                    |
| Allow Post Cutoff                                      | [Optional, Check Box]                                                                                                    |
| Transaction                                            | Select the <b>Allow Post Cutoff Transaction</b> check box to enable<br>the product to process the collection transactions beyond the<br>specified cut-off time.                    |
| Network Calender                                       | [Optional, Check Box]                                                                                                    |
|                                                        | Select the <b>Network Calender</b> check box to use the network calendar for deriving the processing days instead of the local branch calendar.                                    |
| Dispatch                                               |                                                                                                    |
| This section is enabled is selected in the <b>Prod</b> | if the <b>Reject of Incoming Payment</b> or <b>Outgoing Payment</b> option<br>uct Type field.                                                                                      |
| Dispatch                                               | [Optional, Check Box]                                                                                                    |
|                                                        | Select the <b>Dispatch</b> check box if you want the transactions associated with the product to be dispatched to the Clearing Server on the basis of the Dispatch Days specified. |
| Auto Dispatch                                          | [Optional, Check Box]                                                                                                    |
|                                                        | Select the <b>Auto Dispatch</b> check box to indicate that outgoing transactions must be dispatched to the clearing server on authorization.                                       |
| Outgoing Payment                                       | [Optional, Check Box]                                                                                                    |
| Workflow                                               | Select the <b>Outgoing Payment Workflow</b> check box to track the Outgoing payment transactions for closure.                                                                      |
| No of Record                                           | [Conditional, Numeric, 22]                                                                                                    |
|                                                        | Type the number of transactions record to be considered while creating a dispatch file.                                                                                            |
|                                                        | This field is disabled if the <b>Auto Dispatch</b> check box is selected.                                                                                                    |

### **Incoming Payment**

This section is enabled if the **Incoming Payment** or **Reject of Outgoing Payment** option is selected in the **Product Type** field.

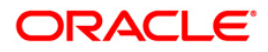

### PCM04 - PM - PC Product Definition and Preferences

| Field Name          | Description                                                                                       |
|---------------------|---------------------------------------------------------------------------------------------------|
| Allow Transaction   | [Optional, Check Box]                                                                             |
| Repair              | Select the <b>Allow Transaction Repair</b> check box to repair the incoming payment transactions. |
| Authorization Limit | [Optional, Numeric, 13, Two]                                                                      |
|                     | Type the authorization limit amount for the incoming payment.                                     |

#### **Outgoing Payment**

This section is enabled if the **Reject of Incoming Payment** or **Outgoing Payment** option is selected in the **Product Type** field.

| Authorization1 Limit | [Optional, Numeric, 13, Two]                                                                                                    |  |  |
|----------------------|----------------------------------------------------------------------------------------------------|--|--|
|                      | Type the level one authorization limit amount for the outgoing payments.                                                                              |  |  |
|                      | If the transaction amount is greater than this limit and less than<br>Authorization 2 limit, then only first level of authorization is<br>applicable. |  |  |
| Authorization2 Limit | [Optional, Numeric, 13, Two]                                                                                                    |  |  |
|                      | Type the level Two authorization limit amount for the outgoing payments.                                                                              |  |  |
|                      | If the transaction amount is greater than this limit, then both first<br>and second level of authorizations are applicable.                           |  |  |
| Release Limit        | [Optional, Numeric, 13, Two]                                                                                                    |  |  |
|                      | Type the release limit amount for the outgoing payments.                                                                                              |  |  |

#### **Blocking Of Funds**

This section is enabled if the **Reject of Incoming Payment** or **Outgoing Payment** option is selected in the **Product Type** field.

| Amount Block   | [Optional, Check Box]                                                                 |  |  |
|----------------|---------------------------------------------------------------------------------------|--|--|
|                | Select the <b>Amount Block</b> check box to block the amount in the customer account. |  |  |
|                | It is applicable if the transaction amount is greater than the authorization limit.   |  |  |
| Basis          | [Mandatory, Radio Button]                                                             |  |  |
|                | Click the appropriate date option for amount block.                                   |  |  |
|                | The options are:                                                                      |  |  |
|                | By Instruction Date                                                                   |  |  |
|                | By Activation Date                                                                    |  |  |
|                | By Dispatch Date                                                                      |  |  |
| Block How Many | [Optional, Numeric, 22]                                                               |  |  |
| Days           | Type the number of days for which the block should be held.                           |  |  |

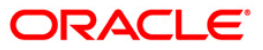

| Field Name                                              | Description                                                                                                    |
|---------------------------------------------------------|----------------------------------------------------------------------------------------------------|
| Receiver                                                |                                                                                                    |
| This section is enabled is selected in the <b>Produ</b> | if the <b>Reject of Incoming Payment</b> or <b>Outgoing Payment</b> option<br>Ict Type field.                      |
| Default The Receiver                                    | [Optional, Check Box]                                                                                              |
|                                                         | Select the <b>Default The Receiver</b> check box to default the receiver for the corresponding product.            |
| Receiver Code                                           | [Optional, Alphanumeric, 11, Pick List]                                                                            |
|                                                         | Type the code of the default receiver or select it from the pick list.                                             |
| Transaction Per                                         | [Optional, Numeric, Two]                                                                                           |
| Year for Customer                                       | Type the number of payment transactions allowed in a year for the corresponding product for a particular customer. |

# Category

| PM - PC Product Definition and Preferences*                                                           | i 🔁 🚺 🔁     |
|----------------------------------------------------------------------------------------------------|-------------|
| Product Code : N062 Product Description : NEFT OUTGOING PAYMENT N06                                   | <b>_</b>    |
| Product Type : Outgoing payment                                                                       |             |
| Slogan :                                                                                              |             |
| Start Date : 30/04/2008                                                                               |             |
| End Date : 30/04/2011                                                                                 |             |
| Transfer Type : Customer Transfe 🗸                                                                    |             |
| Remarks : NEFT OUTGOING OTHER THAN INDO NEPAL                                                         |             |
| Preferences Category                                                                                  |             |
| - Default Customer Account                                                                            |             |
| Default A/C Type : G Account No. : 110001009                                                          |             |
| Branch Code :                                                                                         |             |
|                                                                                                    |             |
| Rekey     Duplication Recognition                                                                     |             |
| Required Authorizer Rekey Limit : 12,500,000.00 Required                                              |             |
| Fields Fields                                                                                         |             |
| Amount     Custom Ref No                                                                              |             |
| Nakista Customer Name                                                                                 |             |
| Unit for Name Matching Reject Product Code :                                                          |             |
|                                                                                                    |             |
|                                                                                                    |             |
| Default Counterparty Account                                                                          |             |
| Account No. : 9945654322                                                                              |             |
|                                                                                                    |             |
|                                                                                                    |             |
|                                                                                                    |             |
|                                                                                                    |             |
| Parced Details                                                                                        |             |
| Input By Authorized By Last Mnt. Date Last Mnt. Action                                                | Authorized  |
|                                                                                                    |             |
| Add By Copy              • Add O Modify O Delete O Cancel O Amend O Authorize O Inquiry <u>UDF</u> Ok | Close Clear |

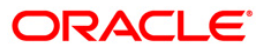

# PCM04 - PM - PC Product Definition and Preferences

| Field Name                             | Description                                                                                                    |  |  |  |  |
|----------------------------------------|----------------------------------------------------------------------------------------------------|--|--|--|--|
| Default Customer Account               |                                                                                                    |  |  |  |  |
| Default A/C Type                       | [Optional, Drop-Down]<br>Select the default customer account type from the drop-down list.<br>The options are:<br>• Account<br>• GL            |  |  |  |  |
| Account No.                            | [Optional, Alphanumeric, 16, Pick List]<br>Type the default customer account number or select it from the pick<br>list.                        |  |  |  |  |
| Branch Code                            | [Display]<br>This field displays the customer branch code.                                                                                     |  |  |  |  |
| Currency Code                          | [Display]<br>This field displays the currency code.                                                                                            |  |  |  |  |
| Rekey                                  |                                                                                                    |  |  |  |  |
| This section is ena option is selected | bled if the Reject of Incoming Payment or Outgoing Payment in the Product Type field.                                                          |  |  |  |  |
| Required                               | [Optional, Check Box]                                                                                                    |  |  |  |  |
|                                        | Select the <b>Required</b> check box if you want the authorizer to rekey the amount during authorization.                                      |  |  |  |  |
| Authorizer Rekey                       | [Optional, Numeric, 19, Two]                                                                                                    |  |  |  |  |
| Limit                                  | Type the transaction amount above which the authorizer needs to re-enter the amount.                                                           |  |  |  |  |
| Fields                                 |                                                                                                    |  |  |  |  |
| Amount                                 | [Optional, Check Box]                                                                                                    |  |  |  |  |
|                                        | Select the <b>Amount</b> check box to rekey the amount.                                                                                        |  |  |  |  |
| Validate<br>Customer Name              | [Conditional, Check Box]<br>Select the <b>Validate Customer Name</b> check box to validate the<br>customer name for payment transactions.      |  |  |  |  |
|                                        | This field is enabled if the <b>Reject of Outgoing Payment</b> or <b>Incoming Payment</b> option is selected in the <b>Product Type</b> field. |  |  |  |  |
| Limit For Name                         | [Conditional, Numeric, 13, Two]                                                                                                    |  |  |  |  |
| watching                               | Type the limit amount for which customer name validation is required .                                                                         |  |  |  |  |
|                                        | This field is enabled if the <b>Reject of Outgoing Payment</b> or <b>Incoming Payment</b> option is selected in the <b>Product Type</b> field. |  |  |  |  |

### **Field Description**

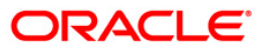

### Field Name Description

#### **Duplication Recognition**

This section is enabled if the **Reject of Outgoing Payment** or **Incoming Payment** option is selected in the **Product Type** field.

| Required            | [Optional, Check Box]                                                                                     |
|---------------------|----------------------------------------------------------------------------------------------------|
|                     | Select the <b>Required</b> check box to duplicate validation.                                             |
| Fields              |                                                                                                    |
| Custom Ref No       | [Optional, Check Box]                                                                                     |
|                     | Select the <b>Custom Ref No</b> check box to duplicate validation based on customer reference number.     |
| Product Reject Cate | egory                                                                                                    |
| Reject Product      | [Conditional, Alphanumeric, Four, Pick List]                                                              |
| Code                | Type the reject product code or select it from the pick list.                                             |
|                     | It is the product that has to be used in case the corresponding product is rejected.                      |
|                     | This field is enabled if the <b>Incoming Payment</b> option is selected in the <b>Product Type</b> field. |
| Default Counterpart | y A/C                                                                                                    |
| Account No.         | [Optional, Numeric, 16]                                                                                   |

|               | Type the counterparty account number.        |  |  |
|---------------|----------------------------------------------|--|--|
| Currency Code | [Optional, Pick List]                        |  |  |
|               | Select the currency code from the pick list. |  |  |

- 8. Click the **Ok** button.
- 9. The system displays the message "Record Successfully Saved". Click the **Ok** button.
- 10. The product is added once the record is authorised.

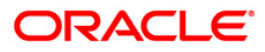

# 1.2. PCM05 - PM - Bank Directory Maintenance

Using this option you can maintain the bank details such as bank code, bank code type, bank address and the clearing details. You can also maintain a validity period for the clearing code. The bank directory contains information of all possible beneficiary banks that can participate in the transactions.

#### **Definition Prerequisites**

Not Applicable

#### **Modes Available**

Add By Copy, Add, Modify, Delete, Cancel, Amend, Authorize, Inquiry. For more information on the procedures of every mode, refer to **Standard Maintenance Procedures**.

#### To add the bank directory

- 1. Type the fast path PCM05 and click Go or navigate through the menus to Global Definitions > Payments > PM Bank Directory Maintenance.
- 2. The system displays the PM Bank Directory Maintenance screen.

#### **PM - Bank Directory Maintenance**

| Bank Code Type :                                                                                                    |        |
|----------------------------------------------------------------------------------------------------|--------|
| Valid From Date :<br>Valid To Date :<br>Main Bank Identification Code Flag                                                                          |        |
| Clearing Participation           Clearing Network         Direct / Indirect         Cover         Direct Bank Code         Addressee         Delete |        |
| ۲.<br>۲.                                                                                                    |        |
| - Record Details                                                                                                    |        |
| Input By Authorized By Last Mnt. Date Last Mnt. Action Authorized By Copy Add Modify Delete Cancel Amend Authorize Inguiry                          | orized |

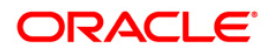

## **Field Description**

| Field Name                               | Description                                                                                                    |
|------------------------------------------|----------------------------------------------------------------------------------------------------|
| Bank Code                                | [Mandatory, Numeric, 20]<br>Type the clearing bank code.                                                                                                    |
| Bank Code Type                           | [Mandatory, Pick List]<br>Select the identification code type for the bank in the directory<br>from the pick list.                                                                                                    |
| Bank Code Type<br>Description            | [Display]<br>This field displays the description of the bank code type<br>selected in the corresponding field.                                                                                                    |
| Bank Name                                | [Mandatory, Alphanumeric, 35]<br>Type the name of the bank.                                                                                                    |
| City                                     | [Mandatory, Alphanumeric, 35]<br>Type the name of the city in which the bank is located                                                                                                    |
| Address                                  | [Mandatory, Alphanumeric, 35, Four Lines]<br>Type the bank address for correspondence.                                                                                                    |
| Valid From Date                          | [Optional, Pick List, dd/mm/yyyy]<br>Select the date from which the clearing code is valid from the<br>pick list.                                                                                                    |
| Valid To Date                            | [Optional, Pick List, dd/mm/yyyy]<br>Select the date up to which the clearing code is valid from the<br>pick list.                                                                                                    |
| Main Bank<br>Identification Code<br>Flag | [Optional, Check Box]<br>Select the <b>Main Bank Identification Code Flag</b> check box to<br>indicate that the main BIC must be used if the bank code is<br>incomplete.<br>Main BIC Flag is used to resolve 8 characters BIC. |
| <b>Clearing Participation</b>            |                                                                                                    |
| Clearing Network                         | [Mandatory, Pick List]                                                                                                    |
|                                          | Select the clearing network for the clearing banks that are defined for external clearing from the pick list.                                                                                                    |
| Direct/Indirect                          | [Optional, Drop-Down]                                                                                                    |
|                                          | Select the nature of the clearing relationship from the drop-<br>down list.                                                                                                    |
|                                          | The options are:                                                                                                    |
|                                          | Direct                                                                                                    |
|                                          | Indirect                                                                                                    |

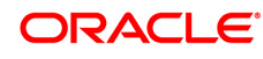

| Field Name       | Description                                                                                                    |
|------------------|----------------------------------------------------------------------------------------------------|
| Cover            | [Optional, Check Box]<br>Select the <b>Cover</b> check box to generate the cover message<br>along with the payment message.                                                                          |
| Direct Bank Code | [Optional, Pick List]<br>Select the direct bank code from the pick list.<br>The pick list displays the bank codes for which the <b>Direct</b><br>option has been specified for the Clearing Network. |
| Addressee        | [Mandatory, Alphanumeric, 105]<br>Type the address of the participant in the network.                                                                                                    |
| Delete           | [Optional, Check Box]<br>Select the <b>Delete</b> check box to delete the record.                                                                                                    |

- 3. Click the **Add** button.
- 4. Enter the bank code and select the bank code type from the pick list.
- 5. Enter the bank name, city, address and validity period.
- 6. Click the + button and add the clearing details.

### **PM - Bank Directory Maintenance**

| ode :                                      | Denato        | 4                             |              |                                     |                                    |                  |             |
|--------------------------------------------|---------------|-------------------------------|--------------|-------------------------------------|------------------------------------|------------------|-------------|
| ode Type :                                 | Cutra C       | 1                             |              | Bank Code Type Descri               | tion : ewrer                       |                  |             |
| ame :                                      | Depa Br       | l                             |              | bank code i ype besch               | DMILI                              |                  |             |
|                                            | Mumbai        |                               |              | Address :                           | 12 Apaped Kutir Apts               |                  |             |
|                                            | manibai       |                               |              |                                     | M.C. road                          |                  |             |
|                                            |               |                               |              |                                     | Andberi west                       |                  |             |
|                                            |               |                               |              |                                     | Mumbai                             |                  | -           |
| om Date :                                  | 17/02/2       | 010                           |              |                                     | r landar                           |                  |             |
| Date :                                     | 24/02/2       | 012                           |              |                                     |                                    |                  |             |
|                                            | [             |                               |              |                                     |                                    |                  |             |
|                                            |               |                               |              |                                     |                                    |                  |             |
|                                            |               |                               |              |                                     |                                    |                  |             |
| earing Particip<br>Clearing Net            | ation<br>work | Direct / Indirec              | t Cover      | Direct Bank Code A                  | ddressee Delete                    |                  |             |
| earing Participo<br>Clearing Net<br>RTGS   | ation<br>work | Direct / Indirec              | t Cover      | Direct Bank Code A VIJN0000001 Seen | ddressee Delete<br>na Enclave, N N |                  |             |
| Clearing Particip.<br>Clearing Net<br>RTGS | ation work    | Direct / Indirect<br>Indirect | t Cover<br>Y | Direct Bank Code A                  | ddressee Delete<br>ha Enclave, N N |                  | A<br>2      |
| earing Particip.<br>Clearing Net:<br>RTGS  | ation work    | Direct / Indirect<br>Indirect | t Cover      | Lest Mit: Date                      | ddressee Delete                    | Lest Mot. Action | •<br>•<br>• |

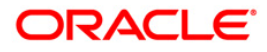

- 7. Click the **Ok** button.
- 8. The system displays the message "Record Successfully Saved". Click the **OK** button.
- 9. The PM bank directory record is added successfully once the record is authorised.

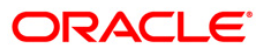

# 1.3. PCM07 - Product Date Cutoff Maintenance

Using this option you can modify the window period for an outgoing payment product code for a branch for the current process date. The window period maintained in this option is applicable only for the current process date.

#### **Definition Prerequisites**

- BAM03 Branch Master Maintenance
- PCM04 PM PC Product Definition and Preferences

#### Modes Available

Add By Copy, Add, Modify, Delete, Cancel, Amend, Authorize, Inquiry. For more information on the procedures of every mode, refer to **Standard Maintenance Procedures**.

#### To maintain the outgoing payments transaction window period

- Type the fast path PCM07 and click Go or navigate through the menus to Transaction Processing > Account Transactions > Payments Transactions > Product Date Cutoff Maintenance.
- 2. The system displays the Product Date Cutoff Maintenance screen.

#### **Product Date Cutoff Maintenance**

| Product Date Cutoff Maintenance*          |                                     |                  | at 10 👔 🔁   |
|-------------------------------------------|-------------------------------------|------------------|-------------|
| Branch Code :                             |                                     |                  |             |
| Product Code :                            |                                     |                  |             |
| Process Date :                            |                                     |                  |             |
| Outgoing Payments Transaction Window Peri | bd                                  |                  |             |
| Intiator Start Time(HH24:MM) :            | Intiator End Time(HH24:MM) :        |                  |             |
| Auth1 Start Time(HH24:MM) :               | Auth1 End Time(HH24:MM) :           |                  |             |
| Auth2 Start Time(HH24:MM) :               | Auth2 End Time(HH24:MM) :           |                  |             |
| Release Start Time(HH24:MM) :             | Release End Time(HH24:MM) :         |                  |             |
|                                           |                                     |                  |             |
|                                           |                                     |                  |             |
|                                           |                                     |                  |             |
|                                           |                                     |                  |             |
|                                           |                                     |                  |             |
|                                           |                                     |                  |             |
|                                           |                                     |                  |             |
|                                           |                                     |                  |             |
|                                           |                                     |                  |             |
|                                           |                                     |                  |             |
|                                           |                                     |                  |             |
|                                           |                                     |                  |             |
|                                           |                                     |                  |             |
|                                           |                                     |                  |             |
|                                           |                                     |                  |             |
| Record Details                            |                                     |                  |             |
| Input By Authorized By                    | Last Mnt. Date                      | Last Mnt. Action | Authorized  |
| Add By Copy O Add O Modify O Delete O C   | ancel 🔾 Amend 🔘 Authorize 💿 Inquiry | UDF Ok           | Close Clear |

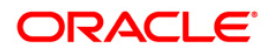

### **Field Description**

| Field Name                       | Description                                                                                                    |
|----------------------------------|----------------------------------------------------------------------------------------------------|
| Branch Code                      | [Mandatory, Pick List]<br>Select the branch code, for which the time window period is<br>to be maintained, from the pick list.  |
| Product Code                     | [Mandatory, Pick List]<br>Select the product code, for which the time window period is<br>to be maintained, from the pick list. |
| Process Date                     | [Mandatory, Pick List, dd/mm/yyyy]<br>Select the process date from the pick list.                                               |
| Outgoing Payments Tran           | saction Window Period                                                                                                    |
| Initiator Start<br>Time(HH24:MM) | [Optional, hh:mm]<br>Type the start time for initiating an outgoing payment<br>transaction.                                     |
| Initiator End<br>Time(HH24:MM)   | [Optional, hh:mm]<br>Type the end time up to which the outgoing payment<br>transactions can be initiated.                       |
| Auth1 Start<br>Time(HH24:MM)     | [Optional, hh:mm]<br>Type the start time for first level of authorization.                                                      |
| Auth1 End<br>Time(HH24:MM)       | [Optional, hh:mm]<br>Type the end time for first level of authorization.                                                        |
| Auth2 Start<br>Time(HH24:MM)     | [Optional, hh:mm]<br>Type the start time for second level of authorization.                                                     |
| Auth2 End<br>Time(HH24:MM)       | [Optional, hh:mm]<br>Type the end time for second level of authorization.                                                       |
| Release Start<br>Time(HH24:MM)   | [Optional, hh:mm]<br>Type the release start time.                                                                               |
| Release End<br>Time(HH24:MM)     | [Optional, hh:mm]<br>Type the release end time.                                                                                 |

- 3. Click the **Add** button.
- 4. Select the branch code from the pick list.
- 5. Select the product code and process date from the pick list.
- 6. Enter the outgoing payments transaction window period details.

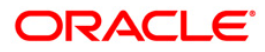

#### **Product Date Cutoff Maintenance**

| Product Date Cutoff Maintenance*       |                                       |                  | 🚳 🔽         |
|----------------------------------------|---------------------------------------|------------------|-------------|
| Branch Code : 9999                     |                                       |                  |             |
| Product Code : R42R                    |                                       |                  |             |
| Process Date : 31/08/2008              |                                       |                  |             |
| - Outgoing Payments Transaction Window | Period                                |                  |             |
| Intiator Start Time(HH24:MM) : 10      | 00 Intiator End Time(HH24:MM) : 15 00 |                  |             |
| Auth1 Start Time(HH24:MM) : 11         | 00 Auth1 End Time(HH24:MM) : 14 00    |                  |             |
| Auth2 Start Time(HH24:MM) : 12         | 00 Auth2 End Time(HH24:MM) : 15 00    |                  |             |
| Release Start Time(HH24:MM) : 12       | 00 Release End Time(HH24:MM) : 15 15  |                  |             |
|                                        |                                       |                  |             |
|                                        |                                       |                  |             |
|                                        |                                       |                  |             |
|                                        |                                       |                  |             |
|                                        |                                       |                  |             |
|                                        |                                       |                  |             |
|                                        |                                       |                  |             |
|                                        |                                       |                  |             |
|                                        |                                       |                  |             |
|                                        |                                       |                  |             |
|                                        |                                       |                  |             |
|                                        |                                       |                  |             |
|                                        |                                       |                  |             |
|                                        |                                       |                  |             |
|                                        |                                       |                  |             |
|                                        |                                       |                  |             |
| Record Details                         |                                       |                  |             |
| Input By Authorize                     | ed By Last Mnt. Date                  | Last Mnt. Action | Authorized  |
| Add By Copy Odd O Modify O Delete      | Cancel Amend Authorize Inquiry        | UDF Ok           | Close Clear |

- 7. Click the **Ok** button.
- 8. The system displays the message "Record Successfully Saved". Click the **OK** button.
- 9. The outgoing payments transaction window period for a particular product are added once the record is authorised.

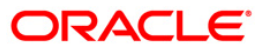

# 1.4. PCM08 - Reject Code Maintenance

Using this option you can maintain reject codes along with the reject reason in different networks. It also allows you to identify the type of error that has occurred at the time of executing the transaction.

#### **Definition Prerequisites**

Not Applicable

#### **Modes Available**

Add By Copy, Add, Modify, Delete, Cancel, Amend, Authorize, Inquiry. For more information on the procedures of every mode, refer to **Standard Maintenance Procedures**.

#### To add the payment transaction reject code to network id

- 1. Type the fast path **PCM08** and click **Go** or navigate through the menus to **Global Definitions > Payments > Reject Code Maintenance.**
- 2. The system displays the **Reject Code Maintenance** screen.

#### **Reject Code Maintenance**

| Reject Code Mai | intenance*              |                          |                 |                  | 🚳 🚺 💌          |
|-----------------|-------------------------|--------------------------|-----------------|------------------|----------------|
|                 |                         |                          |                 |                  |                |
| Reject Code M   | aintenance              |                          |                 |                  |                |
| Network Id :    |                         |                          |                 |                  |                |
| Reject Code :   |                         | Reject Reason :          |                 |                  |                |
| Error Type :    | Colort >>               |                          |                 |                  |                |
| Liter type I    | Select >>               |                          |                 |                  |                |
|                 |                         |                          |                 |                  |                |
|                 |                         |                          |                 |                  |                |
|                 |                         |                          |                 |                  |                |
|                 |                         |                          |                 |                  |                |
|                 |                         |                          |                 |                  |                |
|                 |                         |                          |                 |                  |                |
|                 |                         |                          |                 |                  |                |
|                 |                         |                          |                 |                  |                |
|                 |                         |                          |                 |                  |                |
|                 |                         |                          |                 |                  |                |
|                 |                         |                          |                 |                  |                |
|                 |                         |                          |                 |                  |                |
|                 |                         |                          |                 |                  |                |
|                 |                         |                          |                 |                  |                |
|                 |                         |                          |                 |                  |                |
|                 |                         |                          |                 |                  |                |
|                 |                         |                          |                 |                  |                |
|                 |                         |                          |                 |                  |                |
|                 |                         |                          |                 |                  |                |
|                 |                         |                          |                 |                  |                |
| Record Details  |                         |                          |                 |                  |                |
| Input By        | Authorized              | i By                     | Last Mnt. Date  | Last Mnt. Action | Authorized     |
| Add Bu Const    |                         |                          |                 |                  |                |
| Add By Copy     | Add O Modify O Delete C | Cancel () Amend () Autho | orize 💽 Inquiry | UDF              | Ok Close Clear |

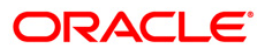

### **Field Description**

| Field Name                                                                  | Description                                                                                                    |  |  |  |  |  |  |
|-----------------------------------------------------------------------------|----------------------------------------------------------------------------------------------------|--|--|--|--|--|--|
| Reject Code M                                                               | laintenance                                                                                                    |  |  |  |  |  |  |
| Network Id                                                                  | [Mandatory, Alphanumeric, 15, Pick List]<br>Type the network code for which the reject code is to be maintained or<br>select it from the pick list.          |  |  |  |  |  |  |
| Reject Code[Mandatory, Pick List]Select the reject code from the pick list. |                                                                                                    |  |  |  |  |  |  |
| Reject<br>Reason                                                            | [Display]<br>This field displays the description for the reject code selected from the pick list.                                                            |  |  |  |  |  |  |
| Error Type                                                                  | [Optional, Drop-Down]<br>Select the type of the error from the drop-down list.<br>The options are as follows:<br>• Error<br>• Reschedule Error<br>• Override |  |  |  |  |  |  |
| 3. Click the A                                                              | Add button.                                                                                                    |  |  |  |  |  |  |
| 4. Type the n                                                               | network code or select it from the pick list.                                                                                                    |  |  |  |  |  |  |
| 5. Select the                                                               | reject code from the pick list.                                                                                                    |  |  |  |  |  |  |

6. Select the error type from the drop-down list.

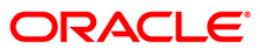

#### **Reject Code Maintenance**

| Reject Code Mai                                      | intenance*              |                 |                         |   |              |      |    |        | 🇞 🔽 🐱 |
|------------------------------------------------------|-------------------------|-----------------|-------------------------|---|--------------|------|----|--------|-------|
| ⊤ Reject Code M                                      | aintenance              |                 |                         | 1 |              |      |    |        |       |
| Network Id :                                         | NEFT                    |                 |                         |   |              |      |    |        |       |
| Reject Code :                                        | AC01                    | Reject Reason : | IncorrectAccountNumber  |   |              |      |    |        |       |
| Error Type :                                         | Frror                   |                 |                         |   |              |      |    |        |       |
|                                                      |                         |                 |                         |   |              |      |    |        |       |
|                                                      |                         |                 |                         |   |              |      |    |        |       |
|                                                      |                         |                 |                         | ] |              |      |    |        |       |
|                                                      |                         |                 |                         |   |              |      |    |        |       |
|                                                      |                         |                 |                         |   |              |      |    |        |       |
|                                                      |                         |                 |                         |   |              |      |    |        |       |
|                                                      |                         |                 |                         |   |              |      |    |        |       |
|                                                      |                         |                 |                         |   |              |      |    |        |       |
|                                                      |                         |                 |                         |   |              |      |    |        |       |
|                                                      |                         |                 |                         |   |              |      |    |        |       |
|                                                      |                         |                 |                         |   |              |      |    |        |       |
|                                                      |                         |                 |                         |   |              |      |    |        |       |
|                                                      |                         |                 |                         |   |              |      |    |        |       |
|                                                      |                         |                 |                         |   |              |      |    |        |       |
|                                                      |                         |                 |                         |   |              |      |    |        |       |
|                                                      |                         |                 |                         |   |              |      |    |        |       |
|                                                      |                         |                 |                         |   |              |      |    |        |       |
| D                                                    |                         |                 |                         |   |              |      |    |        |       |
| <ul> <li>Record Details</li> <li>Input By</li> </ul> | Authoriz                | ed By           | Last Mnt. Date          |   | Last Mnt. Ad | tion |    | Author | ized  |
| Add By Copy                                          | ⊙ Add ○ Modify ○ Delete | O Cancel O Amen | d 🔘 Authorize 🔘 Inquiry |   |              | UDF  | Ok | Close  | Clear |

- 7. Click the **Ok** button.
- 8. The system displays the message "Record Successfully Saved and Authorised". Click the **OK** button.

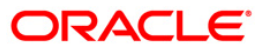

# 1.5. PCM09 - Product Cutoff Maintenance

Using this option you can maintain the product level cutoff which is effective on top of network level cutoff. You can set initiation, authorisation and release start and end time for full and half window periods for outgoing payment transactions.

#### **Definition Prerequisites**

Not Applicable

#### Modes Available

Add By Copy, Add, Modify, Delete, Cancel, Amend, Authorize, Inquiry. For more information on the procedures of every mode, refer to **Standard Maintenance Procedures**.

#### To initiate the outgoing payments transaction window period

- Type the fast path PCM09 and click Go or navigate through the menus to Transaction Processing > Account Transactions > Payments Transactions > Product Cutoff Maintenance.
- 2. The system displays the Product Cutoff Maintenance screen.

#### **Product Cutoff Maintenance**

| Product Cutoff Maintenance*    |                     |                                 |                  | 🆧 🖬 🗵          |
|--------------------------------|---------------------|---------------------------------|------------------|----------------|
|                                | -                   |                                 |                  |                |
| Product Code :                 | J                   |                                 |                  |                |
| Outgoing Payments Transactio   | n Full Window Peri  | od                              |                  |                |
| Intiator Start Time(HH24:MM) : |                     | Intiator End Time(HH24:MM) :    |                  |                |
| Auth1 Start Time(HH24:MM) :    |                     | Auth1 End Time(HH24:MM) :       |                  |                |
| Auth2 Start Time(HH24:MM) :    |                     | Auth2 End Time(HH24:MM) :       |                  |                |
| Release Start Time(HH24:MM) :  |                     | Release End Time(HH24:MM) :     |                  |                |
| Outgoing Payments Transaction  | on Half Window Per  | riod                            |                  |                |
| Intiator Start Time(HH24:MM) : |                     | Intiator End Time(HH24:MM) :    |                  |                |
| Auth1 Start Time(HH24:MM) :    |                     | Auth1 End Time(HH24:MM) :       |                  |                |
| Auth2 Start Time(HH24:MM) :    |                     | Auth2 End Time(HH24:MM) :       |                  |                |
| Release Start Time(HH24:MM) :  |                     | Release End Time(HH24:MM) :     |                  |                |
|                                |                     |                                 |                  |                |
|                                |                     |                                 |                  |                |
|                                |                     |                                 |                  |                |
|                                |                     |                                 |                  |                |
|                                |                     |                                 |                  |                |
|                                |                     |                                 |                  |                |
|                                |                     |                                 |                  |                |
|                                |                     |                                 |                  |                |
| Percent Details                |                     |                                 |                  |                |
| Input By                       | Authorized By       | Last Mnt. Date                  | Last Mnt. Action | Authorized     |
| Add By Copy O Add O Modify     | y 🔿 Delete 🚫 Cancel | I 🔿 Amend 🔿 Authorize 💿 Inquiry | UDF              | Ok Close Clear |

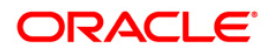

### **Field Description**

| Field Name          | Description                                                                                                    |  |  |  |  |  |  |
|---------------------|----------------------------------------------------------------------------------------------------|--|--|--|--|--|--|
| Product Code        | [Mandatory, Pick List]<br>Select the product code for which the time window period is<br>to be maintained from the pick list. |  |  |  |  |  |  |
| Outgoing Payments T | ransaction Full Window Period                                                                                                 |  |  |  |  |  |  |
| Initiator Start     | [Mandatory, HH:MM]                                                                                                    |  |  |  |  |  |  |
| Time(HH24:MM)       | Type the initiation start time.                                                                                               |  |  |  |  |  |  |
| Initiator End       | [Mandatory, HH:MM]                                                                                                    |  |  |  |  |  |  |
| Time(HH24:MM)       | Type the initiation end time.                                                                                                 |  |  |  |  |  |  |
| Auth1 Start         | [Mandatory, HH:MM]                                                                                                    |  |  |  |  |  |  |
| Time(HH24:MM)       | Type the level one authorization start time.                                                                                  |  |  |  |  |  |  |
| Auth1 End           | [Mandatory, HH:MM]                                                                                                    |  |  |  |  |  |  |
| Time(HH24:MM)       | Type the level one authorization end time.                                                                                    |  |  |  |  |  |  |
| Auth2 Start         | [Mandatory, HH:MM]                                                                                                    |  |  |  |  |  |  |
| Time(HH24:MM)       | Type the level two authorization start time.                                                                                  |  |  |  |  |  |  |
| Auth2 End           | [Mandatory, HH:MM]                                                                                                    |  |  |  |  |  |  |
| Time(HH24:MM)       | Type the level two authorization end time.                                                                                    |  |  |  |  |  |  |
| Release Start       | [Mandatory, HH:MM]                                                                                                    |  |  |  |  |  |  |
| Time(HH24:MM)       | Type the release start time.                                                                                                  |  |  |  |  |  |  |
| Release End         | [Mandatory, HH:MM]                                                                                                    |  |  |  |  |  |  |
| Time(HH24:MM)       | Type the release end time.                                                                                                    |  |  |  |  |  |  |
| Outgoing Payments T | ransaction Half Window Period                                                                                                 |  |  |  |  |  |  |
| Initiator Start     | [Mandatory, HH:MM]                                                                                                    |  |  |  |  |  |  |
| Time(HH24:MM)       | Type the initiation start time.                                                                                               |  |  |  |  |  |  |
| Initiator End       | [Mandatory, HH:MM]                                                                                                    |  |  |  |  |  |  |
| Time(HH24:MM)       | Type the initiation end time.                                                                                                 |  |  |  |  |  |  |
| Auth1 Start         | [Mandatory, HH:MM]                                                                                                    |  |  |  |  |  |  |
| Time(HH24:MM)       | Type the level one authorization start time.                                                                                  |  |  |  |  |  |  |
| Auth1 End           | [Mandatory, HH:MM]                                                                                                    |  |  |  |  |  |  |
| Time(HH24:MM)       | Type the level one authorization end time.                                                                                    |  |  |  |  |  |  |
| Auth2 Start         | [Mandatory, HH:MM]                                                                                                    |  |  |  |  |  |  |
| Time(HH24:MM)       | Type the level two authorization start time.                                                                                  |  |  |  |  |  |  |

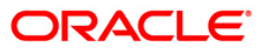

| Field Name    | Description                                 |
|---------------|---------------------------------------------|
| Auth2 End     | [Mandatory, HH:MM]                          |
| Time(HH24:MM) | Type the level two authorization end time . |
| Release Start | [Mandatory, HH:MM]                          |
| Time(HH24:MM) | Type the release start time.                |
| Release End   | [Mandatory, HH:MM]                          |
| Time(HH24:MM) | Type the release end time.                  |

- 3. Click the Add button.
- 4. Select the product code from the pick list.
- 5. Enter outgoing payments transaction window period details.

#### **Product Cutoff Maintenance**

| Product Cutoff Maintenance*    |                   |                                    |                  | n 🕹 🖬           |
|--------------------------------|-------------------|------------------------------------|------------------|-----------------|
|                                |                   |                                    |                  |                 |
| Product Code : RT21            |                   |                                    |                  |                 |
| Outgoing Payments Transactiv   | on Full Window Pe | riod                               |                  |                 |
| Intiator Start Time(HH24:MM) : | 08 00             | Intiator End Time(HH24:MM) : 09 00 |                  |                 |
| Auth1 Start Time(HH24:MM) :    | 09 30             | Auth1 End Time(HH24:MM) : 10 00    |                  |                 |
| Auth2 Start Time(HH24:MM) :    | 10 00             | Auth2 End Time(HH24:MM) : 12 00    |                  |                 |
| Release Start Time(HH24:MM) :  | 14 00             | Release End Time(HH24:MM) : 16 00  |                  |                 |
| Outgoing Payments Transacti    | on Half Window Po | eriod                              |                  |                 |
| Intiator Start Time(HH24:MM) : | 07 00             | Intiator End Time(HH24:MM) : 08 30 |                  |                 |
| Auth1 Start Time(HH24:MM) :    | 08 00             | Auth1 End Time(HH24:MM) : 09 00    |                  |                 |
| Auth2 Start Time(HH24:MM) :    | 09 00             | Auth2 End Time(HH24:MM) : 11 30    |                  |                 |
| Release Start Time(HH24:MM) :  | 12 00             | Release End Time(HH24:MM) : 13 00  |                  |                 |
|                                |                   |                                    |                  |                 |
|                                |                   |                                    |                  |                 |
|                                |                   |                                    |                  |                 |
|                                |                   |                                    |                  |                 |
|                                |                   |                                    |                  |                 |
|                                |                   |                                    |                  |                 |
|                                |                   |                                    |                  |                 |
|                                |                   |                                    |                  |                 |
|                                |                   |                                    |                  |                 |
| Record Details                 |                   |                                    |                  |                 |
|                                | Authorized By     | Last Mnt. Date                     | Last Mnt. Action | Au the extremel |
| nput by                        |                   |                                    |                  | Addionzed       |

- 6. Click the **Ok** button.
- 7. The system displays the message "Record Successfully Saved". Click the **OK** button.
- 8. The outgoing payments transaction window period details are added once the record is authorised.

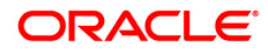

## 1.6. PCM10 - Clearing Network Maintenance

Using this option, you can maintain the attributes of a network. A network represents a logical end-point for payment transactions. You can maintain incoming or outgoing payment transaction details for the network. You can also maintain the GL details and the cutoff time for full day window and half day window periods.

#### **Definition Prerequisites**

Not Available

#### Modes Available

Add By Copy, Add, Modify, Delete, Cancel, Amend, Authorize, Inquiry. For more information on the procedures of every mode, refer to Standard Maintenance Procedures.

#### To maintain the attributes of a network

- 1. Type the fast path **PCM10** and click **Go** or navigate through the menus to **Global Definitions > Payments > Clearing Network Maintenance**.
- 2. The system displays the Clearing Network Maintenance screen.

#### **Clearing Network Maintenance**

| Clearing Network Maintena                                                   | nce*                           |                                                                                       |                  | \delta 🔽 🔼     |
|-----------------------------------------------------------------------------|--------------------------------|---------------------------------------------------------------------------------------|------------------|----------------|
| Network     Clearing Network :     Description :     Clearing Currency :    |                                | Network Type :<br>RTGS<br>NEFT                                                        |                  |                |
| Incoming<br>Branch Code :<br>Incoming Account :<br>Description :            |                                | Outgoing           Branch Code :           Outgoing Account :           Description : |                  |                |
| GL Suspense GL :                                                            |                                |                                                                                       |                  |                |
| Cutoff Time<br>FullDay Window<br>Start Time(HH24:MM)<br>End Time(HH24:MM) : | Period                         | HalfDay Window Period           Start Time(HH24:MM) :           End Time(HH24:MM) :   |                  |                |
|                                                                             |                                |                                                                                       |                  |                |
|                                                                             |                                |                                                                                       |                  |                |
| Record Details                                                              | Authorized By                  | Last Mnt. Date                                                                        | Last Mnt. Action | Authorized     |
| Add By Copy O Add O                                                         | Modify 🔿 Delete 🔿 Cancel 🔾 Ame | nd 🔿 Authorize 💿 Inquiry                                                              | UDF              | Ok Close Clear |

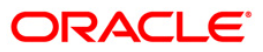

| Field Name        | Description                                                                                                    |  |  |  |  |  |  |
|-------------------|----------------------------------------------------------------------------------------------------|--|--|--|--|--|--|
| Network           |                                                                                                    |  |  |  |  |  |  |
| Clearing Network  | [Mandatory, Alphanumeric, 15]<br>Type the name of the clearing network.                                                                                                    |  |  |  |  |  |  |
| Description       | [Optional, Alphanumeric, 35]<br>Type the description of the clearing network.                                                                                                    |  |  |  |  |  |  |
| Clearing Currency | [Mandatory, Alphanumeric, Three, Pick List]<br>Type the code of the currency that should be related to the<br>clearing network or select it from the pick list.                                                       |  |  |  |  |  |  |
| Network Type      | [Mandatory, Radio Button]<br>Click on the appropriate network type.<br>The options are:<br>• RTGS<br>• NEFT                                                                                                    |  |  |  |  |  |  |
| Incoming          |                                                                                                    |  |  |  |  |  |  |
| Branch Code       | [Mandatory, Alphanumeric, Four, Pick List]<br>Type the code for the branch that is participating in the incoming<br>account transaction or select it from the pick list.                                              |  |  |  |  |  |  |
| Incoming Account  | [Mandatory, Numeric, Nine, Pick List]<br>Type the GL code or select it from the pick list.<br>In case of incoming transactions received over the network, the GL<br>code entered in this field is debited by default. |  |  |  |  |  |  |
| Description       | [Display]<br>This field displays the description of the incoming account.                                                                                                    |  |  |  |  |  |  |
| Outgoing          |                                                                                                    |  |  |  |  |  |  |
| Branch Code       | [Mandatory, Alphanumeric, Four, Pick List]<br>Type the code for the branch that is participating in the outgoing<br>account transaction or select it from the pick list.                                              |  |  |  |  |  |  |
| Outgoing Account  | [Mandatory, Numeric, Nine, Pick List]<br>Type the GL code or select it from the pick list.<br>In case of outgoing transactions received over the network, the GL<br>code entered in this field is debited by default. |  |  |  |  |  |  |
| Description       | [Display]<br>This field displays the description of the outgoing account.                                                                                                    |  |  |  |  |  |  |

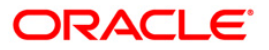

| Field Name          | Description                                                                                                    |  |  |  |  |  |  |
|---------------------|----------------------------------------------------------------------------------------------------|--|--|--|--|--|--|
| GL                  |                                                                                                    |  |  |  |  |  |  |
| Suspense GL         | [Mandatory, Numeric, Nine, Pick List]                                                                                       |  |  |  |  |  |  |
|                     | Type the suspense GL code that has to be used in case of multiple debits and single credit or select it from the pick list. |  |  |  |  |  |  |
| Intermediary GL     | [Mandatory, Numeric, Nine, Pick List]                                                                                       |  |  |  |  |  |  |
|                     | Type the Intermediary GL code that has to be used for the network accounting entries or select it from the pick list.       |  |  |  |  |  |  |
| Cutoff Time         |                                                                                                    |  |  |  |  |  |  |
| FullDay Window Pe   | riod                                                                                                    |  |  |  |  |  |  |
| Start               | [Optional, HH:MM]                                                                                                    |  |  |  |  |  |  |
| Time(HH24:MM)       | Type the start time for full day period.                                                                                    |  |  |  |  |  |  |
| End                 | [Optional, HH:MM]                                                                                                    |  |  |  |  |  |  |
| Time(HH24:MM)       | Type the end time for full day period.                                                                                      |  |  |  |  |  |  |
| HalfDay Window Pe   | riod                                                                                                    |  |  |  |  |  |  |
| Start               | [Optional, HH:MM]                                                                                                    |  |  |  |  |  |  |
| Time(HH24:MM)       | Type the start time for half day period.                                                                                    |  |  |  |  |  |  |
| End                 | [Optional, HH:MM]                                                                                                    |  |  |  |  |  |  |
| Time(HH24:MM)       | Type the end time for half day period.                                                                                      |  |  |  |  |  |  |
| 3. Click the Add bu | tton.                                                                                                    |  |  |  |  |  |  |
| 4. Enter the name a | and description of the clearing network.                                                                                    |  |  |  |  |  |  |

- 5. Select the clearing currency from the pick list.
- 6. Select the network type.
- 7. Enter relevant details in the Incoming, Outgoing and GL sections.

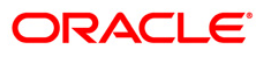

#### **Clearing Network Maintenance**

| Clearing Networ                                 | k Maintenance*                                                                                        |                        |                                                                                 |              |      |    |        | \delta 🛿 🗵 |
|-------------------------------------------------|----------------------------------------------------------------------------------------------------|------------------------|---------------------------------------------------------------------------------|--------------|------|----|--------|------------|
| Network                                         |                                                                                                    |                        |                                                                                 |              |      |    |        |            |
| Clearing Network :                              | RTGS                                                                                                  | N                      | atwork Type :                                                                   |              |      |    |        |            |
| Description :                                   | Real Time Gross Settleme                                                                              |                        | RTGS                                                                            |              |      |    |        |            |
| Clearing Currency                               | : INR                                                                                                 |                        | NEET                                                                            |              |      |    |        |            |
|                                                 |                                                                                                    |                        |                                                                                 |              |      |    |        |            |
| _ Incoming                                      |                                                                                                    | O                      | utgoing                                                                         |              |      |    |        |            |
| Branch Code :                                   | 1                                                                                                    | Bra                    | nch Code : 1                                                                    |              |      |    |        |            |
| Incoming Account                                | 1223445                                                                                               | Out                    | tgoing Account : 1223                                                           | 145          |      |    |        |            |
| Description :                                   | 1111                                                                                                  | Des                    | cription : 1111                                                                 |              |      |    |        |            |
| GL<br>Suspense GL :<br>Intermediary GL :        | 1223445<br>100000123                                                                                  |                        |                                                                                 |              |      |    |        |            |
| Cutoff Time -<br>FullDa<br>Start Tir<br>End Tim | y Window Period           me(HH24:MM):         9         0           e(HH24:MM):         21         0 | ]                      | HalfDay Window Period         Start Time(HH24:MM) :         End Time(HH24:MM) : | 9 0          |      |    |        |            |
|                                                 |                                                                                                    |                        |                                                                                 |              |      |    |        |            |
|                                                 |                                                                                                    |                        |                                                                                 |              |      |    |        |            |
|                                                 |                                                                                                    |                        |                                                                                 |              |      |    |        |            |
|                                                 |                                                                                                    |                        |                                                                                 |              |      |    |        |            |
| Record Details<br>Input By                      | Authorized By                                                                                         | ,                      | Last Mot. Date                                                                  | Last Mot A   | tion |    | Author | ized       |
| input by                                        | Addiolized by                                                                                         |                        | Last Fills Date                                                                 | Last Pint, A | Loon |    |        | 200        |
| Add By Copy                                     | ⊙ Add ◯ Modify ◯ Delete ◯ O                                                                           | Cancel 🔘 Amend 🔘 Autho | rize 🔘 Inquiry                                                                  |              | UDF  | Ok | Close  | Clear      |

- 8. Click the **Ok** button.
- 9. The system displays the message "Record Successfully Saved". Click the **Ok** button.
- 10. The clearing network details are added successfully once the record is authorised.

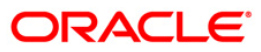

# 1.7. PCM12 - Network Calendar Maintenance

Using this option you can maintain a calendar for maintenance of working days, half days and holidays for a network.

#### **Definition Prerequisites**

Not Applicable

#### Modes Available

Add By Copy, Add, Modify, Delete, Cancel, Amend, Authorize, Inquiry. For more information on the procedures of every mode, refer to **Standard Maintenance Procedures**.

#### To add a network calendar

- 1. Type the fast path PCM12 and click Go or navigate through the menus to Global Definitions > Payments > Network Calendar.
- 2. The system displays the **Network Calendar** screen.

#### **Network Calendar**

| Network Calendar Main                                | tenance*              |                         |             |      |      |           |     |        |                                   |    | C.        | 5 🔽 💌 |
|------------------------------------------------------|-----------------------|-------------------------|-------------|------|------|-----------|-----|--------|-----------------------------------|----|-----------|-------|
| Network ID :<br>Network Description Name :<br>Year : |                       | )                       |             |      |      |           |     |        | Working Da<br>Holiday<br>Half Day | y  |           |       |
|                                                      |                       |                         |             |      |      |           |     |        |                                   |    |           |       |
| January                                              |                       |                         | Februar     | Y    | -    |           | -   |        |                                   |    |           |       |
| Sun Mon I                                            | iue wed inu           | rn Sac                  | Sun         | Mon  | Tue  | wed       | Inu | Fri    | bat                               |    |           |       |
| March                                                | tue Used Thu          | Est Cak                 | April       | Man  | Terr | Allowed . | Thu | Ent    | C-k                               |    |           |       |
| Мау                                                  |                       |                         | June        |      |      |           |     |        |                                   |    |           |       |
| Sun Mon 1                                            | Fue Wed Thu           | Fri Sat                 | Sun         | Mon  | Tue  | Wed       | Thu | Fri    | Sat                               |    |           |       |
|                                                      |                       |                         |             |      |      |           |     |        |                                   |    |           |       |
| Record Details                                       | Authorized            | d By                    | Last Mnt. [ | Date |      |           |     | Last M | Int. Action                       |    | Authorize | d     |
| Add By Copy 🚫 Add                                    | I 🔘 Modify 🔘 Delete ( | Cancel 🔘 Amend 🔘 Author | ize 💿 Inqui | ry   |      |           |     |        | UDF                               | Ok | Close     | Clear |

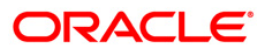

### **Field Description**

| Field Name                  | Description                                                                                              |
|-----------------------------|----------------------------------------------------------------------------------------------------|
| Network ID                  | [Mandatory, Pick List]<br>Select the name of the network ID from the pick list.                          |
| Network Description<br>Name | [Display]<br>This field displays the description of the network<br>corresponding to the Network ID.      |
| Year                        | [Mandatory, Numeric, Four]<br>Type the year for which the network holiday maintenance has<br>to be done. |

- 3. Click the Add button.
- 4. Select the network ID from the pick list.
- 5. Enter the year for which the calendar has to be defined and press the **Tab** button.

### **Network Calendar**

| Vetwork ID : NEFT |         |          |     |             |     |     |           | ]    | Working Day |     |     |        |             |            |
|-------------------|---------|----------|-----|-------------|-----|-----|-----------|------|-------------|-----|-----|--------|-------------|------------|
|                   |         |          | 8   | 2010        |     |     |           |      |             |     |     | 3      | Holiday     |            |
| ry-June           | July-De | :ember [ |     |             |     |     |           |      |             |     |     | ]      | Half Day    |            |
| anuary            |         |          |     |             |     |     | Februa    | iry  |             |     |     |        |             |            |
| Sun               | Mon     | Tue      | Wed | Thu         | Fri | Sat | Sun       | Mon  | Tue         | Wed | Thu | Fri    | Sat         |            |
| -                 |         | _        |     | -           | 1   | 2   |           | 1    | 2           | 3   | 4   | 5      | 6           |            |
| 10                | 11      | 12       | 13  | 14          | 15  | 16  | 14        | 15   | 16          | 17  | 18  | 19     | 20          |            |
| 17                | 18      | 19       | 20  | 21          | 22  | 23  | 21        | 22   | 23          | 24  | 25  | 26     | 27          |            |
| 24<br>31          | 25      | 26       | 27  | 28          | 29  | 30  | 28        |      |             |     |     |        |             |            |
| 1arch             |         |          |     |             |     |     | April     |      |             |     |     |        |             |            |
| Sun               | Mon     | Tue      | Wed | Thu         | Fri | Sat | Sun       | Mon  | Tue         | Wed | Thu | Fri    | Sat         |            |
|                   | 1       | 2        | 3   | 4           | 5   | 6   |           |      |             |     | 1   | 2      | 3           |            |
| 14                | 15      | 9        | 10  | 11          | 12  | 13  | 4         | 12   | 13          | 14  | 15  | 9      | 10          |            |
| 21                | 22      | 23       | 24  | 25          | 26  | 27  | 18        | 19   | 20          | 21  | 22  | 23     | 24          |            |
| 28                | 29      | 30       | 31  |             |     |     | 25        | 26   | 27          | 28  | 29  | 30     |             |            |
| 1ay               |         |          |     |             |     |     | June      |      |             |     |     |        |             |            |
| Sun               | Mon     | Tue      | Wed | Thu         | Fri | Sat | Sun       | Mon  | Tue         | Wed | Thu | Fri    | Sat         |            |
|                   |         |          |     |             |     | 1   |           |      | 1           | 2   | 3   | 4      | 5           |            |
| 2                 | 3       | 4        | 5   | 6           | 7   | 8   | 6         | 7    | 8           | 9   | 10  | 11     | 12          |            |
| 16                | 17      | 18       | 12  | 20          | 21  | 22  | 20        | 21   | 22          | 23  | 24  | 18     | 26          |            |
| 23                | 24      | 25       | 26  | 27          | 28  | 29  | 27        | 28   | 29          | 30  |     |        |             |            |
| 30                | 31      |          |     |             |     |     |           |      |             |     |     |        |             |            |
|                   |         |          |     |             |     |     |           |      |             |     |     |        |             |            |
|                   |         |          |     |             |     |     |           |      |             |     |     |        |             |            |
| rd Deta           | ails —— |          |     |             |     |     |           |      |             |     |     |        |             |            |
| y Sett            |         |          | A   | uthorized I | Ву  |     | Last Mnt. | Date |             |     |     | Last M | int. Action | Authorized |

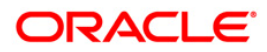

- 6. The system displays network calendar for the year.
- 7. Select the appropriate half days and holidays from the network calendar. Click the **Ok** button.
- 8. The system displays the message "Record Successfully Saved". Click the **OK** button.
- 9. The network calendar is added once the record is authorised.

Note: The colored date boxes represent half days and holidays.

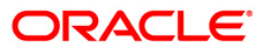

## 1.8. PCM13 - Beneficiary Maintenance

**Oracle FLEXCUBE** allows you to make repeated payments from an account to a given beneficiary. In order to avoid repetition of entering of the beneficiary details, whenever you are transferring funds, you can use this option to capture the details of the beneficiary. Using this option you can add the beneficiary details for a particular account.

#### **Definition Prerequisites**

Not Applicable

#### **Modes Available**

Add By Copy, Add, Modify, Delete, Cancel, Amend, Authorize, Inquiry. For more information on the procedures of every mode, refer to **Standard Maintenance Procedures**.

#### To add beneficiary details

- 1. Type the fast path PCM13 and click Go or navigate through the menus to Transaction Processing > Account Transactions > Payments Transactions > Beneficiary Maintenance.
- 2. The system displays the Beneficiary Maintenance screen.

#### **Beneficiary Maintenance**

| Beneficiary Maintenance*                                                                                                    |                                                                     |                                                                                                    |                  | alian 🕹 🚺 🔀    |
|----------------------------------------------------------------------------------------------------|---------------------------------------------------------------------|----------------------------------------------------------------------------------------------------|------------------|----------------|
| Beneficiary Id :                                                                                                    |                                                                     | Description :                                                                                                    |                  |                |
| Customer Details<br>Customer Number :                                                                                                    |                                                                     | Account Branch :                                                                                                    |                  |                |
| Name :                                                                                                    |                                                                     | Account Number :                                                                                                    |                  |                |
| Name :<br>Identification Details -<br>Identification :<br>Identification rype :<br>Identification value :<br>Issuer :<br>Other Identification Type :<br>Clty Of Birth :<br>Country Of Birth :<br>Country Of Birth :<br>Bank Code :<br>Name :<br>Identification Details -<br>Identification Type :<br>Identification rype :<br>Identification Type :<br>Identification Type :<br>Identifica | Select >>     Image: Select >>       Select >>     Image: Select >> | Account Number :<br>Address Line 1 :<br>Address Line 2 :<br>Address Line 2 :<br>Address Line 3 :<br>Address Line 4 :<br>Account Number :<br>Account Number :<br>Account Type:<br>Address Line 1 :<br>Address Line 1 :<br>Address Line 3 :<br>Address Line 4 : |                  |                |
| City Of Birth :                                                                                                    |                                                                     |                                                                                                    |                  |                |
| Country Of Birth :                                                                                                    |                                                                     |                                                                                                    |                  |                |
|                                                                                                    |                                                                     |                                                                                                    |                  | ,              |
| Input By                                                                                                    | Authorized By                                                       | Last Mnt. Date                                                                                                    | Last Mnt. Action | Authorized     |
|                                                                                                    |                                                                     |                                                                                                    |                  |                |
| Add By Copy O Add                                                                                                    | ) Modify 🔿 Delete 🔿 Car                                             | ncel 🔾 Amend 🔵 Authorize 💿 Inquiry                                                                                                    | UDF              | Ok Close Clear |

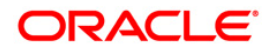

| Field Name             | Description                                                                                                   |  |  |  |  |  |
|------------------------|----------------------------------------------------------------------------------------------------|--|--|--|--|--|
| Beneficiary Id         | [Mandatory, Alphanumeric, 15]                                                                                 |  |  |  |  |  |
|                        | Type the beneficiary Id.                                                                                      |  |  |  |  |  |
| Description            | [Optional, Alphanumeric, 35]                                                                                  |  |  |  |  |  |
|                        | Type the description for the beneficiary Id entered in the corresponding field.                               |  |  |  |  |  |
| Customer Details       |                                                                                                    |  |  |  |  |  |
| Customer Number        | [Mandatory, Alphanumeric, Nine, Pick List]                                                                    |  |  |  |  |  |
|                        | Type the customer number to be related to the beneficiary ID or select it from the pick list.                 |  |  |  |  |  |
| Name                   | [Display]                                                                                                    |  |  |  |  |  |
|                        | This field displays the name of the customer based on the customer number entered in the corresponding field. |  |  |  |  |  |
| Account Branch         | [Display]                                                                                                    |  |  |  |  |  |
|                        | This field displays the name of the branch.                                                                   |  |  |  |  |  |
| Account Number         | [Mandatory, Alphanumeric, 16, Pick List]                                                                      |  |  |  |  |  |
|                        | Type the account number of the customer or select it from the pick list.                                      |  |  |  |  |  |
| Identification Details | 5                                                                                                    |  |  |  |  |  |
| Identification         | [Optional, Drop-Down]                                                                                         |  |  |  |  |  |
|                        | Select the appropriate option to identify the customer from the drop-down list.                               |  |  |  |  |  |
|                        | The options are:                                                                                              |  |  |  |  |  |
|                        | Organization                                                                                                  |  |  |  |  |  |
|                        | Private                                                                                                    |  |  |  |  |  |
| Identification Type    | [Conditional, Pick List]                                                                                      |  |  |  |  |  |
|                        | Select the appropriate identification type from the pick list.                                                |  |  |  |  |  |
|                        | This field is mandatory if an option is selected from the <b>Identification</b> drop-down list.               |  |  |  |  |  |
| Identification         | [Conditional, Alphanumeric, 35]                                                                               |  |  |  |  |  |
| value                  | Type the identification value for the customer for the given identification type.                             |  |  |  |  |  |
|                        | This field is mandatory if an Identification Type is selected.                                                |  |  |  |  |  |

## **Field Description**

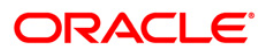

| Field Name                   | Description         [Optional, Alphanumeric, 35]         Type the identification issuer of the customer.         It is used to identify whether Organization or Private Identification is used as Proprietary Identification. |  |  |  |  |  |
|------------------------------|----------------------------------------------------------------------------------------------------|--|--|--|--|--|
| Issuer                       |                                                                                                    |  |  |  |  |  |
| Other<br>Identification Type | [Optional, Alphanumeric, Two]<br>Type any other identification type specified for the customer.                                                                                                    |  |  |  |  |  |
| City Of Birth                | [Optional, Alphanumeric, 35]<br>Type the name of the customer's city of birth.                                                                                                    |  |  |  |  |  |
| Country of Birth             | [Optional, Alphanumeric, Three]<br>Type the code of the customer's country of birth.                                                                                                    |  |  |  |  |  |
| Address Details              |                                                                                                    |  |  |  |  |  |
| Address Line<br>1,2,3,4      | [Optional, Alphanumeric, 35, Four Lines]<br>Type the address of the customer.                                                                                                    |  |  |  |  |  |
| Counter Party Detail         | ls                                                                                                    |  |  |  |  |  |
| Bank Code                    | [Mandatory, Alphanumeric, 20]<br>Type the bank code of the counterparty account.                                                                                                    |  |  |  |  |  |
| Name                         | [Optional, Alphanumeric, 35]<br>Type the name of the counterparty.                                                                                                    |  |  |  |  |  |
| Account Number               | [Mandatory, Alphanumeric, 20]<br>Type the account number of the counterparty.                                                                                                    |  |  |  |  |  |
| Account Type                 | [Optional, Drop-Down]<br>Select the account type of the counter party from the drop-down<br>list.<br>The options are:<br>• Savings Bank<br>• Current Account<br>• Overdraft<br>• Cash Credit<br>• Loan Account<br>• NRE       |  |  |  |  |  |
| Identification Details       | 3                                                                                                    |  |  |  |  |  |
|                              |                                                                                                    |  |  |  |  |  |

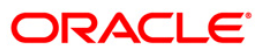

| Field Name          | Description                                                                                                  |  |  |  |  |  |
|---------------------|----------------------------------------------------------------------------------------------------|--|--|--|--|--|
| Identification      | [Optional, Drop-Down]                                                                                        |  |  |  |  |  |
|                     | Select the appropriate option to identify the counterparty from the drop-down list.                          |  |  |  |  |  |
|                     | The options are:                                                                                             |  |  |  |  |  |
|                     | Organization                                                                                                 |  |  |  |  |  |
|                     | Private                                                                                                    |  |  |  |  |  |
| Identification Type | [Conditional, Pick List]                                                                                     |  |  |  |  |  |
|                     | Select the appropriate identification type of the counterparty from the pick list.                           |  |  |  |  |  |
|                     | This field is mandatory if an option is selected from the <b>Identification</b> drop-down list.              |  |  |  |  |  |
| Identification      | [Conditional, Alphanumeric, 35]                                                                              |  |  |  |  |  |
| Value               | Type the identification value for the counterparty for the given identification type.                        |  |  |  |  |  |
|                     | This field is mandatory if an Identification Type is selected.                                               |  |  |  |  |  |
| lssuer              | [Optional, Alphanumeric, 35]                                                                                 |  |  |  |  |  |
|                     | Type the Identification Issuer of the counterparty.                                                          |  |  |  |  |  |
|                     | It is used to identify whether Organization or Private Identification is used as Proprietary Identification. |  |  |  |  |  |
| Other               | [Optional, Alphanumeric, Two]                                                                                |  |  |  |  |  |
| Identification Type | Type any other identification type specified for the counterparty.                                           |  |  |  |  |  |
| City Of Birth       | [Optional, Alphanumeric, 35]                                                                                 |  |  |  |  |  |
|                     | Type the name of the counterparty's city of birth.                                                           |  |  |  |  |  |
| Country of Birth    | [Optional, Alphanumeric, Three]                                                                              |  |  |  |  |  |
|                     | Type the code of the counterparty's country of birth.                                                        |  |  |  |  |  |
| Address Details     |                                                                                                    |  |  |  |  |  |
| Address Line        | [Optional, Alphanumeric, 35, Four Lines]                                                                     |  |  |  |  |  |
| 1,2,3,4             | Type the address of the counterparty.                                                                        |  |  |  |  |  |
|                     |                                                                                                    |  |  |  |  |  |

- 3. Click the Add button.
- 4. Enter the beneficiary ID.
- 5. Select the customer number and the account number of the selected customer from the pick list.
- 6. Enter the counterparty details and other relevant details.

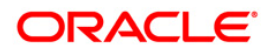
### **Beneficiary Maintenance**

| Beneficiary Maintenance*                     |                                 |                            |                     | 🇞 🚺 🔀          |
|----------------------------------------------|---------------------------------|----------------------------|---------------------|----------------|
|                                              |                                 |                            |                     |                |
| Beneficiary Id :                             | 125                             | Description :              | Benef Details       |                |
| Customer Details                             | CO55550                         | Account Branch :           |                     |                |
| Name :                                       | 605553                          | Account Number :           | 9999                |                |
| Nume .                                       | SALENTERPRISES 1 <>             | Account Number :           | 06055530000020      |                |
| Identification Details –<br>Identification : | Organisation V                  | Address Details            |                     |                |
| Identification Type :                        | BE                              | Address Line 2 i           | IS BIOCK A          |                |
| Identification value :                       | 1                               | Address Line 2 .           | Hill Road           |                |
| Tanuar                                       | •                               | Address Line 3 :           |                     |                |
| issuer :                                     | 1                               | Address Line 4 :           |                     |                |
| Other Identification Type :                  |                                 |                            |                     |                |
| City Of Birth :                              | Mumbai                          |                            |                     |                |
| Country Of Birth :                           | Ind                             |                            |                     |                |
| - Counter Party Details                      |                                 |                            |                     |                |
| Rank Code :                                  |                                 | Account Number -           |                     |                |
| Name i                                       | HDFC0000002 Look Up             | Account Number :           |                     |                |
| □ Identification Details                     |                                 | Address Details            | Savings Bank 💟      |                |
| Identification :                             | Drivate V                       | Address Line 1:            | 205 Runwall Heights |                |
| Identification Type :                        | DN                              | Address Line 2 :           | Hill Road           |                |
| Identification value :                       | 154522242                       | Address Line 3 :           |                     |                |
| Issuer :                                     | 15752572                        | Address Line 4 :           |                     |                |
| Other Identification Type :                  | <u>^</u>                        |                            |                     |                |
| City Of Birth :                              |                                 |                            |                     |                |
| Country Of Birth :                           | Mumbai                          |                            |                     |                |
| Country of birut .                           | 100                             |                            |                     |                |
|                                              |                                 |                            |                     |                |
|                                              |                                 |                            |                     |                |
|                                              |                                 |                            |                     |                |
|                                              |                                 |                            |                     |                |
|                                              |                                 |                            |                     |                |
|                                              |                                 |                            |                     |                |
| Record Details                               |                                 |                            |                     |                |
| Input By                                     | Authorized By                   | Last Mnt. Date             | Last Mnt. Action    | Authorized     |
|                                              |                                 |                            |                     |                |
| Add By Copy 💿 Add 🔘                          | ) Modify 🔘 Delete 🔘 Cancel 🔘 An | nend 🔘 Authorize 🔘 Inquiry | UDF                 | Ok Close Clear |

- 7. Click the **Ok** button.
- 8. The system displays the message "Record Successfully Saved". Click the **OK** button.
- 9. The beneficiary details are added once the record is authorised.

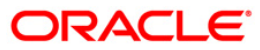

# 2. Payment Transactions

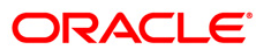

## 2.1. 2955 - RTGS Outgoing Payment Initiation - Customer

RTGS is the RBI controlled interbank payment system where transactions of higher amount are made. Using this option, the outgoing payment transactions are initiated on behalf of a customer by debiting its account.

#### **Definition Prerequisites**

• PM002 - Payments Transaction Definition

#### **Modes Available**

Not Available

#### To initiate outgoing payment transactions for a customer

- 1. Type the fast path 2955 and click Go or navigate through the menus to Transaction Processing > Account Transactions > Payment Transactions > RTGS Outgoing Payment Initiation - Customer.
- 2. The system displays the RTGS Outgoing Payment Initiation Customer screen.

### **RTGS Outgoing Payment Initiation - Customer**

| RTGS - Outgoing Payment Initiation                                                                         | on - Customer*                                   |                                                                                                    |                          | alian 🔁 🚺      |
|----------------------------------------------------------------------------------------------------|--------------------------------------------------|----------------------------------------------------------------------------------------------------|--------------------------|----------------|
| Payment Transaction Code :                                                                                 |                                                  | Payment Type :                                                                                               | Customer Transfer        |                |
| User Reference Number:                                                                                     |                                                  |                                                                                                    |                          |                |
| Transaction Details<br>Payment from:                                                                       | ~                                                | Sender's Transaction Branch:                                                                                 | 99999                    |                |
| CASA Account Number :                                                                                      |                                                  | GL Account Number:                                                                                           |                          |                |
| Account Currency:                                                                                          | INR                                              |                                                                                                    |                          |                |
| Remit Amount :(4488)                                                                                       |                                                  | Charges (LCY) :                                                                                              | Net Amount(ACY) :        |                |
| Narrative :                                                                                                | RTGS                                             |                                                                                                    |                          |                |
| Sender And Beneficiary Details Interme                                                                     | diary / Sender's / Reciever's Correspondent Deta | ils                                                                                                    |                          |                |
| Ordering Customer Details:(5500)                                                                           |                                                  | Beneficiary ID:<br>Receiver Address:<br>Beneficiary Customer Account No:(5561)                               | <br>Look Up              |                |
|                                                                                                    |                                                  | Beneficiary Customer details:(5561)                                                                          |                          |                |
|                                                                                                    |                                                  |                                                                                                    |                          |                |
| Payment Details:(7023)                                                                                     |                                                  | Sender to Receiver Info Code:(7495)<br>Code Info:(7495)<br>Additional Info 1:(7495)                          | <b>v</b>                 |                |
| Charges Details:(7028)                                                                                     |                                                  | Additional Info 3:(7495)<br>Additional Info 3:(7495)<br>Additional Info 4:(7495)<br>Additional Info 5:(7495) |                          |                |
| Account with Institution:                                                                                  | ×                                                | Ordering Institution:<br>Ordering Institution IFSC:(5517)                                                    | Look Up                  |                |
| Account with Institution IFSC:(6516)<br>Code:(6719)<br>Code Info: (6719)<br>Additional Information: (6719) | Cook Up                                          | Ordering Institution Details:(5516)                                                                          |                          |                |
| Code:(5551)                                                                                                |                                                  | Testumon Terretu                                                                                             | in Helidarian Canain Obs | Circulus Ci    |
| Caru Change Pin Ci                                                                                         | reque Cost Rate Denomination                     | Instrument Inventory P                                                                                       | UDF                      | OK Close Clear |

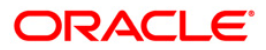

| Field Name          | Description                                                                                                    |  |  |  |
|---------------------|----------------------------------------------------------------------------------------------------|--|--|--|
| Payment             | [Mandatory, Pick List]                                                                                          |  |  |  |
| Transaction Code    | Select the payment transaction code from the pick list.                                                         |  |  |  |
|                     | These codes are defined in the <b>Payment Transaction</b><br><b>Definition</b> (Fast Path: PM002) option.       |  |  |  |
| Payment Type        | [Display]                                                                                                    |  |  |  |
|                     | This field displays the payment type based on the payment transaction code selected in the corresponding field. |  |  |  |
| User Reference      | [Optional, Alphanumeric, 40]                                                                                    |  |  |  |
| Number              | Type the user reference number assigned to identify the transaction.                                            |  |  |  |
| Transaction Details |                                                                                                    |  |  |  |
| Payment From        | [Mandatory, Drop-Down]                                                                                          |  |  |  |
|                     | Select the type of account from which the outgoing payment is to be initiated from the drop-down list.          |  |  |  |
|                     | The options are:                                                                                                |  |  |  |
|                     | • CASA                                                                                                    |  |  |  |
|                     | • GL                                                                                                    |  |  |  |
| Sender's            | [Mandatory, Pick List]                                                                                          |  |  |  |
| Transaction Branch  | Select the sender's transaction branch from the pick list.                                                      |  |  |  |
|                     | It is the branch which is originating the payment transaction in case it is different from the log in branch.   |  |  |  |
| CASA Account        | [Conditional, Numeric, 16]                                                                                      |  |  |  |
| Number              | Type the valid CASA account number of the customer through which the outgoing payment transaction is initiated. |  |  |  |
|                     | This field is enabled if the <b>CASA</b> option is selected in the <b>Payment From</b> drop-down list.          |  |  |  |
| GL Account          | [Conditional, Numeric, Nine]                                                                                    |  |  |  |
| Number              | Type the valid GL account number from where the payment has to be initiated.                                    |  |  |  |
|                     | This field is enabled if the <b>GL</b> option is selected in the <b>Payment From</b> drop-down list.            |  |  |  |
| Account Currency    | [Display]                                                                                                    |  |  |  |
|                     | This field displays the account currency.                                                                       |  |  |  |

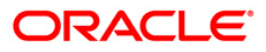

| Field Name      | Description                                                                                                    |
|-----------------|----------------------------------------------------------------------------------------------------|
| Remit Amount    | [Mandatory, Numeric,13, Two]                                                                                                    |
| (4488)          | Type the amount that is to be remitted.                                                                                                  |
|                 | The remit amount should be in range maintained in the <b>Payment Transaction Attributes</b> (Fast Path: PM039) option.                   |
| Charges(LCY)    | [Display]                                                                                                    |
|                 | This field displays the service charges to be applied in local currency.                                                                 |
| Net Amount(ACY) | [Display]                                                                                                    |
|                 | This field displays the net amount to be recovered from the customer on whose behalf an outgoing payment transaction is being initiated. |
|                 | Net Amount = Total of Payment Amount + Charges                                                                                           |
| Narrative       | [Mandatory, Alphanumeric, 40]                                                                                                    |
|                 | Type the narrative.                                                                                                    |
|                 | The system displays the default narration. You can change it, if required.                                                               |
|                 |                                                                                                    |

- 3. Select the payment transaction code from the pick list.
- 4. Enter the relevant details in the transaction details section.

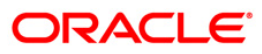

|                                                                                                    | don - customer                        |                                                                                                    |                        | <b>10</b> |
|----------------------------------------------------------------------------------------------------|---------------------------------------|----------------------------------------------------------------------------------------------------|------------------------|-----------|
| ment Transaction Code :                                                                                                    | RT41                                  | Payment Type :                                                                                                    | Customer Transfer      |           |
| r Reference Number:                                                                                                    | 1                                     |                                                                                                    |                        |           |
| ansaction Details                                                                                                    | CASA                                  | Sender's Transaction Branch:                                                                                                    | 9999                   |           |
| SA Account Number :                                                                                                    | 06055550000023 RA1IV                  | GL Account Number:                                                                                                    |                        |           |
|                                                                                                    |                                       |                                                                                                    | · · · · · ·            |           |
| count Currency:                                                                                                    | INR                                   |                                                                                                    |                        |           |
| mit Amount :(4488)                                                                                                    | 10,000.00                             | Charges (LCY) :                                                                                                    | 0.00 Net Amount(ACY) : | 10,000.00 |
| rrative :                                                                                                    | RTGS                                  |                                                                                                    |                        |           |
| ender And Beneficiary Details                                                                                                    | nediary / Sender's / Reciever's Corre | pondent Details                                                                                                    |                        |           |
|                                                                                                    |                                       | Repeticion ID:                                                                                                    |                        |           |
| Ordening Customer Details:(5500)                                                                                                    | 06055550000023                        | Bereiver Address                                                                                                    |                        |           |
|                                                                                                    | ANDUEDT Muschei Mehauseh              | Beneficiary Customer Account No:(55)                                                                                                    | 61)                    | _         |
|                                                                                                    | 4400065                               |                                                                                                    |                        |           |
|                                                                                                    | 1100005                               | Beneficiary Customer details:(5561)                                                                                                    |                        | _         |
|                                                                                                    |                                       |                                                                                                    |                        | =         |
|                                                                                                    |                                       |                                                                                                    |                        |           |
|                                                                                                    |                                       |                                                                                                    |                        |           |
|                                                                                                    |                                       |                                                                                                    |                        |           |
|                                                                                                    |                                       |                                                                                                    |                        |           |
| Payment Details:(7023)                                                                                                    |                                       | Sender to Receiver Info Code:(7495)                                                                                                    |                        |           |
| Payment Details:(7023)                                                                                                    |                                       | Sender to Receiver Info Code:(7495)<br>Code Info:(7495)                                                                                                    |                        |           |
| Payment Details:(7023)                                                                                                    |                                       | Sender to Receiver Info Code:(7495)<br>Code Info:(7495)<br>Additional Info 1:(7495)                                                                                                    |                        |           |
| Payment Details:(7023)                                                                                                    |                                       | Sender to Receiver Info Code:(7495)<br>Code Info:(7495)<br>Additional Info 1:(7495)<br>Additional Info 2:(7495)<br>Additional Info 2:(7495)                                                                                                    |                        |           |
| <sup>D</sup> ayment Details:(7023)<br>Charges Details:(7028)                                                                                                    |                                       | Sender to Receiver Info Code:(7495)<br>Code Info:(7495)<br>Additional Info 1:(7495)<br>Additional Info 2:(7495)<br>Additional Info 3:(7495)<br>Additional Info 3:(7495)                                                                                          |                        |           |
| Payment Details:(7023)<br>Charges Details:(7028)                                                                                                    |                                       | Sender to Receiver Info Code;(7495)<br>Code Info;(7495)<br>Additional Info 1;(7495)<br>Additional Info 2;(7495)<br>Additional Info 2;(7495)<br>Additional Info 4;(7495)<br>Additional Info 4;(7495)                                                              |                        |           |
| Paymant Datails:(7023)<br>Charges Datails:(7028)                                                                                                    |                                       | Sender to Receiver Info Code:(7495)<br>Code Info:(7495)<br>Additional Info 1:(7495)<br>Additional Info 2:(7495)<br>Additional Info 3:(7495)<br>Additional Info 4:(7495)<br>Additional Info 5:(7495)                                                              |                        |           |
| Payment Datails:(7023)<br>Charges Datails:(7028)<br>Account with Institution:                                                                                                    |                                       | Sender to Receiver Info Code;(7495)<br>Code Info;(7495)<br>Additional Info 1;(7495)<br>Additional Info 2;(7495)<br>Additional Info 3;(7495)<br>Additional Info 4;(7495)<br>Additional Info 4;(7495)<br>Additional Info 5;(7495)<br>Ordering Institution:         |                        |           |
| Payment Details:(7023)<br>Charges Details:(7028)<br>Account with Institution:                                                                                                    |                                       | Sender to Receiver Info Code:(7495)<br>Code Info:(7495)<br>Additional Info 1:(7495)<br>Additional Info 3:(7495)<br>Additional Info 3:(7495)<br>Additional Info 3:(7495)<br>Additional Info 5:(7495)<br>Ordering Institution:<br>Ordering Institution IFSC:(5517) |                        |           |
| Payment Details:(7023)<br>Charges Details:(7028)<br>Account with Institution:                                                                                                    |                                       | Lip Ordering Institution Details:(S516)                                                                                                    |                        |           |
| Payment Details:(7023) Charges Details:(7028) Account with Institution: Account with Institution IFSC:(6516) Code:(6719)                                                              |                                       | Up                                                                                                    |                        |           |
| Payment Details:(7023) Charges Details:(7028) Account with Institution: Account with Institution IF5C;(6516) Code:(6719) Code Info: (6719)                                            |                                       | Up                                                                                                    |                        |           |
| Payment Datails:(7023) Charges Datails:(7028) Account with Institution: Account with Institution IF5C:(6516) Code Info: (6719) Additional Information: (6719)                         |                                       | Up                                                                                                    |                        |           |
| Payment Details:(7023) Charges Details:(7028) Account with Institution: Account with Institution IFSC:(6516) Code:(6719) Code Info: (6719) Additional Information: (6719) Code:(5551) |                                       | Up Up Up Up Up Up Up Up Up Up Up Up Up U                                                                                                    | Look Up                |           |

### **RTGS - Outgoing Payment Initiation - Customer**

5. Enter the required details in the various tabs.

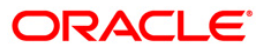

| TGS - Outgoing Payment Initia                 | tion - Customer*                  |                    |                       |                      |                |               |           |        | Part 10 1   |
|-----------------------------------------------|-----------------------------------|--------------------|-----------------------|----------------------|----------------|---------------|-----------|--------|-------------|
| ayment Transaction Code :                     | RT41                              |                    | Payment Type          | :                    | Customer 1     | fransfer      |           |        |             |
| ser Reference Number:                         | 1                                 |                    |                       |                      |                |               |           |        |             |
| Fransaction Details                           | Casa                              |                    | Sender's Trans        | action Branch:       | 0000           |               |           |        |             |
| ayment from.                                  | САЗА                              |                    | Sondor S mans         | action branch        | 9999           |               |           |        |             |
| ASA Account Number :                          | 06055550000023 RA:                | JIV M VERMA        | GL Account Nu         | mber:                |                |               |           |        |             |
| account Currency:                             | INR                               |                    |                       |                      |                |               |           |        |             |
| emit Amount :(4488)                           | 10,000.00                         |                    | Charges (LCY)         | :                    | 0.00 Net Ar    | mount(ACY) :  | 10,000    | 0.00   |             |
| arrative :                                    | RTGS                              |                    |                       |                      |                |               |           |        |             |
| Sender And Beneficiary Details                | mediary / Sender's / Reciever's C | orrespondent Detai | ls                    |                      |                |               |           |        |             |
| Ordering Customer Details:(5500)              | 06055550000023                    |                    | Beneficiary ID:       |                      |                |               |           |        | 4           |
|                                               | RAJIV M VERMA                     |                    | Receiver Address      | :                    | HDFC0000560    | ) Look Up     |           |        |             |
|                                               | ANDHERI, , , Mumbai , Ma          | harashtr           | Beneficiary Custo     | mer Account No:(556) | 1) 06055550000 | 010           |           |        |             |
|                                               | a, 4400065                        |                    |                       |                      |                |               |           |        |             |
|                                               |                                   |                    | Beneficiary Custo     | mer details:(5561)   | 102, Park Ave  | nue apt       |           |        |             |
|                                               |                                   |                    |                       |                      | Raymond Hill P | રત            |           |        |             |
|                                               |                                   |                    |                       |                      | Bandra-w       |               |           |        |             |
|                                               |                                   |                    |                       |                      | Mumbai         |               |           |        |             |
| Payment Details:(7023)                        | Demo Bank                         |                    | Sender to Receive     | r Info Code:(7495)   | FAST           | ~             |           |        |             |
|                                               | M G Road                          |                    | Code Info:(7495)      |                      |                |               |           |        |             |
|                                               | Andheri-East                      |                    | Additional Info 1:(   | 7495)                | TEST           |               |           |        |             |
|                                               | Mumbai                            |                    | Additional Info 2:(   | 7495)                | TEST1          |               |           |        |             |
| Charges Details:(7028)                        |                                   |                    | Additional Info 3:(   | 7495)                |                |               |           |        |             |
|                                               |                                   |                    | Additional Info 4:(   | 7495)                |                |               |           |        |             |
|                                               |                                   |                    | Additional Info 5:(   | 7495)                |                |               |           |        |             |
|                                               |                                   |                    | Conductor a Tanaka at |                      |                |               |           |        |             |
| Account with Institution:                     | 6516 💙                            |                    | Ordering Institutio   | - 1566.(5517)        | 5516           | ~             |           |        |             |
|                                               |                                   |                    | Ordering Institutio   | m 1F5C((5517)        |                | Look Up       |           |        |             |
| Account with Institution IFSC:(6516)          | HDFC0000560                       | Look Up            | Ordering Institutio   | in Details:(5516)    | BANK DANAMO    | DN            |           |        |             |
| Code:(6719)                                   | ~                                 |                    |                       |                      | MUMBAI         |               |           |        |             |
| Code Info: (6719)                             |                                   |                    |                       |                      | NARIMAN POI    | NT            |           |        |             |
| Additional Information: (6719)<br>Code:(5551) |                                   |                    |                       |                      | MAKER CHAME    | BER           |           |        | L           |
| Card Change Pin                               | Cheque Cost Rate                  | Denomination       | Instrument            | Inventory            | Pin Validation | Service Chame | Signature | Travel | lers Cheque |
| Shange Fill                                   |                                   |                    | and a difficulty      | y                    |                | I             | _ grocord | - Have |             |

## Sender And Beneficiary Details

| Column Name                                  | Description                                                                                                    |
|----------------------------------------------|----------------------------------------------------------------------------------------------------|
| Ordering Customer<br>Details (5500)          | [Mandatory, Alphanumeric, 35, For Lines]<br>Type the sender's bank account number, name of the sender and address.                                                                     |
| Beneficiary ID                               | [Conditional, Pick List]<br>Select the beneficiary ID from the pick list.<br>This field is enabled if the <b>CASA</b> option is selected in the<br><b>Payment From</b> drop-down list. |
| Receiver Address                             | [Mandatory, Alphanumeric, 11, Pick List]<br>Type the IFSC code of the beneficiary bank receiving the<br>remittance or select it from the pick list.                                    |
| Beneficiary<br>Customer Account<br>No (5561) | [Mandatory, Alphanumeric, 34]<br>Type the valid beneficiary customer's account number.                                                                                                 |

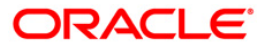

## 2955 - RTGS Outgoing Payment Initiation - Customer

| Column Name        | Description                                                                                                    |  |  |  |  |
|--------------------|----------------------------------------------------------------------------------------------------|--|--|--|--|
| Beneficiary        | [Mandatory, Alphanumeric, 35, Four Lines]                                                                                                    |  |  |  |  |
| (5561)             | Type the name of the beneficiary, address and place of residence.                                                                                                    |  |  |  |  |
|                    | The first line is mandatory.                                                                                                    |  |  |  |  |
| Payment Details    | [Optional, Alphanumeric, 35, Four Lines]                                                                                                    |  |  |  |  |
| (7023)             | Type the payments details.                                                                                                    |  |  |  |  |
| Charges Details    | [Optional, Alphanumeric, Three]                                                                                                    |  |  |  |  |
| (7028)             | Type the charges details.                                                                                                    |  |  |  |  |
| Sender to Receiver | [Optional, Drop-Down ]                                                                                                    |  |  |  |  |
| Into Code (7495)   | Select the code from the drop-down list.                                                                                                    |  |  |  |  |
|                    | The options are:                                                                                                    |  |  |  |  |
|                    | • NRE                                                                                                    |  |  |  |  |
|                    | • RETURN                                                                                                    |  |  |  |  |
|                    | • FAST                                                                                                    |  |  |  |  |
|                    | URGENT                                                                                                    |  |  |  |  |
|                    | This field displays the <b>NRE</b> option in the drop-down list if the NRE account number is used for payment initiation.                                                                                                    |  |  |  |  |
| Code Info (7495)   | [Optional, Alphanumeric, 25]                                                                                                    |  |  |  |  |
|                    | Type the code related information.                                                                                                    |  |  |  |  |
| Additional Info    | [Conditional, Alphanumeric, 33, Five Lines]                                                                                                    |  |  |  |  |
| 1,2,3,4,5 (7495)   | Type additional information related to the code.                                                                                                    |  |  |  |  |
|                    | If the <b>Return</b> option is selected in the <b>Sender to Receiver Info</b><br><b>Code</b> drop-down list, then the Additional Info 1 and 2 are<br>mandatory. By default, Additional Info 1 displays the UTR numbe<br>of the original transaction and Additional Info 2 displays the<br>Reason for Return. |  |  |  |  |
| Account with       | [Optional, Drop-Down]                                                                                                    |  |  |  |  |
| Institution        | Select the appropriate option from the drop-down list.                                                                                                    |  |  |  |  |
|                    | The options are:                                                                                                    |  |  |  |  |
|                    | • 6516                                                                                                    |  |  |  |  |
|                    | • 6719                                                                                                    |  |  |  |  |
|                    | • 5551                                                                                                    |  |  |  |  |
| Account with       | [Conditional, Pick List]                                                                                                    |  |  |  |  |
| Institution IFSC   | Select the beneficiary bank IFSC code from the pick list.                                                                                                    |  |  |  |  |
| (0100)             | This field is enabled if the <b>6516</b> option is selected in the <b>Account</b> with Institution dron-down list                                                                                                    |  |  |  |  |

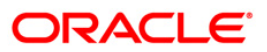

## 2955 - RTGS Outgoing Payment Initiation - Customer

| Column Name        | Description                                                                                                    |  |  |  |
|--------------------|----------------------------------------------------------------------------------------------------|--|--|--|
| Code (6719)        | [Conditional, Drop-Down]                                                                                           |  |  |  |
|                    | Select the appropriate option from the drop-down list.                                                             |  |  |  |
|                    | The options are:                                                                                                   |  |  |  |
|                    | C-Credit                                                                                                    |  |  |  |
|                    | D-Debit                                                                                                    |  |  |  |
|                    | This field is enabled if the <b>6719</b> option is selected in the <b>Account</b> with Institution field.          |  |  |  |
| Code Info (6719)   | [Conditional, Alphanumeric, 32]                                                                                    |  |  |  |
|                    | Type the name of the beneficiary bank and other details.                                                           |  |  |  |
|                    | This field is enabled if the <b>6719</b> option is selected in the <b>Account</b> with Institution drop-down list. |  |  |  |
| Additional         | [Conditional, Alphanumeric, 35]                                                                                    |  |  |  |
| Information (6719) | Type any additional details related to the beneficiary bank.                                                       |  |  |  |
|                    | This field is enabled if the <b>6719</b> option is selected in the <b>Accoun</b> with Institution drop-down list.  |  |  |  |
| Code (5551)        | [Mandatory, Drop-Down]                                                                                             |  |  |  |
|                    | Select the appropriate option from the drop-down list.                                                             |  |  |  |
|                    | The options are:                                                                                                   |  |  |  |
|                    | C-Credit                                                                                                    |  |  |  |
|                    | D-Debit                                                                                                    |  |  |  |
|                    | This field is enabled if the <b>5551</b> option is selected in the <b>Accoun</b> with Institution drop-down list.  |  |  |  |
| Code Info (5551)   | [Conditional, Alphanumeric, 32]                                                                                    |  |  |  |
|                    | Type the name of the beneficiary bank and other details.                                                           |  |  |  |
|                    | This field is enabled if the <b>5551</b> option is selected in the <b>Account</b> with Institution drop-down list. |  |  |  |
| Additional Info    | [Conditional, Numeric, 35]                                                                                         |  |  |  |
| 1,2,3,4 (5551)     | Type any additional details related to the beneficiary bank.                                                       |  |  |  |
|                    | This field is enabled if the <b>5551</b> option is selected in the <b>Accoun</b> with Institution drop-down list.  |  |  |  |
| Ordering           | [Optional, Drop-Down]                                                                                              |  |  |  |
| Institution        | Select the appropriate option from the drop-down list.                                                             |  |  |  |
|                    | The options are:                                                                                                   |  |  |  |
|                    | • 5517                                                                                                    |  |  |  |
|                    | • 5516                                                                                                    |  |  |  |

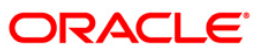

| Column Name                   | Description                                                                                                    |
|-------------------------------|----------------------------------------------------------------------------------------------------|
| Ordering                      | [Conditional, Pick List]                                                                                                    |
| Institution IFSC              | Select the ordering institution IFSC code from the pick list.                                                                                                   |
| (3317)                        | It is the sending branch's IFSC code. It is a unique code used for NEFT and RTGS.                                                                               |
|                               | This field is enabled if the <b>5517</b> option is selected in the <b>Ordering Institution</b> drop-down list.                                                  |
| Ordering                      | [Conditional, Alphanumeric, 35, Four Lines]                                                                                                    |
| Institution Details<br>(5516) | Type the ordering institution details such as the name of the exchange house and intermediary institution from which originating banks have received the money. |
|                               | This field is enabled if the <b>5516</b> option is selected in the <b>Ordering Institution</b> drop-down list.                                                  |

## Intermediary / Sender's /Reciever's Correspondent Details

| RTGS - Outgoing Payment Initiati      | ion - Customer*                      |                        |                               |                           |                    | \delta 🛛 🗷 |
|---------------------------------------|--------------------------------------|------------------------|-------------------------------|---------------------------|--------------------|------------|
| Payment Transaction Code :            | RT41                                 | Payment                | Type :                        | Customer Transfer         |                    |            |
| User Reference Number:                | 1                                    |                        |                               |                           |                    |            |
| Transaction Details     Payment from: | Casa                                 | Sender's               | Transaction Branch:           | 9999                      |                    |            |
|                                       |                                      |                        |                               |                           |                    |            |
| CASA Account Number :                 | 0605555000023 RAJIV N                | I VERMA GL Accou       | nt Number:                    |                           |                    |            |
| Account Currency:                     | INR                                  |                        |                               |                           |                    |            |
| Remit Amount :(4488)                  | 10,000.00                            | Charges (              | (LCY) : 0.                    | 00 Net Amount(ACY) :      | 10,000.00          |            |
| Narrative :                           | RTGS                                 |                        |                               |                           |                    |            |
|                                       |                                      |                        |                               |                           |                    |            |
| Sender And Beneficiary Details        | ediary / Sender's / Reciever's Corre | spondent Details       |                               |                           |                    |            |
| Sender's Correspondent:               | 5521                                 |                        | Receiver's Correspondent:     | 6718 🗸                    |                    |            |
|                                       |                                      |                        |                               |                           |                    |            |
| Sender's Correspondent IFSC:(5518)    | Look L                               | Jp                     | Receiver's Correspondent IFSC | :(6500)                   | Look Up            |            |
| Code:(6717)                           | ~                                    |                        | Code:(6718)                   | C 🗸                       |                    |            |
| Code Info:(6717)                      |                                      |                        | Code Info:(6718)              | test                      |                    |            |
| Additional Information:(6717)         |                                      |                        | Additional Information:(6718) |                           |                    |            |
| Code:(5521)                           | c 💌                                  |                        | Code:(5526)                   | ~                         |                    |            |
| Code Info:(5521)                      | test                                 |                        | Code Info:(5526)              |                           |                    |            |
| Additional Info 1:(5521)              | test                                 |                        | Additional Info 1:(5526)      |                           |                    |            |
| Additional Info 2:(5521)              |                                      |                        | Additional Info 2:(5526)      |                           |                    |            |
| Additional Info 3:(5521)              |                                      |                        | Additional Info 3:(5526)      |                           |                    |            |
| Additional Info 4:(5521)              |                                      |                        | Additional Info 4:(5526)      |                           |                    |            |
| Intermediary:                         | 5546                                 |                        |                               |                           |                    |            |
|                                       |                                      |                        |                               |                           |                    |            |
| Intermediary IFSC:(6511)              | Look L                               | lp .                   |                               |                           |                    |            |
| Code:(5546)                           | C 💙                                  |                        |                               |                           |                    |            |
| Code Info:(5546)                      | test                                 |                        |                               |                           |                    |            |
| Additional Info 1:(5546)              | test                                 |                        |                               |                           |                    |            |
| Additional Info 2:(5546)              |                                      |                        |                               |                           |                    |            |
| Additional Info 3:(5546)              |                                      |                        |                               |                           |                    |            |
| Additional Info 4:(5546)              |                                      |                        |                               |                           |                    |            |
|                                       |                                      |                        |                               |                           |                    |            |
| Card Change Pin C                     | Cheque Cost Rate I                   | Denomination Instrumen | t Inventory Pin               | Validation Service Charge | Signature Travelle | ers Cheque |
|                                       |                                      |                        |                               | UDF                       | OK Close           | ⊂lear      |

ORACLE<sup>®</sup>

| Field Name             | Description                                                                                                    |
|------------------------|----------------------------------------------------------------------------------------------------|
| Sender's Correspondent | [Optional, Drop-Down]                                                                                                    |
|                        | Select the appropriate option of message format from the drop-down list.                                                        |
|                        | The options are :                                                                                                    |
|                        | • 5518                                                                                                    |
|                        | • 6717                                                                                                    |
|                        | • 5521                                                                                                    |
| Sender's Correspondent | [Conditional, Pick List]                                                                                                    |
| IFSC (5518)            | Select the IFSC code of the bank receiving the remittance for onward transmission to the beneficiary's bank from the pick list. |
|                        | This field is enabled if the <b>5518</b> option is selected in the <b>Sender's Correspondent</b> drop-down list.                |
| Code (6717)            | [Conditional, Drop-Down]                                                                                                    |
|                        | Select the appropriate option from the drop-down list.                                                                          |
|                        | The options are:                                                                                                    |
|                        | C-Credit                                                                                                    |
|                        | • D-Debit                                                                                                    |
|                        | This field is enabled if the <b>6717</b> option is selected in the <b>Sender's Correspondent</b> drop-down list.                |
| Code Info (6717)       | [Conditional, Alphanumeric, 32]                                                                                                 |
|                        | Type the name of the bank receiving the remittance for onward transmission to the beneficiary's bank.                           |
|                        | This field is enabled if the <b>6717</b> option is selected in the <b>Sender's Correspondent</b> drop-down list.                |
| Additional Information | [Conditional, Alphanumeric, 35]                                                                                                 |
| (6717)                 | Type the name and other details of the bank receiving the remittance for onward transmission to the beneficiary's bank.         |
|                        | This field is enabled only if the <b>6717</b> option is selected in the <b>Sender's Correspondent</b> drop-down list.           |

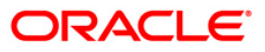

| Field Name                | Description                                                                                                    |  |  |
|---------------------------|----------------------------------------------------------------------------------------------------|--|--|
| Code (5521)               | [Conditional, Drop-Down]                                                                                            |  |  |
|                           | Select the appropriate option from the drop-down list.                                                              |  |  |
|                           | The options are:                                                                                                    |  |  |
|                           | C-Credit                                                                                                    |  |  |
|                           | • D-Debit                                                                                                    |  |  |
|                           | This field is enabled if the <b>5521</b> option is selected in the <b>Sender's Correspondent</b> drop-down list.    |  |  |
| Code Info (5521)          | [Conditional, Alphanumeric, 32]                                                                                     |  |  |
|                           | Type the name of the bank receiving the remittance for onward transmission to the beneficiary's bank.               |  |  |
|                           | This field is enabled if the <b>5521</b> option is selected in the <b>Sender's Correspondent</b> drop-down list.    |  |  |
| Additional Info 1, 2,3,4  | [Conditional, Alphanumeric, 35, Four Lines]                                                                         |  |  |
| (5521)                    | Type name and other details of the bank receiving the remittance for onward transmission to the beneficiary's bank. |  |  |
|                           | This field is enabled if the <b>5521</b> option is selected in the <b>Sender's Correspondent</b> drop-down list     |  |  |
| Receiver's                | [Optional, Drop-Down]                                                                                               |  |  |
| Correspondent             | Select the appropriate option of message format from the drop-down list.                                            |  |  |
|                           | The options are:                                                                                                    |  |  |
|                           | • 6500                                                                                                    |  |  |
|                           | • 6718                                                                                                    |  |  |
|                           | • 5526                                                                                                    |  |  |
| Receiver's                | [Conditional, Pick List]                                                                                            |  |  |
| Correspondent IFSC (6500) | Select the IFSC code of the beneficiary bank from the pick list.                                                    |  |  |
|                           | This field is enabled if the <b>6500</b> option is selected in the <b>Receiver's Correspondent</b> drop-down list.  |  |  |
| Code (6718)               | [Conditional, Drop-Down]                                                                                            |  |  |
|                           | Select the appropriate option from the drop-down list.                                                              |  |  |
|                           | The options are:                                                                                                    |  |  |
|                           | C-Credit                                                                                                    |  |  |
|                           | D-Debit                                                                                                    |  |  |
|                           | This field is enabled if the <b>6718</b> option is selected in the                                                  |  |  |

Receiver's Correspondent drop-down list.

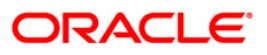

## 2955 - RTGS Outgoing Payment Initiation - Customer

| Field Name               | Description                                                                                                    |  |  |
|--------------------------|----------------------------------------------------------------------------------------------------|--|--|
| Code Info (6718)         | [Conditional, Alphanumeric, 32]                                                                                       |  |  |
|                          | Type the name of the beneficiary bank and other details.                                                              |  |  |
|                          | This field is enabled if the <b>6718</b> option is selected in the <b>Receiver's Correspondent</b> drop-down list.    |  |  |
| Additional Information   | [Conditional, Alphanumeric, 35]                                                                                       |  |  |
| (6718)                   | Type any additional details related to the beneficiary bank.                                                          |  |  |
|                          | This field is enabled if the <b>6718</b> option is selected in the <b>Receiver's Correspondent</b> drop-down list.    |  |  |
| Code (5526)              | [Conditional, Drop-Down]                                                                                              |  |  |
|                          | Select the appropriate option from the drop-down list.                                                                |  |  |
|                          | The options are:                                                                                                    |  |  |
|                          | C-Credit                                                                                                    |  |  |
|                          | • D-Debit                                                                                                    |  |  |
|                          | This field is enabled if the <b>5526</b> option is selected in the <b>Receiver's Correspondent</b> drop-down list     |  |  |
| Code Info (5526)         | [Conditional, Alphanumeric, 32]                                                                                       |  |  |
|                          | Type the name of the beneficiary bank and other details.                                                              |  |  |
|                          | This field is enabled if the <b>5526</b> option is selected in the <b>Receiver's Correspondent</b> drop-down list     |  |  |
| Additional Info 1, 2,3,4 | [Conditional, Alphanumeric, 35, Four Lines]                                                                           |  |  |
| (5526)                   | Type additional details related to the name of the beneficiary bank.                                                  |  |  |
|                          | These fields are enabled if the <b>5526</b> option is selected in the <b>Receiver's Correspondent</b> drop-down list. |  |  |
| Intermediary             | [Conditional, Drop-Down]                                                                                              |  |  |
|                          | Select the appropriate option from the drop-down list.                                                                |  |  |
|                          | The options are:                                                                                                    |  |  |
|                          | • 6511                                                                                                    |  |  |
|                          | • 5546                                                                                                    |  |  |
| Intermediary IFSC        | [Conditional, Pick List]                                                                                              |  |  |
| (6511)                   | Select the IFSC code of the intermediary bank from the pick list.                                                     |  |  |
|                          | This field is enabled if the <b>6511</b> option is selected in the <b>Intermediary</b> drop-down list.                |  |  |

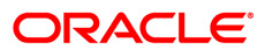

| Field Name                     | Description                                                                                            |
|--------------------------------|----------------------------------------------------------------------------------------------------|
| Code (5546)                    | [Conditional, Drop-Down]                                                                               |
|                                | Select the appropriate option from the drop-down list.                                                 |
|                                | The options are:                                                                                       |
|                                | C-Credit                                                                                               |
|                                | D-Debit                                                                                                |
|                                | This field is enabled if the <b>5546</b> option is selected in the <b>Intermediary</b> drop-down list. |
| Code Info (5546)               | [Conditional, Alphanumeric, 32]                                                                        |
|                                | Type the name of the Intermediary Bank and other details.                                              |
|                                | This field is enabled if the <b>5546</b> option is selected in the <b>Intermediary</b> drop-down list. |
| Additional Info 1,2,3,4        | [Conditional, Alphanumeric, 35, Four Lines]                                                            |
| (5546)                         | Type additional details related to the name of the intermediary bank.                                  |
|                                | This field is enabled if the <b>5546</b> option is selected in the <b>Intermediary</b> drop-down list. |
| 6. Click the <b>Ok</b> button. |                                                                                                    |
| 7. The system displays t       | he transaction sequence number. Click the <b>OK</b> button.                                            |

- 8. The system displays the UTR number. Click the **OK** button.
- 9. The system displays the message "Transaction completed". Click the **OK** button.

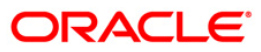

## 2.2. 2956 - RTGS Outgoing Payment Initiation- Bank

RTGS is an RBI controlled inter bank payment system where transactions of higher amounts are made. Using this option, outgoing payment transactions can be initiated through this payment network for bank's own transactions such as deployment of funds under treasury operations to other money market player or disbursement of high value loan amount to a beneficiary account maintained with the other banks.

### **Definition Prerequisites**

• PM002 - Payments Transaction Definition

#### Modes Available

Not Available

#### To initiate RTGS bank payment

- 1. Type the fast path 2956 and click Go or navigate through the menus to Transaction Processing > Account Transactions > Payment Transactions > RTGS Outgoing Payment Initiation- Bank.
- 2. The system displays the RTGS Bank Payment screen.

### **RTGS Outgoing Payment Initiation- Bank**

| RTGS Outgoing Payment Initiation - Bank*                                                  | 🧠 🖬 🛛                                                                          | × |
|-------------------------------------------------------------------------------------------|--------------------------------------------------------------------------------|---|
| Payment Transaction Code :                                                                | Payment Type : Bank Transfer                                                   | - |
| User Reference Number :                                                                   | Related Reference Number :(2006)                                               |   |
| - Transaction Details<br>Payment From :                                                   | Sender's Transaction Branch : 9999                                             |   |
| CASA Account Number :                                                                     | GL Account Number :                                                            |   |
| Account Currency : (4488)                                                                 |                                                                                |   |
| Remit Amount : (4488)                                                                     | Charges (LCY) : Net Amount(ACY) :                                              |   |
| Payment Details/Narrative : RTG5                                                          |                                                                                |   |
| Sender And Beneficiary Details Intermediary / Sender's / Reciever's Correspondent Details | <u>ا</u>                                                                       |   |
| Ordering Institution :                                                                    | Beneficiary Institution :                                                      |   |
| Ordering Institution IFSC : (5517)                                                        | Beneficiary ID :                                                               |   |
| Ordering Institution Details : (5516)                                                     | Beneficiary Institution IFSC Code : (6521)                                     |   |
|                                                                                           | Code : (5556)                                                                  |   |
|                                                                                           | Code Info :                                                                    |   |
|                                                                                           | Beneficiary Institution Details :                                              |   |
|                                                                                           |                                                                                |   |
|                                                                                           |                                                                                |   |
|                                                                                           |                                                                                |   |
|                                                                                           |                                                                                |   |
| Account with Institution :                                                                | Sender to Receiver Information Code :                                          |   |
| Account with Institution IFSC : (6516)                                                    | Code Info :                                                                    |   |
| Code : (6719)                                                                             | Additional Info 1 :                                                            |   |
| Code Info :                                                                               | Additional Info 2 :                                                            |   |
| Additional Information :                                                                  | Additional Info 3 :                                                            |   |
| Code : (5551)                                                                             | Additional Info 4 :                                                            |   |
| Code Info :                                                                               | Additional Info 5 :                                                            |   |
| Additional Info 1 :                                                                       |                                                                                |   |
| Additional Info 2 :                                                                       |                                                                                |   |
| Additional Info 3 :                                                                       |                                                                                |   |
| Additional Info 4 :                                                                       |                                                                                | Ţ |
| Card Change Pin Cheque Cost Rate Denomination                                             | Instrument Inventory Pin Validation Service Charge Signature Travellers Cheque | - |
|                                                                                           | UDF OK Close Clear                                                             | כ |

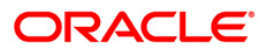

| Field Name           | Description                                                                                                    |  |  |
|----------------------|----------------------------------------------------------------------------------------------------|--|--|
| Payment Transaction  | [Mandatory, Pick List]                                                                                                   |  |  |
| Code                 | Select the payment transaction code from the pick list.                                                                  |  |  |
|                      | These codes are defined in the <b>Payment Transaction</b><br><b>Definition</b> (Fast Path : PM002) option.               |  |  |
| Payment Type         | [Display]                                                                                                    |  |  |
|                      | This field displays the payment type based on the payment transaction code selected in the corresponding field.          |  |  |
| User Reference       | [Optional, Alphanumeric, 40]                                                                                             |  |  |
| Number               | Type the user reference number assigned to identify the transaction.                                                     |  |  |
| Related Reference    | [Conditional, Alphanumeric, 16]                                                                                          |  |  |
| Number (2006)        | Type the transaction reference number of the received inward credit message at bank branch that is returned.             |  |  |
|                      | This number is entered if an incoming credit is rejected and manually sent out as an outgoing payment.                   |  |  |
|                      | This field is mandatory if the following payment codes are selected from the <b>Payment Transaction Code</b> pick list : |  |  |
|                      | RTGS - Reject of incoming Payment to Bank (R42)                                                                          |  |  |
|                      | Reject of Incoming Payment to Customer                                                                                   |  |  |
| Transaction Details  |                                                                                                    |  |  |
| Payment From         | [Mandatory, Drop-Down]                                                                                                   |  |  |
|                      | Select the type of account from which the outgoing payment is to be initiated from the drop-down list.                   |  |  |
|                      | The options are:                                                                                                    |  |  |
|                      | • CASA                                                                                                    |  |  |
|                      | • GL                                                                                                    |  |  |
| Sender's Transaction | [Mandatory, Pick List]                                                                                                   |  |  |
| Branch               | Select the transaction branch from the pick list.                                                                        |  |  |
|                      | It is the branch which is originating the payment transaction in case it is different from the log in branch.            |  |  |
| CASA Account Number  | [Conditional, Numeric, 16]                                                                                               |  |  |
|                      | Type the valid CASA account number of the customer through which the outgoing payment transaction is initiated.          |  |  |
|                      | The account title is displayed in the adjacent field.                                                                    |  |  |
|                      | This field is enabled if the <b>CASA</b> option is selected in the <b>Payment From</b> drop-down list.                   |  |  |

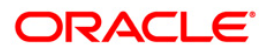

| Field Name          | Description                                                                                                    |
|---------------------|----------------------------------------------------------------------------------------------------|
| GL Account Number   | [Conditional, Numeric, Nine]                                                                                               |
|                     | Type the valid GL account number from where the outgoing payment transaction has to be initiated.                          |
|                     | The GL code description is displayed in the adjacent field.                                                                |
|                     | This field is enabled if the <b>GL</b> option is selected in the <b>Payment From</b> drop-down list.                       |
| Account Currency    | [Display]                                                                                                    |
| (4488)              | This field displays the account currency.                                                                                  |
| Remit Amount (4488) | [Mandatory, Numeric, 13, Two]                                                                                              |
|                     | Type the amount to be remitted.                                                                                            |
|                     | The remit amount should be in the range maintained in the <b>Payment Transaction Attributes</b> (Fast Path: PM039) option. |
| Charges (LCY)       | [Display]                                                                                                    |
|                     | This field displays the service charges applied in local currency.                                                         |
| Net Amount (ACY)    | [Display]                                                                                                    |
|                     | This field displays the net amount to be recovered from the customer who is initiating an outgoing payment transaction.    |
|                     | Net Amount = Total of Account Amount + Charges                                                                             |
| Payment             | [Mandatory, Alphanumeric, 40]                                                                                              |
| Details/Narrative   | Type the payment/narrative details.                                                                                        |
|                     | By default, the system displays <b>RTGS</b> .                                                                              |

- 3. Select the payment transaction code from the pick list.
- 4. Enter the relevant details in the transaction details.

| TGS Outgoing Payment Initiati          | on - Bank*                            |                          |                                   |                                         | 🚳 🖬                |
|----------------------------------------|---------------------------------------|--------------------------|-----------------------------------|-----------------------------------------|--------------------|
| ayment Transaction Code :              | RT42                                  |                          | Payment Type :                    | Bank Transfer                           |                    |
| ser Reference Number :                 | 123                                   |                          | Related Reference Number :(200    | 06) 12                                  |                    |
| Fransaction Details                    | CASA 👻                                |                          | Sender's Transaction Branch :     | 9999                                    |                    |
| ASA Account Number :                   | 06055550000023                        | RAJIV M VERMA            | GL Account Number :               |                                         |                    |
| ccount Currency : (4488)               | INR                                   |                          |                                   |                                         |                    |
| emit Amount : (4488)                   | 1,00,000.0                            | 10                       | Charges (LCY) :                   | 0.00 Net Amount(ACY) : 1,00,000.00      |                    |
| syment Details/Narrative :             | RTGS                                  |                          |                                   |                                         |                    |
| ender And Beneficiary Details Interm   | nediary / Sender's / Recie            | ver's Correspondent Deta | ails<br>Beneficiary Institution : |                                         |                    |
|                                        |                                       |                          |                                   |                                         |                    |
| Ordering Institution IFSC : (5517)     |                                       | Look Up                  | Beneficiary ID :                  |                                         |                    |
| Ordering Institution Details : (5516)  |                                       |                          | Beneficiary Institution IFSC Code | : (6521) Look Up                        |                    |
|                                        |                                       |                          | Code : (5556)                     | ~                                       |                    |
|                                        |                                       |                          | Code Info :                       |                                         |                    |
|                                        |                                       |                          | Beneficiary Institution Details : |                                         |                    |
|                                        |                                       |                          |                                   |                                         |                    |
|                                        |                                       |                          |                                   |                                         |                    |
|                                        |                                       |                          |                                   |                                         |                    |
| Account with Institution :             |                                       | 1                        | Sender to Receiver Information C  | iode :                                  |                    |
| Account with Institution IESC : (6516) |                                       |                          | Code Info :                       |                                         | -                  |
| Code : (6719)                          | ·                                     | LOOK OP                  | Additional Info 1 :               |                                         |                    |
| Code Info :                            | · · · · · · · · · · · · · · · · · · · |                          | Additional Info 2 :               |                                         | =                  |
| Additional Information :               |                                       |                          | Additional Info 3                 |                                         |                    |
| Code : (5551)                          |                                       | 1                        | Additional Info 4 :               |                                         | 눼                  |
| Code Info :                            | · · · · · · · · · · · · · · · · · · · | 1                        | Additional Info 5 :               |                                         | 눼                  |
| Additional Info 1 :                    |                                       |                          |                                   |                                         |                    |
| Additional Info 2 :                    |                                       |                          |                                   |                                         |                    |
| Additional Info 3 :                    |                                       |                          |                                   |                                         |                    |
| Additional Info 4 :                    |                                       |                          |                                   |                                         |                    |
| Card Change Pin                        | Cheque Cost Ra                        | ate Denomination         | Instrument Inventory              | Pin Validation Service Charge Signature | e Travellers Chequ |
|                                        |                                       |                          |                                   |                                         | Class Class        |

### **RTGS Outgoing Payment Initiation- Bank**

5. Enter the required details in the various tabs.

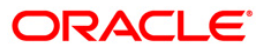

| TGS Outgoing Payment Initiation                                             | on - Bank*        |                   |                 |                                                                                          |                                            |                                                                                  |                |             |                | ?   |
|-----------------------------------------------------------------------------|-------------------|-------------------|-----------------|------------------------------------------------------------------------------------------|--------------------------------------------|----------------------------------------------------------------------------------|----------------|-------------|----------------|-----|
| ayment Transaction Code :                                                   | RT42              |                   |                 | Payment Type                                                                             | :                                          | Bank Transf                                                                      | er             |             |                |     |
| ser Reference Number :                                                      | 123               |                   |                 | Related Refere                                                                           | nce Number :(2006)                         | 12                                                                               |                |             |                |     |
| Transaction Details                                                         | CASA              | ~                 |                 | Sender's Transac                                                                         | tion Branch :                              | 9999                                                                             |                |             |                |     |
| EASA Account Number :                                                       | 060555500000      | 023 RAJIV         | / M VERMA       | GL Account Num                                                                           | ber:                                       |                                                                                  |                |             |                |     |
| Account Currency : (4488)                                                   | INR               | ~                 |                 |                                                                                          |                                            |                                                                                  |                |             |                |     |
| Remit Amount : (4488)                                                       | 1,0               | 00,000.00         |                 | Charges (LCY) :                                                                          | 0                                          | .00 Net Amour                                                                    | nt(ACY) :      | 1,00,000.00 |                |     |
| Payment Details/Narrative :                                                 | RTGS              |                   |                 |                                                                                          |                                            |                                                                                  |                |             |                |     |
| Sender And Beneficiary Details                                              | ediary / Sender's | s / Reciever's Co | rrespondent Det | ails                                                                                     |                                            |                                                                                  |                |             | 7              | _   |
| Ordering Institution :                                                      | 5517              | *                 |                 | Beneficiary Ins                                                                          | itution :                                  | 5556                                                                             | ~              |             |                |     |
| Ordering Institution IFSC : (5517)<br>Ordering Institution Details : (5516) |                   | 99 Look           | : Up            | Beneficiary ID :<br>Beneficiary Inst<br>Code : (5556)<br>Code Info :<br>Beneficiary Inst | itution IFSC Code : (<br>itution Details : | (6521)<br>C<br>12, Park Ave<br>Holy Cross &<br>Andheri- eas<br>Mumbai<br>4000899 | Look U         | 9           |                |     |
| Account with Institution :                                                  | 5551              | *                 |                 | Sender to Rece                                                                           | iver Information Cod                       | ie : FAST                                                                        | *              |             | 1              |     |
| Account with Institution IFSC : (6516)                                      |                   | Look              | : Up            | Code Info :                                                                              |                                            |                                                                                  |                |             |                |     |
| Code : (6719)                                                               |                   | ~                 |                 | Additional Info                                                                          | 1:                                         | test                                                                             |                |             |                |     |
| Code Info :                                                                 |                   |                   |                 | Additional Info                                                                          | 2:                                         | test                                                                             |                |             |                |     |
| Additional Information :                                                    |                   |                   |                 | Additional Info                                                                          | 3:                                         |                                                                                  |                |             |                |     |
| Code : (5551)                                                               | C                 | *                 |                 | Additional Info                                                                          | 4:                                         |                                                                                  |                |             |                |     |
| Code Info :                                                                 | payment by        | CASA              |                 | Additional Info                                                                          | 5:                                         |                                                                                  |                |             |                |     |
| Additional Info 1 :                                                         | test              |                   |                 | ]                                                                                        |                                            |                                                                                  |                |             |                |     |
| Additional Info 2 :                                                         | test              |                   |                 | ]                                                                                        |                                            |                                                                                  |                |             |                |     |
| Additional Info 3 :<br>Additional Info 4 :                                  | test<br>test      |                   |                 | ]                                                                                        |                                            |                                                                                  |                |             |                |     |
| Card Change Pin                                                             | Cheque            | Cost Rate         | Denomination    | Instrument                                                                               | Inventory                                  | Pin Validation                                                                   | Service Charge | Signature   | Travellers Che | equ |
| 1 1 1 1                                                                     | - 1 - I           |                   |                 | 1                                                                                        | r i l                                      | I                                                                                |                | · · ·       |                |     |

## Sender And Beneficiary Details

| Column Name      | Description                                                                                                    |
|------------------|----------------------------------------------------------------------------------------------------|
| Ordering         | [Optional, Drop-Down]                                                                                          |
| Institution      | Select the ordering institution from the drop-down list.                                                       |
|                  | The options are:                                                                                               |
|                  | • 5517                                                                                                    |
|                  | • 5516                                                                                                    |
| Ordering         | [Conditional, Pick List]                                                                                       |
| Institution IFSC | Select the sending branch's IFSC code from the pick list.                                                      |
| (3317)           | It is a unique code used for NEFT and RTGS.                                                                    |
|                  | This field is enabled if the <b>5517</b> option is selected in the <b>Ordering Institution</b> drop-down list. |
|                  |                                                                                                    |

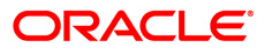

| Column Name                                    | Description                                                                                                    |
|------------------------------------------------|----------------------------------------------------------------------------------------------------|
| Ordering<br>Institution Details<br>(5516)      | [Conditional, Alphanumeric, 35, Four Lines]<br>Type the ordering institution details such as the name of the<br>exchange house and intermediary institution from which<br>originating banks have received the money.<br>This field is enabled if the <b>5516</b> option is selected in the<br><b>Ordering Institution</b> drop-down list. |
| Beneficiary<br>Institution                     | [Mandatory, Drop- Down]<br>Select the beneficiary institution from the drop-down list.<br>The options are:<br>• 6521<br>• 5556                                                                                                    |
| Beneficiary ID                                 | [Conditional, Pick List]<br>Select the beneficiary ld from the pick list.<br>This field is enabled if the <b>CASA</b> option is selected in the<br><b>Payment From</b> drop-down list.                                                                                                    |
| Beneficiary<br>Institution IFSC<br>Code (6521) | [Mandatory, Numeric, 11, Pick List]<br>Type the beneficiary institution IFSC code or select it form the<br>pick list.                                                                                                    |
| Code (5556)                                    | <ul> <li>[Conditional, Drop-Down]</li> <li>Select the appropriate option from the drop-down list.</li> <li>The options are: <ul> <li>C - Credit</li> <li>D - Debit</li> </ul> </li> <li>This field is enabled if the 5556 option is selected in the Beneficiary Institution drop-down list.</li> </ul>                                    |
| Code Info                                      | [Conditional, Alphanumeric, 34]<br>Type the name of the beneficiary bank.<br>This field is enabled if the <b>5556</b> option is selected in the<br><b>Beneficiary Institution</b> drop-down list.                                                                                                    |
| Beneficiary<br>Institution Details             | [Conditional, Alphanumeric, 35, Four Lines]<br>Type the beneficiary institution details.<br>This field is enabled if the <b>5556</b> option is selected in the<br><b>Beneficiary Institution</b> drop-down list.                                                                                                    |

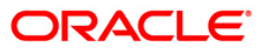

| Column Name        | Description                                                                                                    |
|--------------------|----------------------------------------------------------------------------------------------------|
| Sender to Receiver | [Optional, Drop-Down ]                                                                                                    |
| Information Code   | Select the code from the drop-down list.                                                                                                    |
|                    | The options are:                                                                                                    |
|                    | • NRE                                                                                                    |
|                    | • FAST                                                                                                    |
|                    | • RETURN                                                                                                    |
|                    | • URGENT                                                                                                    |
|                    | This field displays the <b>NRE</b> option in the drop-down list if the NRE account number is used for payment initiation.                                       |
| Code Info          | [Optional, Alphanumeric, 25]                                                                                                    |
|                    | Type the code related information.                                                                                                    |
| Additional Info    | [Conditional, Alphanumeric, 33, Five Lines]                                                                                                    |
| 1,2,3,4,5          | Type additional information related to the code.                                                                                                    |
|                    | If the <b>Return</b> option is selected in the <b>Sender to Receiver Info</b><br><b>Code</b> drop-down list, then the Additional Info 1 and 2 are<br>mandatory. |
| Account with       | [Optional,Drop-Down]                                                                                                    |
| Institution        | Select the account with institution from the drop-down list.                                                                                                    |
|                    | The options are:                                                                                                    |
|                    | • 6516                                                                                                    |
|                    | • 6719                                                                                                    |
|                    | • 5551                                                                                                    |
| Account with       | [Conditional, Pick List]                                                                                                    |
| Institution IFSC   | Select the beneficiary bank IFSC code from the pick list.                                                                                                    |
| (0510)             | This field is enabled if the <b>6516</b> option is selected in the <b>Account</b> with Institution drop-down list.                                              |
| Code (6719)        | [Conditional, Drop-Down]                                                                                                    |
|                    | Select the appropriate code from the drop-down list.                                                                                                    |
|                    | The options are:                                                                                                    |
|                    | C-Credit                                                                                                    |
|                    | • D-Debit                                                                                                    |
|                    | This field is enabled if the <b>6719</b> option is selected in the <b>Account</b> with Institution drop-down list.                                              |

## 2956 - RTGS Outgoing Payment Initiation- Bank

| Column Name     | Description                                                                                                    |
|-----------------|----------------------------------------------------------------------------------------------------|
| Code Info       | [Conditional, Alphanumeric, 34]                                                                                    |
|                 | Type the name of the beneficiary bank and other details.                                                           |
|                 | This field is enabled if the <b>6719</b> option is selected in the <b>Account</b> with Institution drop-down list. |
| Additional      | [Conditional, Alphanumeric, 35]                                                                                    |
| Information     | Type any additional details related to the beneficiary bank.                                                       |
|                 | This field is enabled if the <b>6719</b> option is selected in the <b>Account</b> with Institution drop-down list. |
| Code (5551)     | [Conditional, Drop-Down]                                                                                           |
|                 | Select the appropriate code from the drop-down list.                                                               |
|                 | The options are:                                                                                                   |
|                 | C-Credit                                                                                                    |
|                 | D-Debit                                                                                                    |
|                 | This field is enabled if the <b>5551</b> option is selected in the <b>Account</b> with Institution drop-down list. |
| Code Info       | [Conditional, Alphanumeric, 34]                                                                                    |
|                 | Type the name of the beneficiary bank.                                                                             |
|                 | This field is enabled if the <b>5551</b> option is selected in the <b>Account</b> with Institution drop-down list. |
| Additional Info | [Conditional, Alphanumeric, 35, Four Lines]                                                                        |
| 1,2,3,4         | Type additional information related to the code.                                                                   |
|                 | This field is enabled if the <b>5551</b> option is selected in the <b>Account</b> with Institution drop-down list. |

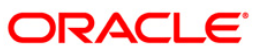

| RTGS Outgoing Payment Initiation       | on - Bank*                |                            |                                      |                            |                |       | Page 10 1   |
|----------------------------------------|---------------------------|----------------------------|--------------------------------------|----------------------------|----------------|-------|-------------|
| Payment Transaction Code :             | RT42                      |                            | Payment Type :                       | Bank Transfer              | ]              |       |             |
| User Reference Number :                | 123                       |                            | Related Reference Number :(2006)     | 12                         | 1              |       |             |
| Transaction Details<br>Payment From :  | CASA 💌                    |                            | Sender's Transaction Branch :        | 9999                       |                |       |             |
| CASA Account Number :                  | 06055550000023            | RAJIV M VERMA              | GL Account Number :                  |                            |                |       |             |
| Account Currency : (4488)              | INR                       |                            | -                                    |                            |                |       |             |
| Remit Amount : (4488)                  | 1,00,000.0                | 0                          | Charges (LCY) : 0.0                  | 0 Net Amount(ACY) :        | 1,00,000.00    |       |             |
| Payment Details/Narrative :            | RTGS                      |                            |                                      |                            |                |       |             |
| Sender And Beneficiary Details Intermo | ediary / Sender's / Recie | ver's Correspondent Detail | Receiver's Correspondent :           | 6718                       |                | ]     | -           |
| Sender's Correspondent IFSC : (5518)   |                           | Look Up                    | Receiver's Correspondent IFSC : (650 | 00)                        | ook Up         |       |             |
| Code : (6717)                          | c 💌                       |                            | Code : (6718)                        | C 💌                        |                |       |             |
| Code Info :                            | outgoing payment          |                            | Code Info :                          | test                       |                |       |             |
| Additional Information :               | test                      |                            | Additional Information :             | test                       |                |       |             |
| Code : (5521)                          | ~                         |                            | Code : (5526)                        | ~                          |                |       |             |
| Code Info :                            |                           |                            | Code Info :                          |                            |                |       |             |
| Additional Info 1 :                    |                           |                            | Additional Info 1 :                  |                            |                |       |             |
| Additional Info 2 :                    |                           |                            | Additional Info 2 :                  |                            |                |       |             |
| Additional Info 3 :                    |                           |                            | Additional Info 3 :                  |                            |                |       |             |
| Additional Info 4 :                    |                           |                            | Additional Info 4 :                  |                            |                |       |             |
| Intermediary :                         | 5546 💌                    |                            |                                      |                            |                |       |             |
| Intermediary IFSC : (6511)             |                           | Look Up                    |                                      |                            |                |       |             |
| Code : (5546)                          | с 💌                       |                            |                                      |                            |                |       |             |
| Code Info :                            | test                      |                            |                                      |                            |                |       |             |
| Additional Info 1 :                    | test                      |                            |                                      |                            |                |       |             |
| Additional Info 2 :                    |                           |                            |                                      |                            |                |       |             |
| Additional Info 3 :                    |                           |                            |                                      |                            |                | 1     |             |
| Card Change Pin C                      | Cost Ra                   | te Denomination            | Instrument Inventory                 | Pin Validation Service Cha | arge Signature | Trave | lers Cheque |
|                                        |                           |                            |                                      | UDF                        | = OK           | ⊂lose | ⊂lear       |

## Intermediary / Sender's /Reciever's Correspondent Details

| Field Name             | Description                                                                                                    |
|------------------------|----------------------------------------------------------------------------------------------------|
| Sender's Correspondent | [Optional, Drop-Down]                                                                                                    |
|                        | Select the sender's correspondent code from the drop-down list.                                                                 |
|                        | The options are :                                                                                                    |
|                        | • 5518                                                                                                    |
|                        | • 6717                                                                                                    |
|                        | • 5521                                                                                                    |
| Sender's Correspondent | [Conditional, Pick List]                                                                                                    |
| IFSC (5518)            | Select the IFSC code of the bank receiving the remittance for onward transmission to the beneficiary's bank from the pick list. |
|                        | This field is enabled if the <b>5518</b> option is selected in the <b>Sender's Correspondent</b> drop-down list.                |

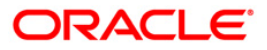

## 2956 - RTGS Outgoing Payment Initiation- Bank

| Field Name                | Description                                                                                                    |
|---------------------------|----------------------------------------------------------------------------------------------------|
| Code (6717)               | [Conditional, Drop-Down]                                                                                         |
|                           | Select the appropriate option from the drop-down list.                                                           |
|                           | The options are:                                                                                                 |
|                           | C-Credit                                                                                                    |
|                           | D-Debit                                                                                                    |
|                           | This field is enabled if the <b>6717</b> option is selected in the <b>Sender's Correspondent</b> drop-down list. |
| Code Info                 | [Conditional, Alphanumeric, 34]                                                                                  |
|                           | Type the name of the bank receiving the remittance.                                                              |
|                           | This field is enabled if the <b>6717</b> option is selected in the <b>Sender's Correspondent</b> drop-down list. |
| Additional Information    | [Conditional, Alphanumeric, 35]                                                                                  |
|                           | Type additional details of the bank.                                                                             |
|                           | This field is enabled if the <b>6717</b> option is selected in the <b>Sender's Correspondent</b> drop-down list. |
| Code (5521)               | [Conditional, Drop-Down]                                                                                         |
|                           | Select the appropriate code from the drop-down list.                                                             |
|                           | The options are:                                                                                                 |
|                           | C-Credit                                                                                                    |
|                           | • D-Debit                                                                                                    |
|                           | This field is enabled if the <b>5521</b> option is selected in the <b>Sender's Correspondent</b> drop-down list. |
| Code Info                 | [Conditional, Alphanumeric, 34]                                                                                  |
|                           | Type the name of the bank receiving the remittance.                                                              |
|                           | This field is enabled if the <b>5521</b> option is selected in the <b>Sender's Correspondent</b> drop-down list. |
| Additional Info 1, 2,3, 4 | [Conditional, Alphanumeric, 35, Four Lines]                                                                      |
|                           | Type the additional details.                                                                                     |
|                           | This field is enabled if the <b>5521</b> option is selected in the <b>Sender's Correspondent</b> drop-down list. |
|                           |                                                                                                    |

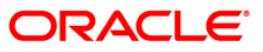

## 2956 - RTGS Outgoing Payment Initiation- Bank

| Field Name                                 | Description                                                                                                    |
|--------------------------------------------|----------------------------------------------------------------------------------------------------|
| Receiver's<br>Correspondent                | [Optional, Drop-Down]<br>Select the receiver's correspondent from the drop-down list.<br>The options are:<br>• 6500<br>• 6718<br>• 5526                                                                                                    |
| Receiver's<br>Correspondent IFSC<br>(6500) | [Conditional, Pick List]<br>Select the IFSC code of the beneficiary bank from the pick<br>list.<br>This field is enabled if the <b>6500</b> option is selected in the<br><b>Receiver's Correspondent</b> drop-down list.                                                                          |
| Code (6718)                                | <ul> <li>[Conditional, Drop-Down]</li> <li>Select the appropriate code from the drop-down list.</li> <li>The options are: <ul> <li>C-Credit</li> <li>D-Debit</li> </ul> </li> <li>This field is enabled if the 6718 option is selected in the Receiver's Correspondent drop-down list.</li> </ul> |
| Code Info                                  | [Conditional, Alphanumeric, 34]<br>Type the name of the beneficiary bank and other details.<br>This field is enabled if the <b>6718</b> option is selected in the<br><b>Receiver's Correspondent</b> drop-down list.                                                                              |
| Additional Information                     | [Conditional, Alphanumeric, 35]<br>Type any additional details related to the beneficiary bank.<br>This field is enabled if the <b>6718</b> option is selected in the<br><b>Receiver's Correspondent</b> drop-down list.                                                                          |
| Code (5526)                                | <ul> <li>[Conditional, Drop-Down]</li> <li>Select the appropriate code from the drop-down list.</li> <li>The options are: <ul> <li>C-Credit</li> <li>D-Debit</li> </ul> </li> <li>This field is enabled if the 5526 option is selected in the Receiver's Correspondent drop-down list.</li> </ul> |

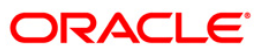

| Field Name               | Description                                                                                                    |  |  |  |  |
|--------------------------|----------------------------------------------------------------------------------------------------|--|--|--|--|
| Code Info                | [Conditional, Alphanumeric, 34]                                                                                    |  |  |  |  |
|                          | Type the name of the beneficiary bank and other details.                                                           |  |  |  |  |
|                          | This field is enabled if the <b>5526</b> option is selected in the <b>Receiver's Correspondent</b> drop-down list. |  |  |  |  |
| Additional Info 1, 2,3,4 | [Conditional, Alphanumeric, 35, Four Lines]                                                                        |  |  |  |  |
|                          | Type additional details related to the beneficiary bank.                                                           |  |  |  |  |
|                          | This field is enabled if the <b>5526</b> option is selected in the <b>Receiver's Correspondent</b> drop-down list. |  |  |  |  |
| Intermediary             | [Optional, Drop-Down]                                                                                              |  |  |  |  |
|                          | Select the appropriate intermediary from the drop-down list.<br>The options are:                                   |  |  |  |  |
|                          | • 6511                                                                                                    |  |  |  |  |
|                          | • 5546                                                                                                    |  |  |  |  |
| Intermediary IFSC        | [Conditional, Alphanumeric, 11, Pick List]                                                                         |  |  |  |  |
| (6511)                   | Type the IFSC code of the intermediary bank or select it from the pick list.                                       |  |  |  |  |
|                          | This field is enabled if the <b>6511</b> option is selected in the <b>Intermediary</b> drop-down list.             |  |  |  |  |
| Code (5546)              | [Conditional, Drop-Down]                                                                                           |  |  |  |  |
|                          | Select the appropriate code from the drop-down list.                                                               |  |  |  |  |
|                          | The options are:                                                                                                   |  |  |  |  |
|                          | C-Credit                                                                                                    |  |  |  |  |
|                          | D-Debit                                                                                                    |  |  |  |  |
|                          | This field is enabled if the <b>5546</b> option is selected in the <b>Intermediary</b> drop-down list.             |  |  |  |  |
| Code Info                | [Conditional, Alphanumeric, 34]                                                                                    |  |  |  |  |
|                          | Type the name of the intermediary bank and other details.                                                          |  |  |  |  |
|                          | This field is enabled if the <b>5546</b> option is selected in the <b>Intermediary</b> drop-down list.             |  |  |  |  |
| Additional Info 1,2,3,4  | [Conditional, Alphanumeric, 35, Four Lines]                                                                        |  |  |  |  |
|                          | Type additional details related to the intermediary bank.                                                          |  |  |  |  |
|                          | This field is enabled if the <b>5546</b> option is selected in the <b>Intermediary</b> drop-down list.             |  |  |  |  |

- 6. Click the **OK** button.
- 7. The system displays the transaction sequence number. Click the **OK** button.
- 8. The system displays the UTR number. Click the **OK** button.
- 9. The system displays the message "Transaction Completed". Click the **OK** button.

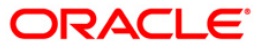

## 2.3. 2957 - NEFT - Outgoing Payment Initiation

NEFT is an interbank payment network regulated by RBI. This network is used for smaller amounts. Using this option you can initiate the outgoing payment transaction through NEFT payment network. The details such as IFSC code and sender's detail are required for the transaction.

### **Definition Prerequisites**

• PM002 - Payments Transaction Definition

### **Modes Available**

Not Available

#### To initiate NEFT outgoing payments

- Type the fast path 2057 and click Go or navigate through the menus to Transaction Processing > Account Transactions > Payment Transactions > NEFT - Outgoing Payment Initiation.
- 2. The system displays the **NEFT Outgoing Payment Initiation** screen.

### **NEFT - Outgoing Payment Initiation**

| NEFT-Outgoing Payme                                | ent Initiation* | ŧ.             |              |                                     |                 |               |                |           |          | \delta 📔 🗵 |
|----------------------------------------------------|-----------------|----------------|--------------|-------------------------------------|-----------------|---------------|----------------|-----------|----------|------------|
| Payment Transaction Code<br>User Reference Number: | :               |                |              | Payment Type :<br>Related Reference | Number :(2006)  | Customer Tran | nsfer          |           |          |            |
| Payment from:                                      |                 | ~              | Sende        | er's Transaction Branch:            | 9999            |               |                |           |          |            |
| CASA Account Number :                              |                 |                | GL Ac        | count Number:                       |                 |               |                |           |          |            |
| Sender's Account Number :                          |                 |                |              | (                                   |                 |               |                |           |          |            |
| Account Type:<br>Remit Amount :(4488)              |                 | ~              | Curre        | ancy:(4488)<br>des (LCY) :          | INR             | Net Amo       | ount(ACY) :    |           |          |            |
| Narrative :                                        | NEFT            |                |              |                                     |                 |               |                |           |          |            |
| Sender Bank Details<br>Sending Branch IFSC Code    | :(5756)         | HDFC0009999    | Look Up C    | Driginator of Remittance :          | (7002)          |               |                |           |          |            |
| Sender to Receiver Inform                          | ation :(7495)   |                |              | ]                                   |                 |               |                |           |          |            |
|                                                    |                 |                |              | ]                                   |                 |               |                |           |          |            |
|                                                    |                 |                |              |                                     |                 |               |                |           |          |            |
|                                                    |                 |                |              | ]                                   |                 |               |                |           |          |            |
| Beneficiary Details —<br>Beneficiary ID :          |                 |                |              |                                     |                 |               |                |           |          |            |
| Beneficiary Account Numbe                          | r :(6061)       |                |              | Beneficiary Customer                | Name :(6081)    |               |                |           |          |            |
| Beneficiary Account Type:(                         | (6310)          | <b></b>        |              | Beneficiary Customer                | Address :(5565) |               |                |           |          |            |
| IFSC Code                                          |                 | I              | Look Up      |                                     |                 |               |                |           |          |            |
|                                                    |                 |                |              |                                     |                 |               |                |           |          |            |
|                                                    |                 |                |              |                                     |                 |               |                |           |          |            |
|                                                    |                 |                |              |                                     |                 |               |                |           |          |            |
|                                                    |                 |                |              |                                     |                 |               |                |           |          |            |
|                                                    |                 |                |              |                                     |                 |               |                |           |          |            |
| Card Change                                        | Pin Che         | eque Cost Rate | Denomination | Instrument                          | Inventory P     | in Validation | Service Charge | Signature | Travelle | ers Cheque |
|                                                    |                 |                |              |                                     |                 |               | UDF            | ОК        | Close    | ⊂lear      |

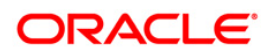

| leid Description                      |                                                                                                    |
|---------------------------------------|----------------------------------------------------------------------------------------------------|
| Field Name                            | Description                                                                                                    |
| Payment<br>Transaction Code           | [Mandatory, Pick List]<br>Select the payment transaction code from the pick list.<br>These codes are defined in the <b>Payment Transaction Definition</b><br>(Fast Path : PM002) option.                                                                                                    |
| Payment Type                          | [Display]<br>This field displays the payment type.                                                                                                    |
| User Reference<br>Number              | [Optional, Alphanumeric, 40]<br>Type the user reference number assigned to identify the<br>transaction.                                                                                                    |
| Related<br>Reference<br>Number (2006) | <ul><li>[Optional, Alphanumeric, 16]</li><li>Type the transaction reference number of the received inward credit message which is returned.</li><li>This number is entered in case an incoming credit is being rejected and manually sent out as an outgoing payment.</li></ul>                                   |
| Transaction Details                   |                                                                                                    |
| Payment From                          | [Mandatory, Drop-Down]<br>Select the type of account from which the outgoing payment is to<br>be initiated from the drop-down list.<br>The options are:<br>• CASA<br>• GL                                                                                                    |
| Sender's<br>Transaction<br>Branch     | [Mandatory, Pick List]<br>Select the transaction branch from the pick list.<br>It is the branch which is originating the payment transaction.                                                                                                    |
| CASA Account<br>Number                | [Conditional, Numeric, 16]<br>Type the valid CASA account number of the customer for whom<br>the outgoing payment transaction is initiated.<br>The account title is displayed in the adjacent field.<br>This field is enabled if the <b>CASA</b> option is selected in the<br><b>Payment From</b> drop-down list. |

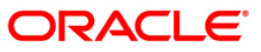

| Field Name       | Description                                                                                                    |  |  |  |  |  |  |
|------------------|----------------------------------------------------------------------------------------------------|--|--|--|--|--|--|
| GL Account       | [Conditional, Numeric, Nine, Pick List]                                                                                                    |  |  |  |  |  |  |
| Number           | Type the valid GL account number from where the payment has to be initiated or select it from the pick list.                                                                                                    |  |  |  |  |  |  |
|                  | The GL description is displayed in the adjacent field.                                                                                                    |  |  |  |  |  |  |
|                  | For outgoing payment transactions, both asset and liability type of GL are allowed.                                                                                                    |  |  |  |  |  |  |
|                  | This field is enabled if the <b>GL</b> option is selected in the <b>Payment From</b> drop-down list.                                                                                                    |  |  |  |  |  |  |
| Sender's Account | [Mandatory, Numeric, 16]                                                                                                    |  |  |  |  |  |  |
| Number           | Type the account number from which the payment is originated.                                                                                                    |  |  |  |  |  |  |
|                  | It can be an external account number. This account number is mapped to the Sending Customer Account Number (6021) in the NEFT message (N06).                                                                                    |  |  |  |  |  |  |
|                  | By default it displays the CASA or GL account number entered based on the option selected in the <b>Payment From</b> drop-down list.                                                                                            |  |  |  |  |  |  |
| Account Type     | [Conditional, Drop-Down]                                                                                                    |  |  |  |  |  |  |
|                  | Select the account type of the sending customer from the drop-<br>down list. These account types are given by RBI.                                                                                                    |  |  |  |  |  |  |
|                  | The options are:                                                                                                    |  |  |  |  |  |  |
|                  | • 10 - Savings Bank                                                                                                    |  |  |  |  |  |  |
|                  | 11 - Current Account                                                                                                    |  |  |  |  |  |  |
|                  | • 12 - Overdraft                                                                                                    |  |  |  |  |  |  |
|                  | • 13 - Cash Credit                                                                                                    |  |  |  |  |  |  |
|                  | • 14 - Loan Account                                                                                                    |  |  |  |  |  |  |
|                  | • 40 - NRE                                                                                                    |  |  |  |  |  |  |
|                  | • 50 - Cash                                                                                                    |  |  |  |  |  |  |
|                  | 51 - Indo Nepal                                                                                                    |  |  |  |  |  |  |
|                  | • 52 - Credit Card                                                                                                    |  |  |  |  |  |  |
|                  | If the Payment Transaction Code is selected for Outgoing Payment transaction against Cash, the system displays the value as 50 - Cash and for Outgoing Payment transaction Indo Nepal, it displays the value as 51- Indo Nepal. |  |  |  |  |  |  |
| Currency (4488)  | [Display]                                                                                                    |  |  |  |  |  |  |
|                  | This field displays the account currency.                                                                                                    |  |  |  |  |  |  |
| Remit Amount     | [Mandatory, Numeric, 13, Two]                                                                                                    |  |  |  |  |  |  |
| (4488)           | Type the amount to be remitted.                                                                                                    |  |  |  |  |  |  |

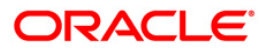

| Field Name                                     | Description                                                                                                    |
|------------------------------------------------|----------------------------------------------------------------------------------------------------|
| Charges (LCY)                                  | [Display]<br>This field displays the service charges to be applied in local<br>currency.                                                                                                    |
| Net Amount<br>(ACY)                            | [Display]<br>This field displays the net amount to be recovered from the<br>customer initiating an outgoing payment transaction.<br><i>Net Amount = Total of Account Amount + Charges.</i>                                                                                                    |
| Narrative                                      | [Mandatory, Alphanumeric, 40]<br>Type the payment details/ narrative.<br>By default, the system displays <b>NEFT</b> .                                                                                                    |
| Sender Bank Details                            | 6                                                                                                    |
| Sending Branch<br>IFSC Code (5756)             | [Mandatory, Pick List]<br>Select the sending branch IFSC code from the pick list.<br>By default the system displays the own bank IFSC code.<br>It is a unique code used for <b>NEFT</b> and <b>RTGS</b> .                                                                                                  |
| Sender to<br>Receiver<br>Information<br>(7495) | [Optional, Alphanumeric, 35, Six Lines]<br>Type the remittance information from sender to receiver.                                                                                                    |
| Originator of the<br>Remittance (7002)         | [Mandatory, Alphanumeric, 35, Four Lines]<br>Type the account details of the sending customer.<br>You can input any details of the originator such as address, conta-<br>number or any other identification details.                                                                                       |
| Beneficiary Details                            |                                                                                                    |
| Beneficiary ID                                 | [Conditional, Pick List]<br>Select the beneficiary ID from the pick list.<br>The beneficiary ids are maintained in the <b>Beneficiary</b><br><b>Maintenance</b> (Fast Path: PCM13) option.<br>This field is applicable if the <b>CASA</b> option is selected in the<br><b>Payment From</b> drop-down list. |
| Beneficiary<br>Account Number<br>(6061)        | [Mandatory, Numeric, 35]<br>Type the beneficiary account number.                                                                                                    |
| Beneficiary<br>Customer Name<br>(6081)         | [Mandatory, Numeric, 50]<br>Type the name of the beneficiary.                                                                                                    |

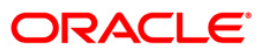

## 2957 - NEFT - Outgoing Payment Initiation

| Field Name                                | Description                                                                                                    |  |  |  |  |  |  |
|-------------------------------------------|----------------------------------------------------------------------------------------------------|--|--|--|--|--|--|
| Beneficiary<br>Customer<br>Address (5565) | [Optional, Alphanumeric, 35, Four Lines]<br>Type the address of the beneficiary.                                                                                                    |  |  |  |  |  |  |
| Beneficiary<br>Account Type<br>(6310)     | [Optional, Pick List]<br>Select the beneficiary account type from the pick list.<br>The options are:<br>• 10 - Savings Bank<br>• 11 - Current Account<br>• 12 - Overdraft<br>• 13 - Cash Credit<br>• 14 - Loan Account<br>• 40 - NRE<br>• 51 - Indo Nepal<br>• 52 - Credit Card |  |  |  |  |  |  |
| IFSC Code                                 | [Mandatory, Pick List]<br>Select the beneficiary IFSC code from the pick list.                                                                                                    |  |  |  |  |  |  |

- 3. Select the payment transaction code from the pick list.
- 4. Select the type of account from the drop-down list.
- 5. Enter the other relevant transaction details, sender bank and beneficiary details.

| NEFT-Outgoing Payn                                | nent Initiati              | ion*        |               |              |                                |                                   |              |                    |                |           | í         | \delta 🛿 🗵 |
|---------------------------------------------------|----------------------------|-------------|---------------|--------------|--------------------------------|-----------------------------------|--------------|--------------------|----------------|-----------|-----------|------------|
| Payment Transaction Cod<br>User Reference Number: | le: N0<br>12               | 206         |               |              | Payment Type<br>Related Refere | :<br>ence Number :(               | 2006)        | Customer T<br>1111 | Transfer       |           |           |            |
| Payment from:                                     | CASA                       | ~           |               | Sende        | er's Transaction Branc         | :h: 9999                          |              |                    |                |           |           |            |
| CASA Account Number :<br>Sender's Account Numbe   | 060555500<br>r : 060555500 | 000023      | RAJIV M VERMA | GL Ac        | count Number:                  |                                   |              |                    |                |           |           |            |
| Account Type:                                     | 10 - Saving                | gs Bai 🔽    | _             | Curre        | ncy:(4488)                     | INR                               |              | *                  |                |           |           |            |
| Remit Amount :(4488)<br>Narrative :               | NEFT                       | 1,00,000.00 |               | Charg        | jes (LCY) :                    |                                   |              | 0.00 Net A         | Amount(ACY) :  | 100,0     | 00.00     |            |
| Sender Bank Detail<br>Sending Branch IFSC Cod     | ls<br>de :(5756)           | HDFC000     | 19999 L       | ook Up O     | riginator of Remittan          | ce :(7002)                        | RAJIV M      | VERMA              |                |           |           |            |
| Sender to Receiver Infor                          | mation :(7495)             | tset        |               |              |                                |                                   | ANDHER:      | [, Mumbai, M       | laharashtra    |           |           |            |
|                                                   |                            | lest        |               |              |                                |                                   | 4400065      |                    |                |           |           |            |
|                                                   |                            |             |               |              |                                |                                   |              |                    |                |           |           |            |
|                                                   |                            |             |               |              |                                |                                   |              |                    |                |           |           |            |
| Beneficiary Details<br>Beneficiary ID :           |                            |             |               |              |                                |                                   |              |                    |                |           |           |            |
| Beneficiary Account Num                           | ber :(6061)                | 0605555     | 0000010       |              | Beneficiary Custor             | ner Name :(608<br>ner Address :(9 | 31)<br>5565) | Atul Mehta         | - 4            |           |           |            |
| IFSC Code                                         | 3:(6310)                   | 10 - Sav    | ings Bai 💙    | ook Up       |                                |                                   | ,            | Malad-west         | л              |           |           |            |
|                                                   |                            |             |               |              |                                |                                   |              | mumbai             |                |           |           |            |
|                                                   |                            |             |               |              |                                |                                   |              | 400087             |                |           |           |            |
|                                                   |                            |             |               |              |                                |                                   |              |                    |                |           |           |            |
|                                                   |                            |             |               |              |                                |                                   |              |                    |                |           |           |            |
|                                                   |                            |             |               |              |                                |                                   |              |                    |                |           |           |            |
| Card Chanc                                        | ae Pin                     | Cheque      | Cost Rate     | Denomination | Instrument                     | Inventory                         | Pi           | n Validation       | Service Charge | Signature | Traveller | rs Cheque  |
| 1                                                 | · 1                        |             | ı             |              | 1                              |                                   | 1            |                    |                |           |           |            |

### **NEFT - Outgoing Payment Initiation**

- 6. Click the **OK** button.
- 7. The system displays the transaction sequence number. Click the **OK** button.
- 8. The system displays the Network Reference number. Click the **OK** button.
- 9. The system displays the message "Transaction is complete". Click the **OK** button.

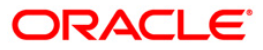

## 2.4. PCM33 - RTGS-NEFT-Outgoing Payment Authorization

Outgoing payment transactions involve accessing secured networks. The payment is initiated after ensuring that fund transfer request is made by the authorized signatory of the account. Using this option you can authorize or reject the transaction initiated for the outgoing payments. It also allows you to authorize bulk transactions. Transactions will not be successfully executed if it is not duly authorized within the timeline window.

### **Definition Prerequisites**

- 2956 RTGS Outgoing Payment Initiation- Bank
- 2957 NEFT Outgoing Payment Initiation

### **Modes Available**

Not Available

### To authorize the RTGS-NEFT outgoing payment transactions

- 1. Type the fast path **PCM33** and click **Go** or navigate through the menus to Transaction Processing > Account Transactions > Payment Transactions > RTGS-NEFT-Outgoing Payment Authorization.
- 2. The system displays the RTGS-NEFT-Outgoing Payment Authorization Screen.

### **RTGS-NEFT-Outgoing Payment Authorization**

| RTGS-NEFT Outgoing Pa   | yment Authorizat | tion*              |                            |                          |                          | 🚳 🚺 💌             |
|-------------------------|------------------|--------------------|----------------------------|--------------------------|--------------------------|-------------------|
| Branch Code :           | 9999             |                    | User Id :                  |                          |                          |                   |
| Account No :            |                  |                    | Network ID :               |                          |                          |                   |
| Payment Type :          |                  | ~                  | Payment Transaction Code : |                          |                          |                   |
| RTGS/NEFT Ref No :      |                  |                    | Customer Id :              |                          |                          |                   |
| Minimum Amount :        |                  | 0.00               | Maximum Amount :           | 99,999,999,999.00        |                          |                   |
| Start Date :            | 30/06/2008       | ×.                 | End Date :                 | 30/06/2008               |                          |                   |
| Transaction Status :    | ~                | ]                  | File Name :                |                          |                          |                   |
| Beneficiary Bank IFSC : |                  | Look I             | Up                         |                          |                          |                   |
| Summary RTGS Details NB | EFT Details      |                    |                            |                          |                          |                   |
| Select All              |                  |                    |                            |                          |                          |                   |
| Network Ref No          | Pymt Txn Code    | Account No         | Account Title              | Benef Name               | Benef Bank               |                   |
|                         |                  |                    |                            |                          |                          |                   |
|                         |                  |                    |                            |                          |                          |                   |
|                         |                  |                    |                            |                          |                          |                   |
|                         |                  |                    |                            |                          |                          |                   |
|                         |                  |                    |                            |                          |                          |                   |
|                         |                  |                    |                            |                          |                          |                   |
|                         |                  |                    |                            |                          |                          |                   |
|                         |                  |                    |                            |                          |                          |                   |
|                         |                  |                    |                            |                          |                          |                   |
|                         |                  |                    |                            |                          |                          |                   |
|                         |                  |                    |                            |                          |                          |                   |
|                         |                  |                    |                            |                          |                          |                   |
|                         |                  |                    |                            |                          |                          |                   |
|                         |                  |                    |                            |                          |                          |                   |
|                         |                  |                    |                            |                          |                          |                   |
|                         |                  |                    |                            |                          |                          |                   |
|                         |                  |                    |                            |                          |                          |                   |
| Reject Code:            | *                | Reject Description | on:                        |                          | Reject Authorize         |                   |
|                         |                  |                    |                            | <b>•</b>                 |                          |                   |
|                         |                  |                    |                            |                          |                          |                   |
| Card Change Pin         | Cheque           | Cost Rate          | Denomination Instrument    | Inventory Pin Validation | Service Charge Signature | Travellers Cheque |
|                         |                  |                    |                            |                          | UDF Fetch                | Close Clear       |

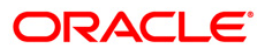

| Field Name       | Description                                                                                                |  |  |  |  |  |  |
|------------------|----------------------------------------------------------------------------------------------------|--|--|--|--|--|--|
| Branch Code      | [Mandatory, Pick List]                                                                                     |  |  |  |  |  |  |
|                  | Select the branch code from the pick list.                                                                 |  |  |  |  |  |  |
|                  | These codes are defined in the <b>Branch Master Maintenance</b> (Fast Path : BAM03) option.                |  |  |  |  |  |  |
|                  | By default, the system displays the branch code in which teller has logged in.                             |  |  |  |  |  |  |
| User Id          | [Optional, Pick List]                                                                                      |  |  |  |  |  |  |
|                  | Select the user id whose transactions need to be authorized, from the pick list.                           |  |  |  |  |  |  |
| Account No       | [Optional, Numeric, 16]                                                                                    |  |  |  |  |  |  |
|                  | Type a valid CASA account number of the customer for whom the outgoing payment transaction is initiated.   |  |  |  |  |  |  |
| Network ID       | [Optional, Pick List]                                                                                      |  |  |  |  |  |  |
|                  | Select the network ID from the pick list.                                                                  |  |  |  |  |  |  |
|                  | The name of the network is displayed in the adjacent field.                                                |  |  |  |  |  |  |
| Payment Type     | [Optional, Drop-Down]                                                                                      |  |  |  |  |  |  |
|                  | Select the payment type from the drop-down list.                                                           |  |  |  |  |  |  |
|                  | The options are:                                                                                           |  |  |  |  |  |  |
|                  | Outgoing Payment                                                                                           |  |  |  |  |  |  |
|                  | Reject of Incoming Payment                                                                                 |  |  |  |  |  |  |
| Payment          | [Optional, Pick List]                                                                                      |  |  |  |  |  |  |
| Transaction Code | Select the payment transaction code associated with the transaction from the pick list.                    |  |  |  |  |  |  |
|                  | These codes are defined in the <b>Payment Transaction</b><br><b>Definition</b> (Fast Path : PM002) option. |  |  |  |  |  |  |
| RTGS/ NEFT Ref   | [Optional, Alphanumeric, 16]                                                                               |  |  |  |  |  |  |
| No               | Type the RTGS/NEFT reference number of the transaction need to be authorized.                              |  |  |  |  |  |  |
| Customer Id      | [Optional, Numeric, Six]                                                                                   |  |  |  |  |  |  |
|                  | Type the id of the customer whose outgoing payment transactions are to be authorised.                      |  |  |  |  |  |  |
| Minimum Amount   | [Optional, Numeric, 13, Two]                                                                               |  |  |  |  |  |  |
|                  | Type the minimum amount above which you want to view unauthorized transactions.                            |  |  |  |  |  |  |

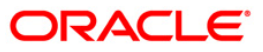

## PCM33 - RTGS-NEFT-Outgoing Payment Authorization

| Field Name           | Description                                                                          |  |  |  |  |  |
|----------------------|--------------------------------------------------------------------------------------|--|--|--|--|--|
| Maximum Amount       | [Optional, Numeric, 13, Two]                                                         |  |  |  |  |  |
|                      | Type the maximum amount up to which the unauthorized transactions have to be viewed. |  |  |  |  |  |
| Start Date           | [Mandatory, Pick List, dd/mm/yyyy]                                                   |  |  |  |  |  |
|                      | Select the start date from the pick list.                                            |  |  |  |  |  |
|                      | By default it displays the current process date.                                     |  |  |  |  |  |
| End Date             | [Display]                                                                            |  |  |  |  |  |
|                      | This field displays the end date                                                     |  |  |  |  |  |
| Transaction Status   | [Optional, Drop-Down]                                                                |  |  |  |  |  |
|                      | Select the transaction status from the drop-down list.                               |  |  |  |  |  |
|                      | The options are:                                                                     |  |  |  |  |  |
|                      | Initiated                                                                            |  |  |  |  |  |
|                      | Semi-Authorized                                                                      |  |  |  |  |  |
| File Name            | [Optional, Alphanumeric, 50, Pick List]                                              |  |  |  |  |  |
|                      | Type the file name or select it from the pick list.                                  |  |  |  |  |  |
| Beneficiary Bank     | [Optional, Alphanumeric, 11, Pick List]                                              |  |  |  |  |  |
| IFSC                 | Type the IFSC of the beneficiary or select it from the pick list.                    |  |  |  |  |  |
| 3. Select the branch | code from the pick list.                                                             |  |  |  |  |  |

- 4. Enter the other relevant information.
- 5. Click the **Fetch** button.

| GS-M           | NEFT Outgoing Pay   | ment Author   | rization*      |                     |                            |            |                |                |             | é         | 80 I    |
|----------------|---------------------|---------------|----------------|---------------------|----------------------------|------------|----------------|----------------|-------------|-----------|---------|
| anch           | Code :              | 9999          |                | User Id :           |                            |            |                |                |             |           |         |
| count          | t No :              |               |                | Network ID :        |                            |            |                |                |             |           |         |
| Payment Type : |                     | ~             |                | Payment Tran        | Payment Transaction Code : |            | N006           |                |             |           |         |
| SS/N           | EFT Ref No:         |               |                | Customer Id :       |                            |            |                |                |             |           |         |
| imum           | Amount :            |               | 0.00           | Maximum Amo         | unt :                      | 99,999,    | 999,999.00     |                |             |           |         |
| rt Da          | ate :               | 30/06/2008    |                | End Date :          |                            | 30/06/2008 | *              |                |             |           |         |
| nsac           | tion Status :       | Initiated     | ~              | File Name :         |                            |            |                |                |             |           |         |
| nefici         | iary Bank IFSC :    |               | Lo             | ok Up               |                            |            |                |                |             |           |         |
| mmai           | ry RTGS Details NEF | FT Details    |                |                     |                            |            |                |                |             |           |         |
|                | Network Ref No      | Pymt Txn Code | Account No     | Accoun              | t Title                    | Bene       | f Name         | Bei            | nef Bank    |           |         |
| 1 0            | 07N006081820176     | N006          | 06065240000029 | SANDEEP SAHO        |                            | RAVI TEST  |                | SBIN0000001    |             | SBIN000   |         |
| чo             | 07N006081820178     | N006          | 06064150000027 | SUNITA ROY          |                            | RAVI TEST  |                | SBIN0000001    |             | SBIN000   |         |
| V O            | 07N006081820180     | N006          | 06064930000011 | DANIEL MS S         |                            | RAVI TEST  |                | 5BIN0000001    |             | SBIN000   |         |
| N O            | 07N006081820182     | N006          | 06055540000122 | D'SOUZA & SONS      | D'SOUZA & SONS             |            |                | SBIN0000001    |             | SBINOO    |         |
| v O            | 07N006081820184     | N006          | 06065240000071 | SANDEEP SAHO        |                            | TGJBVJY    |                | SBIN0000001    | 5BIN0000001 |           |         |
| v o            | 07N006081820186     | N006          | 06065240000071 | SANDEEP SAHO        |                            | 15451      |                | SBIN0000001    |             | SBIN000   |         |
| N O            | 07N006081820188     | N006          | 06065240000071 | SANDEEP SAHO        |                            | 4154151    |                | SBIN0000001    |             | SBIN000   |         |
| N O            | 07N006081820204     | N006          | 06063720000142 | SMITHA BAGAD        |                            | VCCHGVJH   |                | SBIN0000001    |             | SBIN000   |         |
| N O            | 07N006081820212     | N006          | 06063720000155 | SMITHA BAGAD        |                            | 14515      |                | SBIN0000001    |             | SBIN000   |         |
| 1              |                     |               |                |                     |                            |            |                |                |             | Þ         |         |
| eject          | Code: CUSTOR        | MER REC 💙     | Reject Descri  | ption: customer req | uest                       |            | ▲<br>▼         | Reject         | Authorize   |           |         |
|                |                     |               |                |                     |                            |            |                |                |             |           |         |
| Car            | d Change Pin        | Cheque        | Cost Rate      | Denomination        | Instrument                 | Inventory  | Pin Validation | Service Charge | Signature   | Traveller | rs Cheo |

### **RTGS-NEFT-Outgoing Payment Authorization**

6. The system displays a list of transactions matching the entered criteria in the **Summary** tab.

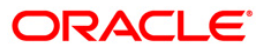
## Summary

| RTGS                                                                             | NEFT Outgoing Pay                    | ment Author                     | rization*      |                            |                          |                          | a 🕹 🕹            |
|----------------------------------------------------------------------------------|--------------------------------------|---------------------------------|----------------|----------------------------|--------------------------|--------------------------|------------------|
| Branch                                                                           | n Code :                             | 9999                            |                | User Id :                  |                          |                          |                  |
| Account No :                                                                     |                                      |                                 |                | Network ID :               |                          |                          |                  |
| Payme                                                                            | ent Type :                           |                                 | ~              | Payment Transaction Code : | N006                     |                          |                  |
| RTGS/                                                                            | NEFT Ref No :                        |                                 |                | Customer Id :              |                          |                          |                  |
| Minimu                                                                           | m Amount :                           |                                 | 0.00           | Maximum Amount :           | 99,999,999,999.00        |                          |                  |
| Start [                                                                          | Date :                               | 30/06/2008                      |                | End Date :                 | 30/06/2008               |                          |                  |
| Transa                                                                           | action Status :                      | Initiated                       | ~              | File Name :                |                          |                          |                  |
| Benefi                                                                           | ciary Bank IFSC :                    |                                 | Loc            | ik Up                      |                          |                          |                  |
| Summ                                                                             | ary RTGS Details NEI                 | =T Details                      |                |                            |                          |                          |                  |
|                                                                                  | Select All                           |                                 |                |                            |                          |                          |                  |
|                                                                                  | Network Ref No                       | Pymt Txn Code                   | Account No     | Account Title              | Benef Name               | Benef Bank               |                  |
| N                                                                                | 007N006081820176                     | N006                            | 06065240000029 | SANDEEP SAHO               | RAVI TEST                | SBIN0000001              | SBIN000          |
| N                                                                                | 007N006081820178                     | N006                            | 06064150000027 | SUNITA ROY                 | RAVI TEST                | SBIN0000001              | SBIN000          |
| N                                                                                | 007N006081820180                     | N006                            | 06064930000011 | DANIEL MS S                | RAVI TEST                | SBIN0000001              | SBIN000          |
| N                                                                                | 007N006081820182                     | N006                            | 06055540000122 | D'SOUZA & SONS             | 1                        | SBIN0000001              | SBINOO           |
| N                                                                                | 007N006081820184                     | N006                            | 06065240000071 | SANDEEP SAHO               | TGJBVJY                  | SBIN0000001              | SBIN000          |
| Ν                                                                                | 007N006081820186                     | 06081820186 N006 06065240000071 |                | SANDEEP SAHO               | NDEEP SAHO 15451         |                          | SBIN000          |
| Ν                                                                                | 007N006081820188 N006 06065240000071 |                                 | SANDEEP SAHO   | 4154151                    | SBIN0000001              | SBIN000                  |                  |
| Ν                                                                                | 007N006081820204                     | N006                            | 06063720000142 | SMITHA BAGAD               | VCCHGVJH                 | SBIN0000001              | SBIN000          |
| Ν                                                                                | 007N006081820212                     | N006                            | 06063720000155 | SMITHA BAGAD               | 14515                    | SBIN0000001              | SBIN000          |
|                                                                                  |                                      |                                 |                |                            |                          |                          |                  |
|                                                                                  |                                      |                                 |                |                            |                          |                          |                  |
| Reject Code: CUSTOMER REC  Reject Description: customer request Reject Authorize |                                      |                                 |                |                            |                          |                          |                  |
| с                                                                                | ard Change Pin                       | Cheque                          | Cost Rate      | Denomination Instrument    | Inventory Pin Validation | Service Charge Signature | Travellers Chequ |
|                                                                                  |                                      |                                 |                |                            |                          | UDF Fetch                | Close Clear      |

| Column<br>Name | Description                                                                                        |
|----------------|----------------------------------------------------------------------------------------------------|
| Select All     | [Optional, Check Box]                                                                              |
|                | Select the check box to authorise or reject all the fetched transactions.                          |
| Network Ref    | [Display]                                                                                          |
| Νο             | This field displays the network reference number generated at the time of payment initiation.      |
|                | In case of RTGS, it is the UTR number and in case of NEFT, it is the transaction reference number. |
| Pymt Txn       | [Display]                                                                                          |
| Code           | This field displays the payment transaction code.                                                  |
| Account No     | [Display]                                                                                          |
|                | This field displays the CASA or GL account number from which the payment transaction is initiated. |

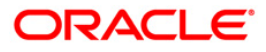

| Column<br>Name | Description                                                                                                    |  |  |  |  |  |
|----------------|----------------------------------------------------------------------------------------------------|--|--|--|--|--|
| Account Title  | [Display]                                                                                                    |  |  |  |  |  |
|                | This field displays the account title.                                                                                                    |  |  |  |  |  |
| Benef Name     | [Display]                                                                                                    |  |  |  |  |  |
|                | This field displays the name of the beneficiary.                                                                                                    |  |  |  |  |  |
| Benef Bank     | [Display]                                                                                                    |  |  |  |  |  |
|                | This field displays the beneficiary bank name.                                                                                                    |  |  |  |  |  |
| Benef          | [Display]                                                                                                    |  |  |  |  |  |
| Branch         | This field displays the beneficiary branch name.                                                                                                    |  |  |  |  |  |
| Amount         | [Display]                                                                                                    |  |  |  |  |  |
|                | This field displays the amount of the payment transaction.                                                                                                    |  |  |  |  |  |
| Status         | [Display]                                                                                                    |  |  |  |  |  |
|                | This field displays the status of the payment transaction.                                                                                                    |  |  |  |  |  |
| Column Name    | Description                                                                                                    |  |  |  |  |  |
| Deject Code    | [Optional, Drop-Down]                                                                                                    |  |  |  |  |  |
| Reject Code    |                                                                                                    |  |  |  |  |  |
| Reject Code    | Select the reject code from the drop-down list.                                                                                                    |  |  |  |  |  |
| Reject Code    | Select the reject code from the drop-down list.<br>The reject codes are maintained in the <b>Reason Code Maintenance</b><br>(Fast Path: BAM40) option.                                 |  |  |  |  |  |
| Reject         | Select the reject code from the drop-down list.<br>The reject codes are maintained in the <b>Reason Code Maintenance</b><br>(Fast Path: BAM40) option.<br>[Optional, Alphanumeric,150] |  |  |  |  |  |

Double-click a record to view its details. The system enables the relevant tab.

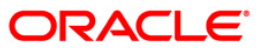

## **RTGS Details**

| RTGS-NEFT Outgoing Pa                                                                                                    | yment Authorizat                                                                                                    | ion*       |                                                                                                    |                                                                         |                                                        |                                 |                    |           |          | 🚳 🔽 🗷         |
|----------------------------------------------------------------------------------------------------|----------------------------------------------------------------------------------------------------|------------|----------------------------------------------------------------------------------------------------|-------------------------------------------------------------------------|--------------------------------------------------------|---------------------------------|--------------------|-----------|----------|---------------|
| Branch Code :<br>Account No :<br>Payment Type :<br>RTGS/NEFT Ref No :<br>Minimum Amount :<br>Start Date :<br>Trensaction Status :<br>Beneficiary Bank IFSC :<br>Summary RTGS Details   M | 9999 Outgoing Payment Outgoing Payment O | 0.00       | User Id :<br>Network ID :<br>Payment Trans<br>Customer Id :<br>Maximum Amou<br>End Date :<br>File Name :<br>Je | action Code :                                                           | CIFTEST01<br>RT21<br>30/06/2008                        | <br>                            |                    |           |          |               |
| Payment Transaction Code :<br>User Reference Number:                                                                                                    | RT21                                                                                                    |            |                                                                                                    | Payment 1                                                               | Type :                                                 | 0                               |                    |           |          |               |
| Payment from:                                                                                                    | CASA                                                                                                    | *          |                                                                                                    | Sender's                                                                | Transaction Branch:                                    | 9999                            |                    | )         |          |               |
| CASA Account Number :                                                                                                    | 06065                                                                                                    | 570000018  |                                                                                                    | GL Accour                                                               | nt Number:                                             |                                 |                    |           |          |               |
|                                                                                                    |                                                                                                    |            |                                                                                                    | Currency:                                                               |                                                        | INR                             | ~                  |           |          |               |
| Remit Amount :                                                                                                    |                                                                                                    | 100 610 20 |                                                                                                    | Charges (                                                               | (LCY) :                                                | 0.00 Net                        | Amount(ACY) ;      | 100.6     | 10.20    |               |
| Narrative :                                                                                                    |                                                                                                    | 100,010.20 |                                                                                                    | 9 (                                                                     |                                                        | 0.00                            |                    | 100,0     | 10.20    |               |
|                                                                                                    |                                                                                                    |            |                                                                                                    |                                                                         |                                                        |                                 |                    |           |          |               |
| Return Code:                                                                                                    |                                                                                                    |            | ~                                                                                                    | A                                                                       | uthorization Reasons:                                  | Refer to Drawer (               | ( Account would Ov | erdraw )  | <b>_</b> |               |
| Return Description:                                                                                                    |                                                                                                    |            | ▲<br>▼                                                                                                    |                                                                         |                                                        |                                 |                    |           | -        |               |
| Reject Code: CUS                                                                                                    | TOMER REQUEST                                                                                                    |            | *                                                                                                    |                                                                         |                                                        |                                 |                    |           |          |               |
| Reject Description:                                                                                                    |                                                                                                    |            | <b>_</b>                                                                                                    |                                                                         |                                                        |                                 | Reject             | Authorize |          |               |
|                                                                                                    |                                                                                                    |            |                                                                                                    |                                                                         |                                                        |                                 |                    |           |          |               |
| Ordering Customer Details:                                                                                                    | :(5500)                                                                                                    |            |                                                                                                    | Beneficiary ID:<br>Receiver Addre<br>Beneficiary Cus<br>Beneficiary Cus | iss:<br>itomer Account No:(55<br>itomer details:(5561) | SBIN0000001<br>561) SBIN0000001 | Look Up            |           |          | T             |
| Card Change Pin                                                                                                    | n Cheque                                                                                                    | Cost Rate  | Denomination                                                                                                   | Instrument                                                              | Inventory                                              | Pin Validation                  | Service Charge     | Signature | Trave    | ellers Cheque |
|                                                                                                    |                                                                                                    |            |                                                                                                    |                                                                         |                                                        |                                 | UDF                | Fetch     | ⊂lose    | Clear         |

| Field Name                        | Description                                                                             |  |  |  |  |  |
|-----------------------------------|-----------------------------------------------------------------------------------------|--|--|--|--|--|
| Payment<br>Transaction Code       | [Display]<br>This field displays the transaction code of the selected payment.          |  |  |  |  |  |
| Payment Type                      | [Display]<br>This field displays the payment type.                                      |  |  |  |  |  |
| User Reference<br>Number          | [Display]<br>This field displays the user reference number of the selected transaction. |  |  |  |  |  |
| Transaction Details               |                                                                                         |  |  |  |  |  |
| Payment from                      | [Display]<br>This field displays the mode of payment transaction.                       |  |  |  |  |  |
| Sender's<br>Transaction<br>Branch | [Display]<br>This field displays the sender's transaction branch.                       |  |  |  |  |  |

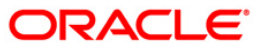

| Field Name                          | Description                                                                                                    |
|-------------------------------------|----------------------------------------------------------------------------------------------------|
| CASA Account<br>Number              | [Display]<br>This field displays the CASA account number of the customer<br>through which the outgoing payment transaction is initiated.                             |
| GL Account<br>Number                | [Display]<br>This field displays the GL account number through which the<br>outgoing payment transaction is initiated.                                               |
| Currency                            | [Display]<br>This field displays the account currency.                                                                                                    |
| Remit Amount                        | [Display]<br>This field displays the remit amount.                                                                                                    |
| Charges (LCY)                       | [Display]<br>This field displays the service charge to be applied in local<br>currency.                                                                              |
| Net Amount (ACY)                    | [Display]<br>This field displays the net amount to be recovered (after<br>including charges) from the customer who has initiated an<br>outgoing payment transaction. |
| Narrative                           | [Display]<br>This field displays the transaction narration.                                                                                                    |
| Return Code                         | [Display]<br>This field displays the return code.                                                                                                    |
| Return Description                  | [Display]<br>This field displays the description of the return code.                                                                                                 |
| Reject Code                         | [Optional, Drop-Down]<br>Select the reject code from the drop-down list.                                                                                             |
| Reject Description                  | [Optional, Alphanumeric, 150]<br>Type the description for rejecting the transaction.                                                                                 |
| Authorization<br>Reasons            | [Display]<br>This field displays the authorization reason for the outgoing<br>payments.                                                                              |
| Ordering Customer<br>Details (5500) | [Display]<br>This field displays the ordering (sender) customer details.                                                                                             |
| Beneficiary ID                      | [Display]<br>This field displays the beneficiary id.                                                                                                    |

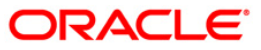

| Field Name                                       | Description                                                                                         |  |  |  |  |  |
|--------------------------------------------------|----------------------------------------------------------------------------------------------------|--|--|--|--|--|
| Receiver Address                                 | [Display]<br>This field displays the IFSC code of the beneficiary bank<br>receiving the remittance. |  |  |  |  |  |
| Beneficiary<br>Customer Account<br>No (5561)     | [Display]<br>This field displays the beneficiary account number.                                    |  |  |  |  |  |
| Beneficiary<br>Customer details<br>(5561)        | [Display]<br>This field displays the beneficiary customer details.                                  |  |  |  |  |  |
| Payment Details<br>(7023)                        | [Display]<br>This field displays the payment details.                                               |  |  |  |  |  |
| Charges Details<br>(7028)                        | [Display]<br>This field displays the charges details.                                               |  |  |  |  |  |
| Sender to Receiver<br>Information Code<br>(7495) | [Display]<br>This field displays the sender to receiver information code.                           |  |  |  |  |  |
| Code Info                                        | [Display]<br>This field displays the information related to code.                                   |  |  |  |  |  |
| Additional Info<br>1,2,3,4,5                     | [Display]<br>This field displays the additional information related to the code.                    |  |  |  |  |  |
| Account with<br>Institution                      | [Display]<br>This field displays the account institution.                                           |  |  |  |  |  |
| Account with<br>Institution IFSC<br>(6516)       | [Display]<br>This field displays the account institution IFSC code.                                 |  |  |  |  |  |
| Code (6719)                                      | [Display]<br>This field displays the code.                                                          |  |  |  |  |  |
| Code Info                                        | [Display]<br>This field displays the code information.                                              |  |  |  |  |  |
| Addition<br>Information                          | [Display]<br>This field displays the additional information about the code.                         |  |  |  |  |  |
| Code (5551)                                      | [Display]<br>This field displays the code.                                                          |  |  |  |  |  |
| Code Info                                        | [Display]<br>This field displays the code information.                                              |  |  |  |  |  |

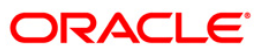

| Field Name                                 | Description                                                                 |  |  |  |  |  |
|--------------------------------------------|-----------------------------------------------------------------------------|--|--|--|--|--|
| Additional Info<br>1,2,3,4                 | [Display]<br>This field displays the additional information about the code. |  |  |  |  |  |
| Ordering<br>Institution                    | [Display]<br>This field displays the ordering institution code.             |  |  |  |  |  |
| Ordering<br>Institution IFSC<br>(5517)     | [Display]<br>This field displays the ordering institution IFSC code.        |  |  |  |  |  |
| Ordering<br>Institution Details<br>(5516)  | [Display]<br>This field displays the ordering institution details.          |  |  |  |  |  |
| Sender's<br>Correspondent                  | [Display]<br>This field displays the sender's correspondence code.          |  |  |  |  |  |
| Sender's<br>Correspondent<br>IFSC (5518)   | [Display]<br>This field displays the sender's correspondence IFSC code      |  |  |  |  |  |
| Code (6717)                                | [Display]<br>This field displays the code.                                  |  |  |  |  |  |
| Code Info                                  | [Display]<br>This field displays the code information.                      |  |  |  |  |  |
| Addition<br>Information                    | [Display]<br>This field displays the additional information about the code. |  |  |  |  |  |
| Code (5521)                                | [Display]<br>This field displays the code.                                  |  |  |  |  |  |
| Code Info                                  | [Display]<br>This field displays the code information.                      |  |  |  |  |  |
| Additional Info<br>1,2,3                   | [Display]<br>This field displays the additional information about the code. |  |  |  |  |  |
| Receiver's<br>Correspondent                | [Display]<br>This field displays the receiver's correspondence code.        |  |  |  |  |  |
| Receiver's<br>Correspondent<br>IFSC (6500) | [Display]<br>This field displays the receiver's correspondence IFSC code.   |  |  |  |  |  |
| Code (6718)                                | [Display]<br>This field displays the code.                                  |  |  |  |  |  |

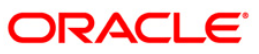

| Field Name                                     | Description                                                                 |  |  |  |  |  |
|------------------------------------------------|-----------------------------------------------------------------------------|--|--|--|--|--|
| Code Info                                      | [Display]<br>This field displays the code information.                      |  |  |  |  |  |
| Additional<br>Information                      | [Display]<br>This field displays the additional information about the code. |  |  |  |  |  |
| Code (5526)                                    | [Display]<br>This field displays the code.                                  |  |  |  |  |  |
| Code Info                                      | [Display]<br>This field displays the code information.                      |  |  |  |  |  |
| Additional Info<br>1,2,3,4                     | [Display]<br>This field displays the additional information about the code. |  |  |  |  |  |
| Intermediary                                   | [Display]<br>This field displays the intermediary code.                     |  |  |  |  |  |
| Intermediary IFSC<br>(6511)                    | [Display]<br>This field displays the intermediary IFSC code.                |  |  |  |  |  |
| Code (5546)                                    | [Display]<br>This field displays the code.                                  |  |  |  |  |  |
| Code Info                                      | [Display]<br>This field displays the code information.                      |  |  |  |  |  |
| Additional Info<br>1,2,3,4                     | [Display]<br>This field displays the additional information about the code. |  |  |  |  |  |
| Beneficiary<br>Institution                     | [Display]<br>This field displays the beneficiary institution code.          |  |  |  |  |  |
| Beneficiary ID                                 | [Displays]<br>This field displays the beneficiary ID.                       |  |  |  |  |  |
| Beneficiary<br>Institution IFSC<br>Code (6521) | [Display]<br>This field displays the beneficiary institution IFSC code.     |  |  |  |  |  |
| Code (5556)                                    | [Display]<br>This field displays the code.                                  |  |  |  |  |  |
| Code Info                                      | [Display]<br>This field displays the code information.                      |  |  |  |  |  |
| Beneficiary<br>Institution Details             | [Display]<br>This field displays the beneficiary institution details.       |  |  |  |  |  |

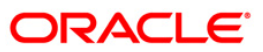

## **NEFT Details**

| RTGS-NEFT Outgoing Pa                  | yment Authorizat | ion*          |              |                  |                      |                    |                     |             |       | alia 🕹 🚺       |
|----------------------------------------|------------------|---------------|--------------|------------------|----------------------|--------------------|---------------------|-------------|-------|----------------|
| Branch Code :                          | 9999             |               | User Id :    |                  |                      |                    |                     |             |       | <u> </u>       |
| Account No :                           |                  |               | Network ID : |                  |                      |                    |                     |             |       |                |
| Payment Type :                         |                  | ~             | Payment Tra  | nsaction Code :  | N006                 |                    |                     |             |       |                |
| RTGS/NEFT Ref No :                     |                  |               | Customer Id  | :                |                      |                    |                     |             |       |                |
| Minimum Amount :                       |                  | 0.00          | Maximum Am   | ount :           | 99,999,              | 999,999.00         |                     |             |       |                |
| Start Date :                           | 30/06/2008       | ŧ             | End Date :   |                  | 30/06/2008           |                    |                     |             |       |                |
| Transaction Status :                   | Initiated 💌      |               | File Name :  |                  |                      |                    |                     |             |       |                |
| Beneficiary Bank IFSC :                |                  | Look          | Up           |                  |                      |                    |                     |             |       |                |
| Summary RTGS Details N                 | EFT Details      |               |              |                  |                      |                    |                     |             |       | _              |
| Payment Transaction Code               | N006             |               |              | Payment          | fype :               | 0                  |                     |             |       |                |
| User Reference Number:                 |                  |               |              |                  |                      |                    |                     |             |       |                |
| Transaction Details<br>Payment from:   | CASA             | ~             |              | Sender's 1       | Transaction Branch:  | 9999               |                     |             |       |                |
|                                        |                  |               |              | GL Accourt       | t Namber             |                    |                     |             |       |                |
| CASA Account Number :                  | 06065            | 24000029      | SANDEEP SAHO |                  | ic reamber.          |                    |                     |             |       |                |
| Account Type:                          | 10 - 5           | iavings Bai 🔽 |              | Currency:        |                      |                    | ~                   |             |       |                |
| Remit Amount :                         |                  | 8.008.00      |              | Charges (        | LCY):                | 0.00 Net           | Amount(ACY) :       | 8.00        | 8.00  |                |
| Narrative :                            |                  |               |              |                  |                      |                    |                     |             |       |                |
|                                        |                  |               |              |                  |                      |                    |                     |             |       |                |
| Return Code:                           |                  |               | ~            | A                | uthorization Reasons | Customer is black  | disted with Low Sev | erity.      | -     |                |
|                                        |                  |               |              |                  |                      | There is a memo    | present on the Deb  | it account. |       |                |
|                                        |                  |               |              |                  |                      |                    |                     |             |       |                |
| Reject Code:                           |                  |               | 12121        |                  |                      |                    |                     |             |       |                |
| Reject Codel                           | TOMER REQUEST    |               | ~            |                  |                      |                    |                     |             | _     |                |
| Reject Description:                    |                  |               |              |                  |                      |                    | Reject              | Authorize   |       |                |
|                                        |                  |               |              |                  |                      |                    |                     |             |       |                |
| - Condor Pank Dotail                   |                  |               |              |                  |                      |                    |                     |             |       |                |
| Sending Branch IFSC Coc                | le :(5756) HDF   | C0009999      |              | Originator of Re | mittance :(7002)     | SANDEEP SAHO       |                     |             |       |                |
| Sender to Receiver Information :(7495) |                  |               |              |                  |                      | goregoan , mumabi  | i, , Madurai, Ma    |             |       |                |
|                                        |                  |               |              |                  |                      | harashtra , 465454 | +                   |             |       |                |
|                                        |                  |               |              |                  |                      | MUMBAI             |                     |             |       |                |
|                                        |                  |               |              |                  |                      |                    |                     |             |       | -              |
| Card Change Pi                         | n Cheque         | Cost Rate     | Denomination | Instrument       | Inventory            | Pin Validation     | Service Charge      | Signature   | Tra   | rellers Cheque |
|                                        |                  |               |              |                  |                      |                    | UDF                 | Fetch       | ⊂lose | Clear          |

| Field Name                     | Description                                                                             |
|--------------------------------|-----------------------------------------------------------------------------------------|
| Payment Transaction<br>Code    | [Display]<br>This field displays the transaction code of the selected<br>payment.       |
| Payment Type                   | [Display]<br>This field displays the payment type.                                      |
| User Reference Number          | [Display]<br>This field displays the user reference number of the selected transaction. |
| Transaction Details            |                                                                                         |
| Payment from                   | [Display]<br>This field displays the mode of payment transaction.                       |
| Sender's Transaction<br>Branch | [Display]<br>This field displays the sender's transaction branch.                       |

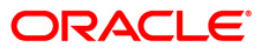

| Field Name                         | Description                                                                                                    |
|------------------------------------|----------------------------------------------------------------------------------------------------|
| CASA Account Number                | [Display]<br>This field displays the CASA account number of the<br>customer through which the outgoing payment transaction<br>is initiated.                                           |
| GL Account Number                  | [Display]<br>This field displays the GL account number through which<br>the outgoing payment transaction is initiated.                                                                |
| Account Type                       | [Display]<br>This field displays the account type.                                                                                                    |
| Currency                           | [Display]<br>This field displays the account currency.                                                                                                    |
| Remit Amount                       | [Conditional, Numeric, 13, Two]<br>Type the remit amount.<br>This field is enabled if the remit amount is greater than the<br>Rekey Limit for authorisation set at the product level. |
| Charges (LCY)                      | [Display]<br>This field displays the service charges to be applied in local<br>currency.                                                                                              |
| Net Amount (ACY)                   | [Display]<br>This field displays the net amount to be recovered from the<br>customer initiating an outgoing payment transaction.                                                      |
| Narrative                          | [Display]<br>This field displays the narration.                                                                                                    |
| Return Code                        | [Display]<br>This field displays the return code.                                                                                                    |
| Authorization Reasons              | [Display]<br>This field displays the authorization reason.                                                                                                    |
| Reject Code                        | [Optional, Drop-Down]<br>Select the reject code from the drop-down list.                                                                                                    |
| Reject Description                 | [Display]<br>This field displays the description of the reject code.                                                                                                    |
| Sender Bank Details                |                                                                                                    |
| Sending Branch IFSC<br>Code (5756) | [Display]<br>This field displays the sending branch IFSC code.                                                                                                    |

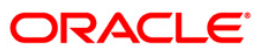

| Field Name                                 | Description                                                                     |
|--------------------------------------------|---------------------------------------------------------------------------------|
| Sender to Receiver                         | [Display]                                                                       |
| Information (7495)                         | This field displays the sender to receiver information.                         |
| Originator of Remittance                   | [Display]                                                                       |
| (7002)                                     | This field displays the originator of remittance.                               |
| Beneficiary Details                        |                                                                                 |
| Beneficiary ID                             | [Displays]<br>This field displays the beneficiary ID.                           |
| Beneficiary Customer<br>Account No. (5561) | [Displays]<br>This field displays the beneficiary customer account<br>number.   |
| Beneficiary Customer<br>Name (6081)        | [Display]<br>This field displays the name of the beneficiary account<br>holder. |
| Beneficiary Account                        | [Display]                                                                       |
| Type (6310)                                | This field displays the beneficiary account type.                               |
| Beneficiary Customer                       | [Display]                                                                       |
| Address (5565)                             | This field displays the address of the beneficiary.                             |
| Beneficiary Branch IFSC                    | [Display]                                                                       |
| Code (5569)                                | This field displays the beneficiary branch IFSC code.                           |

- 8. To reject the payment transaction, click the **Reject** button.
- 9. The system displays the message "Reject Operation Complete". Click the **Ok** button.
- 10. To authorize the payment transaction, click the **Authorize** button.
- 11. The system displays the message "Record Force Authorized". Click the **Ok** button.

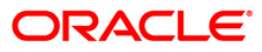

Using this option you can view the details of the outgoing payment messages. The authorizer can release or reject the transaction initiated for outgoing payment. Using the **Summary** tab you can allow Bulk Release of RTGS and NEFT payments.

#### **Definition Prerequisites**

- 2056 RTGS Bank Payment
- 2057 NEFT Outgoing Payment Initiation
- PM033 RTGS-NEFT-Outgoing Pymt Auth Screen

#### Modes Available

Not Applicable

#### To release the RTGS and NEFT outgoing payments

- 1. Type the fast path **PCM34** and click **Go** or navigate through the menus to Transaction Processing > Account Transactions > Payment Transactions > RTGS-NEFT-Outgoing Payment Release Screen.
- 2. The system displays the RTGS-NEFT-Outgoing Payment Release Screen.

| RTGS-NEFT-Outgoing P     | ayment Release S | Screen*    |                        |                               |                          | at 10 🔁 🔁         |
|--------------------------|------------------|------------|------------------------|-------------------------------|--------------------------|-------------------|
| Branch Code :            | 9999             |            | User Id :              |                               |                          | -                 |
| Account No :             |                  |            | Network ID :           |                               |                          |                   |
| Payment Type :           |                  | ~          | Payment Transaction Co | de :                          |                          |                   |
| RTGS/NEFT Ref No :       |                  |            | Customer Id :          |                               |                          |                   |
| Minimum Amount :         | 0.00             |            | Maximum Amount :       | 99,999,999,999.00             |                          |                   |
| Start Date :             | 30/06/2008       | •          | End Date :             | 30/06/2008                    |                          |                   |
| Beneficiary Bank IESC -  |                  |            | File Name :            |                               |                          |                   |
| beneficiary bank in Se . |                  | L00+       |                        |                               |                          |                   |
| Summary RTGS Details N   | EFT Details      |            |                        |                               |                          |                   |
| Select All               |                  |            |                        |                               |                          |                   |
| Network Ref No           | Pymt Txn Code    | Account No | Account Title          | Benef Bank                    | Benef Branch             |                   |
|                          |                  |            |                        |                               |                          |                   |
|                          |                  |            |                        |                               |                          |                   |
|                          |                  |            |                        |                               |                          |                   |
|                          |                  |            |                        |                               |                          |                   |
|                          |                  |            |                        |                               |                          |                   |
|                          |                  |            |                        |                               |                          |                   |
|                          |                  |            |                        |                               |                          |                   |
|                          |                  |            |                        |                               |                          | •                 |
|                          |                  |            |                        |                               |                          |                   |
|                          |                  |            |                        |                               |                          |                   |
|                          |                  |            |                        |                               |                          |                   |
|                          |                  |            |                        |                               |                          |                   |
|                          |                  |            |                        |                               |                          |                   |
|                          |                  |            |                        |                               |                          |                   |
|                          |                  |            |                        |                               |                          |                   |
|                          |                  |            |                        |                               |                          |                   |
|                          |                  |            |                        |                               | Reject Release           |                   |
|                          |                  |            |                        |                               |                          |                   |
| <u> </u>                 |                  |            |                        |                               |                          |                   |
| Card Change Pi           | n Cheque         | Cost Rate  | Denomination Instru    | ment Inventory Pin Validation | Service Charge Signature | Travellers Cheque |
|                          |                  |            |                        |                               | UDF Fetch                | Close Clear       |

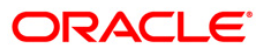

| Field Name       | Description                                                                                                 |  |  |  |  |  |
|------------------|----------------------------------------------------------------------------------------------------|--|--|--|--|--|
| Branch Code      | [Mandatory, Pick List]                                                                                      |  |  |  |  |  |
|                  | Select the branch code from the pick list.                                                                  |  |  |  |  |  |
|                  | All the authorized outgoing payment transactions pending for release for the selected branch are displayed. |  |  |  |  |  |
|                  | You can release the transactions from any branch.                                                           |  |  |  |  |  |
| User Id          | [Optional, Pick List]                                                                                       |  |  |  |  |  |
|                  | Select the user id from the pick list.                                                                      |  |  |  |  |  |
|                  | All the transactions of the selected user id are fetched.                                                   |  |  |  |  |  |
| Account No       | [Optional, Alphanumeric, 16]                                                                                |  |  |  |  |  |
|                  | Type the CASA account number through which the payment was initiated.                                       |  |  |  |  |  |
| Network Id       | [Optional, Pick List]                                                                                       |  |  |  |  |  |
|                  | Select the network id from the pick list.                                                                   |  |  |  |  |  |
|                  | The options are:                                                                                            |  |  |  |  |  |
|                  | • NEFT                                                                                                    |  |  |  |  |  |
|                  | • RTGS                                                                                                    |  |  |  |  |  |
| Payment Type     | [Optional, Drop-Down]                                                                                       |  |  |  |  |  |
|                  | Select payment type from the drop-down list.                                                                |  |  |  |  |  |
|                  | The options are:                                                                                            |  |  |  |  |  |
|                  | Outgoing Payment                                                                                            |  |  |  |  |  |
|                  | Reject Of Incoming Payment                                                                                  |  |  |  |  |  |
| Payment          | [Optional, Pick list]                                                                                       |  |  |  |  |  |
| Transaction Code | Select the payment transaction code associated with the transaction from the pick list.                     |  |  |  |  |  |
|                  | These codes are defined in the <b>Payment Transaction</b><br><b>Definition</b> (Fast Path: PM002) option.   |  |  |  |  |  |
| RTGS/ NEFT Ref   | [Optional, Alphanumeric, 16]                                                                                |  |  |  |  |  |
| Νο               | Type the RTGS/NEFT reference number of the transaction that needs to be released.                           |  |  |  |  |  |
| Customer Id      | [Optional, Numeric, Six]                                                                                    |  |  |  |  |  |
|                  | Type the id of the customer whose payment transactions should be released.                                  |  |  |  |  |  |
| Minimum Amount   | [Optional, Numeric, 13, Two]                                                                                |  |  |  |  |  |
|                  | Type the minimum amount above which the unreleased transactions need to be fetched.                         |  |  |  |  |  |

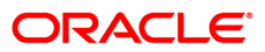

| Field Name         | Description                                                                                      |
|--------------------|--------------------------------------------------------------------------------------------------|
| Maximum Amount     | [Optional Numeric, 13, Two]                                                                      |
|                    | Type the maximum amount up to which the unreleased transactions need to be fetched.              |
| Start Date         | [Mandatory, Pick list, dd/mm/yyyy]                                                               |
|                    | Select the date from which the unreleased transactions need to be fetched from the pick list.    |
|                    | By default it displays the current process date.                                                 |
| End Date           | [Mandatory, Pick list, dd/mm/yyyy]                                                               |
|                    | Select the date up to which the unreleased transactions need to be fetched from the pick list.   |
|                    | By default it displays the current process date.                                                 |
| Transaction Status | [Optional, Drop-Down]                                                                            |
|                    | Select the status of the transaction which needs to be fetched from the drop-down list.          |
|                    | The options are:                                                                                 |
|                    | Transaction Complete                                                                             |
|                    | Transaction Failed                                                                               |
| File Name          | [Optional, Alphanumeric, 50, Pick List]                                                          |
|                    | Type the file name or select it from the pick list.                                              |
|                    | The pick list displays the list of uploaded files for which the payment messages are unreleased. |
| Beneficiary Bank   | [Mandatory, Alphanumeric, 11, Pick List]                                                         |
| IFSC               | Type the beneficiary bank IFSC code or select it from the pick list.                             |

- 3. Select the branch code from the pick list.
- 4. Select the start date and end date from the pick list.
- 5. Enter the other relevant information.

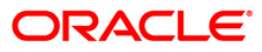

| DTOO NEET O        |                |                  |            |               |                |                   |                |                |           |                |      |
|--------------------|----------------|------------------|------------|---------------|----------------|-------------------|----------------|----------------|-----------|----------------|------|
| RTGS-NEFT-Ou       | tgoing Paym    | ent Release Sc   | reen*      |               |                |                   |                |                |           |                | 2    |
| Branch Code :      | 99             | 999              |            | User Id :     | Į.             | API_USER          |                |                |           |                | ľ    |
| Account No :       |                |                  |            | Network ID :  | F              | RTGS              | Real Time Gros | s Settlement   |           |                |      |
| Payment Type :     | C              | Outgoing Payment | ~          | Payment Tran  | saction Code : | RT42              |                |                |           |                |      |
| RTGS/NEFT Ref N    | lo:            |                  |            | Customer Id : |                |                   |                |                |           |                |      |
| Minimum Amount :   | : 0            | .00              |            | Maximum Amo   | unt:           | 99,999,999,999.00 |                |                |           |                |      |
| Start Date :       | 30             | 0/06/2008        | ž.         | End Date :    |                | 30/06/2008        | ž              |                |           |                |      |
|                    |                |                  |            | File Name :   | E              |                   |                |                |           |                |      |
| Beneficiary Bank I | IFSC :         |                  | Lool       | k Up          |                |                   |                |                |           |                |      |
| Summary RTGS       | Details NEFT I | Details          |            |               |                |                   |                |                |           |                |      |
| Select All         |                |                  |            |               |                |                   |                |                |           |                |      |
| Netwo              | rk Ref No P    | ymt T×n Code     | Account No | Account       | Title          | Benel             | f Bank         | Bene           | f Branch  |                |      |
|                    |                |                  |            |               |                |                   |                |                |           |                |      |
|                    |                |                  |            |               |                |                   |                |                |           |                |      |
|                    |                |                  |            |               |                |                   |                |                |           |                |      |
|                    |                |                  |            |               |                |                   |                |                |           |                |      |
|                    |                |                  |            |               |                |                   |                |                |           |                |      |
|                    |                |                  |            |               |                |                   |                |                |           |                |      |
|                    |                |                  |            |               |                |                   |                |                |           |                |      |
|                    |                |                  |            |               |                |                   |                |                |           |                |      |
| 4                  |                |                  |            |               |                |                   |                |                |           |                |      |
|                    |                |                  |            |               |                |                   |                |                |           |                |      |
|                    |                |                  |            |               |                |                   |                |                |           |                |      |
|                    |                |                  |            |               |                |                   |                |                |           |                |      |
|                    |                |                  |            |               |                |                   |                |                |           |                |      |
|                    |                |                  |            |               |                |                   |                |                |           |                |      |
|                    |                |                  |            |               |                |                   |                |                |           |                |      |
|                    |                |                  |            |               |                |                   |                |                |           |                |      |
|                    |                |                  |            |               |                |                   |                |                |           |                |      |
|                    |                |                  |            |               |                |                   |                |                |           | -              |      |
|                    |                |                  |            |               |                |                   |                | Keject         | Kelease   | _              |      |
|                    |                |                  |            |               |                |                   |                |                |           |                |      |
|                    |                |                  |            |               |                |                   |                |                |           |                |      |
| Card               | Change Pin     | Cheque           | Cost Rate  | Denomination  | Instrument     | Inventory         | Pin Validation | Service Charge | Signature | Travellers Che | eque |
|                    |                |                  |            |               |                |                   |                | LIDE           | Fetch     | Class Ch       |      |

6. Click the **Fetch** button. The system displays a list of transactions matching the entered criteria in the **Summary** tab.

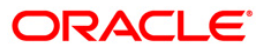

### Summary

| RTGS    | NEFT-Outgoing Pa  | yment Releas  | e Screen*      |                            |                          |                |           | 1        | 🇞 🛛 🕻     | ł |
|---------|-------------------|---------------|----------------|----------------------------|--------------------------|----------------|-----------|----------|-----------|---|
| Brand   | n Code :          | 9999          |                | User Id :                  | 00000000034              |                |           |          | -         | • |
| Accou   | nt No :           |               |                | Network ID :               | RTGS Real Time Gros      | s Settlement   |           |          |           |   |
| Paym    | ent Type :        | Outgoing Paym | nent 🔽         | Payment Transaction Code : |                          |                |           |          |           |   |
| RTGS    | NEFT Ref No :     |               | Customer Id :  |                            |                          |                |           |          |           |   |
| Minimu  | m Amount :        | 0.00          |                | Maximum Amount :           | 99,999,999,999.00        |                |           |          |           |   |
| Start I | Date :            | 30/06/2008    |                | End Date :                 | 30/06/2008               |                |           |          |           |   |
|         |                   |               |                | File Name :                |                          |                |           |          |           |   |
| Benef   | ciary Bank IFSC : |               | Loc            | ik Up                      |                          |                |           |          |           |   |
| Summ    | ary RTGS Details  | EFT Details   |                |                            |                          |                |           |          |           |   |
|         | Select All        |               |                |                            |                          |                |           |          |           |   |
|         | Network Ref No    | Pymt Txn Code | Account No     | Account Title              | Benef Bank               | Bene           | f Branch  | 4        | <b>_</b>  |   |
| N       | 007N063081820014  | N063          | 06065320000038 | HANNAH                     | SBIN0000001              | SBIN000001     |           |          |           |   |
| N       | 007N063081820022  | N063          | 06065320000038 | HANNAH                     | SBIN0000001              | SBIN000001     |           |          |           | _ |
| N       | 007N063081820039  | N063          | 06065320000038 | HANNAH                     | SBIN0000001              | SBIN000001     |           |          |           |   |
| N       | 007N063081820056  | N063          | 06065320000038 | HANNAH                     | SBIN0000001              | SBIN0000001    |           |          |           |   |
| N       | HDFCH08182000783  | RE41          | 06065660000017 | DEEPAK A SHARMA            | 5BIN0000001              | SBIN0000001    |           |          |           |   |
| N       | HDFCH08182000785  | RE41          | 06065660000017 | DEEPAK A SHARMA            | SBIN000001               | SBIN0000001    |           |          |           |   |
| Ν       | HDFCH08182000819  | RE41          | 06065660000017 | DEEPAK A SHARMA            | SBIN0000001              | SBIN0000001    |           |          |           |   |
|         |                   |               |                |                            |                          |                |           |          | -         |   |
| 4       |                   |               |                |                            |                          |                |           | •        |           |   |
|         |                   |               |                |                            |                          |                |           |          |           |   |
|         |                   |               |                |                            |                          |                |           |          |           |   |
|         |                   |               |                |                            |                          |                |           |          |           |   |
|         |                   |               |                |                            |                          |                |           |          |           |   |
|         |                   |               |                |                            |                          |                |           |          |           |   |
|         |                   |               |                |                            |                          |                |           |          |           |   |
|         |                   |               |                |                            |                          |                |           |          |           |   |
|         |                   |               |                |                            |                          |                |           |          |           |   |
|         |                   |               |                |                            |                          | Reject         | Release   |          |           |   |
|         |                   |               |                |                            |                          |                |           |          |           |   |
|         |                   |               |                |                            |                          |                |           |          | F         | - |
| c       | ard Change Pin    | Cheque        | Cost Rate      | Denomination Instrument    | Inventory Pin Validation | Service Charge | Signature | Travelle | rs Cheque | Ĩ |
|         |                   |               |                |                            |                          | UDF            | Fetch     | Close    | ⊂lear     | 1 |

| Column Name    | Description                                                                                    |
|----------------|------------------------------------------------------------------------------------------------|
| Select All     | [Optional, Check Box]                                                                          |
|                | Select the check box to reject or release all the fetched transactions.                        |
| Network Ref No | [Display]                                                                                      |
|                | This column displays the network reference number generated at the time of payment initiation. |
| Pymt Txn Code  | [Display]                                                                                      |
|                | This column displays the transaction code of the payment.                                      |
| Account No     | [Display]                                                                                      |
|                | This column displays the account number through which the payment transaction is initiated.    |
| Account Title  | [Display]                                                                                      |
|                | This column displays the account title.                                                        |

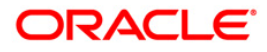

| Column Name  | Description                                                                                                    |
|--------------|----------------------------------------------------------------------------------------------------|
| Benef Bank   | [Display]<br>This column displays the name of the beneficiary bank for which<br>the payment transaction is initiated. |
| Benef Branch | [Display]<br>This column displays the beneficiary branch name.                                                        |
| Amount       | [Display]<br>This column displays the amount of the payment transaction.                                              |
| Status       | [Display]<br>This column displays the transaction status of the payment transaction.                                  |

 Select the Select All check box to reject or authorize all the transactions. OR Double-click a record to view its details. The system enables the relevant tab.

#### **RTGS Details**

| RTGS-NEFT-Outgoing Pa                                                                                                    | ment Relea                 | ise Screen*                                                          |                                   |                                                                                                    |                                                        |                                                    |                                                                               |                                                                                             |                                                      |         | 🇞 🛛       | x |
|----------------------------------------------------------------------------------------------------|----------------------------|----------------------------------------------------------------------|-----------------------------------|----------------------------------------------------------------------------------------------------|--------------------------------------------------------|----------------------------------------------------|-------------------------------------------------------------------------------|---------------------------------------------------------------------------------------------|------------------------------------------------------|---------|-----------|---|
| Branch Code :<br>Account No :<br>Payment Type :<br>RTGS/NEFT Ref No :<br>Minimum Amount :<br>Start Date :<br>Beneficiary Bank IFSC : | 9999<br>0.00<br>30/06/2008 |                                                                      |                                   | User Id :<br>Network ID :<br>Payment Tran<br>Customer Id :<br>Maximum Amo<br>End Date :<br>File Name :<br>P | saction Code :                                         | 00000000034                                        |                                                                               |                                                                                             |                                                      |         |           |   |
| Payment Transaction Code :<br>User Reference Number:                                                                                 |                            | RE41                                                                 |                                   | ]                                                                                                    | Payment T                                              | ype :                                              | 0                                                                             |                                                                                             |                                                      |         |           |   |
| Payment from:<br>CASA Account Number :                                                                                               |                            | CASA<br>060656600000                                                 | 7                                 |                                                                                                    | Sender's T                                             | ransaction Branch:<br>t Number:                    | 9999                                                                          |                                                                                             | )                                                    |         |           |   |
| Remit Amount :<br>Narrative :                                                                                                    |                            | 525                                                                  | i,002.00                          |                                                                                                    | Currency:<br>Charges (I                                | .CY) :                                             | 0.00 Net                                                                      | Amount(ACY) :                                                                               | 525,0                                                | 02.00   |           |   |
| Return Code:                                                                                                    |                            |                                                                      |                                   | ×<br>*                                                                                                    | At                                                     | uthorization Reasons                               | Transaction amou<br>Level-2 authoriza<br>Transaction amoi<br>Cannot release t | unt is greater than t<br>tion must be done<br>unt is greater than t<br>he payment<br>Reject | he Auth2 limit.<br>he Release limi<br><b>Release</b> | t.      |           |   |
| Ordering Customer Details:                                                                                                    | (5500)                     | 0606566000001<br>DEEPAK A SHAR<br>KOTHRUD , PAUI<br>arashtra , 33333 | 7<br>MA<br>D ROAD , , 1<br>133333 | Pune , Mah                                                                                                  | Beneficiary ID:<br>Receiver Addre:<br>Beneficiary Cusi | ss:<br>tomer Account No:(5<br>tomer details:(5561) | SBIN0000001<br>SBI000124<br>M<br>M                                            |                                                                                             |                                                      |         |           | Ţ |
| Card Change Pin                                                                                                    | Cheo                       | ue Co:                                                               | it Rate                           | Denomination                                                                                                | Instrument                                             | Inventory                                          | Pin Validation                                                                | Service Charge                                                                              | Signature                                            | Travell | ers Chequ | e |

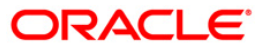

| Field Name                     | Description                                                                                                    |
|--------------------------------|----------------------------------------------------------------------------------------------------|
| Payment Transaction<br>Code    | [Display]<br>This field displays the transaction code of the selected<br>payment.                                                                                                    |
| Payment Type                   | [Display]<br>This field displays the payment type.                                                                                                    |
| User Reference Number          | [Display]<br>This field displays the user reference number of the selected transaction.                                                                                                    |
| Transaction Details            |                                                                                                    |
| Payment from                   | [Display]<br>This field displays the mode of payment transaction.                                                                                                    |
| Sender's Transaction<br>Branch | [Display]<br>This field displays the sender's transaction branch.                                                                                                    |
| CASA Account Number            | [Display]<br>This field displays the CASA account number of the<br>customer through which the outgoing payment transaction<br>was initiated.                                                            |
| GL Account Number              | [Display]<br>This field displays the GL account number through which<br>the outgoing payment transaction was initiated.                                                                                 |
| Currency                       | [Display]<br>This field displays the account currency.                                                                                                    |
| Remit Amount                   | [Display]<br>This field displays the remit amount.                                                                                                    |
| Charges (LCY)                  | [Display]<br>This field displays the service charges to be applied in local<br>currency.                                                                                                    |
| Net Amount (ACY)               | [Display]<br>This field displays the net amount to be recovered from the<br>customer initiating an outgoing payment transaction.<br><i>Net Amount</i> = <i>Total of Account Amount</i> + <i>Charges</i> |
| Narrative                      | [Display]<br>This field displays the narration.                                                                                                    |

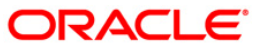

| Field Name                                | Description                                                                                         |
|-------------------------------------------|----------------------------------------------------------------------------------------------------|
| Return Code                               | [Display]<br>This field displays the return code.                                                   |
| Return Description                        | [Display]<br>This field displays the description of the return code.                                |
| Authorization Reasons                     | [Display]<br>This field displays the authorization reason for the outgoing<br>payments.             |
| Ordering Customer<br>Details (5500)       | [Display]<br>This field displays the ordering (sender) customer details.                            |
| Beneficiary ID                            | [Display]<br>This field displays the beneficiary id.                                                |
| Receiver Address                          | [Display]<br>This field displays the IFSC code of the beneficiary bank<br>receiving the remittance. |
| Beneficiary Customer<br>Account No (5561) | [Display]<br>This field displays the beneficiary account number.                                    |
| Beneficiary Customer details (5561)       | [Display]<br>This field displays the beneficiary customer details.                                  |
| Payment Details (7023)                    | [Display]<br>This field displays the payment details.                                               |
| Charges Details (7028)                    | [Display]<br>This field displays the charges details.                                               |
| Sender to Receiver<br>Information Code    | [Display]<br>This field displays the sender to receiver information code.                           |
| Code Info                                 | [Display]<br>This field displays the information related to code.                                   |
| Additional Info 1,2,3,4,5                 | [Display]<br>This field displays the additional information related to the code.                    |
| Account with Institution                  | [Display]<br>This field displays the account institution.                                           |
| Account with Institution<br>IFSC (6516)   | [Display]<br>This field displays the account institution IFSC code.                                 |

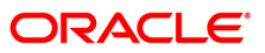

| Field Name                             | Description                                                                 |
|----------------------------------------|-----------------------------------------------------------------------------|
| Code (6719)                            | [Display]<br>This field displays the code.                                  |
| Code Info                              | [Display]<br>This field displays the code information.                      |
| Additional Information                 | [Display]<br>This field displays the additional information about the code. |
| Code (5551)                            | [Display]<br>This field displays the code.                                  |
| Code Info                              | [Display]<br>This field displays the code information.                      |
| Additional Info 1,2,3,4                | [Display]<br>This field displays the additional information about the code. |
| Ordering Institution                   | [Display]<br>This field displays the ordering institution code.             |
| Ordering Institution IFSC (5517)       | [Display]<br>This field displays the ordering institution IFSC code.        |
| Ordering Institution<br>Details (5516) | [Display]<br>This field displays the ordering institution details.          |
| Sender's Correspondent                 | [Display]<br>This field displays the sender's correspondence code.          |
| Sender's Correspondent<br>IFSC (5518)  | [Display]<br>This field displays the sender's correspondence IFSC code.     |
| Code (6717)                            | [Display]<br>This field displays the code.                                  |
| Code Info                              | [Display]<br>This field displays the code information.                      |
| Addition Information                   | [Display]<br>This field displays the additional information about the code. |
| Code (5521)                            | [Display]<br>This field displays the code.                                  |

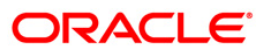

| Field Name                                 | Description                                                                 |
|--------------------------------------------|-----------------------------------------------------------------------------|
| Additional Info 1,3                        | [Display]<br>This field displays the additional information about the code. |
| Additional Information                     | [Display]<br>This field displays the additional information.                |
| Receiver's<br>Correspondent                | [Display]<br>This field displays the receiver's correspondence code.        |
| Receiver's<br>Correspondent IFSC<br>(6500) | [Display]<br>This field displays the receiver's correspondence IFSC code.   |
| Code (6718)                                | [Display]<br>This field displays the code.                                  |
| Code Info                                  | [Display]<br>This field displays the code information.                      |
| Additional Information                     | [Display]<br>This field displays the additional information about the code. |
| Code (5526)                                | [Display]<br>This field displays the code.                                  |
| Code Info                                  | [Display]<br>This field displays the code information.                      |
| Additional Info 1,2,3,4                    | [Display]<br>This field displays the additional information about the code. |
| Intermediary                               | [Display]<br>This field displays the intermediary code.                     |
| Intermediary IFSC (6511)                   | [Display]<br>This field displays the intermediary IFSC code.                |
| Code (5546)                                | [Display]<br>This field displays the code.                                  |
| Code Info                                  | [Display]<br>This field displays the code information.                      |

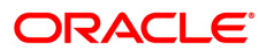

| Field Name                                  | Description                                                                 |
|---------------------------------------------|-----------------------------------------------------------------------------|
| Additional Info 1,2,3,4                     | [Display]<br>This field displays the additional information about the code. |
| Beneficiary Institution                     | [Display]<br>This field displays the beneficiary institution code.          |
| Beneficiary ID                              | [Displays]<br>This field displays the beneficiary ID.                       |
| Beneficiary Institution<br>IFSC Code (6521) | [Display]<br>This field displays the beneficiary institution IFSC code.     |
| Code (5556)                                 | [Display]<br>This field displays the code.                                  |
| Code Info                                   | [Display]<br>This field displays the code information.                      |
| Beneficiary Institution<br>Details          | [Display]<br>This field displays the beneficiary institution details.       |

#### **NEFT Details**

| RTGS-NEFT-Outgoing Pa                                                                                                    | ment Release Screen* 🖧 👔                                                                                                    | × |
|----------------------------------------------------------------------------------------------------|----------------------------------------------------------------------------------------------------|---|
| Branch Code :<br>Account No :<br>Payment Type :<br>RTGS/NEFT Ref No :<br>Minimum Amount :<br>Start Date :<br>Beneficiary Bank IFSC : | 9999                                                                                                    |   |
| Payment Transaction Code :<br>User Reference Number:                                                                                 | N063 Payment Type :                                                                                                    |   |
| Payment from:                                                                                                    | CASA Sender's Transaction Branch: 99999                                                                                                    |   |
| CASA Account Number :                                                                                                    | 06065320000038 HANNAH GL Account Number:                                                                                                    | - |
| Account Type:                                                                                                    | 10 - Savings Bar 🗸 Currency:                                                                                                    |   |
| Remit Amount :                                                                                                    | 25,003.00 Charges (LCY) : 0.00 Net Amount(ACY) : 25,003.00                                                                                                    |   |
| Narrative :                                                                                                    |                                                                                                    |   |
| Return Code:                                                                                                    | Authorization Reasons:<br>Transaction amount is greater than the Auth2 limit.<br>Level-2 authorization must be done<br>Transaction amount is greater than the Release limit.<br>Cannot release the payment                                                                                                    |   |
| Reject Description:                                                                                                    | Reject Release                                                                                                    |   |
| - Sender Bank Details<br>Sending Branch IFSC Code<br>Sender to Receiver Inform                                                       | IS756)       HDFC0009999       Originator of Remittance :(7002)       HANNAH         Ibin: (7495)       A, 27, LAKE VIEW, Mumbal, Mahar         ashtra, 400005       ashtra, 400005         Image: State State | • |
| Card Change Pin                                                                                                    | Cheque Cost Rate Denomination Instrument Inventory Pin Validation Service Charge Signature Travellers Cheque                                                                                                    |   |
|                                                                                                    |                                                                                                    |   |

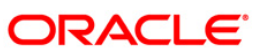

| Field Name                        | Description                                                                                                    |
|-----------------------------------|----------------------------------------------------------------------------------------------------|
| Payment<br>Transaction Code       | [Display]<br>This field displays the transaction code of the selected payment.                                                                                                    |
| Payment Type                      | [Display]<br>This field displays the payment type.                                                                                                    |
| User Reference<br>Number          | [Display]<br>This field displays the user reference number of the selected transaction.                                                                                                    |
| Transaction Details               |                                                                                                    |
| Payment from                      | [Display]<br>This field displays the mode of payment transaction.                                                                                                    |
| Sender's<br>Transaction<br>Branch | [Display]<br>This field displays the sender's transaction branch.                                                                                                    |
| CASA Account<br>Number            | [Display]<br>This field displays the CASA account number of the customer<br>through which the outgoing payment transaction is initiated.                                                   |
| GL Account<br>Number              | [Display]<br>This field displays the GL account number through which the outgoing payment transaction is initiated.                                                                        |
| Account Type                      | [Display]<br>This field displays the account type.                                                                                                    |
| Currency                          | [Display]<br>This field displays the account currency.                                                                                                    |
| Remit Amount                      | [Display]<br>This field displays the remit amount.                                                                                                    |
| Charges (LCY)                     | [Display]<br>This field displays the service charges to be applied in local<br>currency.                                                                                                   |
| Net Amount (ACY)                  | [Display]<br>This field displays the net amount to be recovered from the<br>customer initiating an outgoing payment transaction.<br><i>Net Amount = Total of Account Amount + Charges.</i> |
| Narrative                         | [Display]<br>This field displays the narration.                                                                                                    |

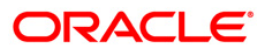

| Field Name                                    | Description                                                                             |
|-----------------------------------------------|-----------------------------------------------------------------------------------------|
| Return Code                                   | [Display]<br>This field displays the return code.                                       |
| Reject Description                            | [Display]<br>This field displays the description of the return code.                    |
| Authorization<br>Reasons                      | [Display]<br>This field displays the authorization reason for the outgoing<br>payments. |
| Sender Bank Details                           |                                                                                         |
| Sending Branch<br>IFSC Code (5756)            | [Display]<br>This field displays the sending branch IFSC code.                          |
| Sender to Receiver<br>Information (7495)      | [Display]<br>This field displays the sender to receiver information.                    |
| Originator of<br>Remittance (7002)            | [Display]<br>This field displays the originator of remittance.                          |
| Beneficiary Details                           |                                                                                         |
| Beneficiary ID                                | [Displays]<br>This field displays the beneficiary ID.                                   |
| Beneficiary<br>Customer Account<br>No. (5561) | [Displays]<br>This field displays the beneficiary customer account number.              |
| Beneficiary<br>Customer Name<br>(6081)        | [Display]<br>This field displays the name of the beneficiary account holder.            |
| Beneficiary<br>Account Type<br>(6310)         | [Display]<br>This field displays the beneficiary account type.                          |
| Beneficiary<br>Customer Address<br>(5565)     | [Display]<br>This field displays the address of the beneficiary customer.               |
| Beneficiary Branch<br>IFSC Code (5569)        | [Display]<br>This field displays the beneficiary branch IFSC code.                      |
|                                               |                                                                                         |

- 8. To reject the payment transaction, click the **Reject** button.
- 9. The system displays the message "Reject Operation Complete". Click the **Ok** button.
- 10. To release the payment transaction, click the **Release** button.
- 11. The system displays the message "Record Operation Complete". Click the **Ok** button.

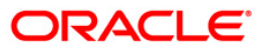

## 2.6. PCM26 - RTGS-NEFT Incoming Payment Repair

Using this option, you can process an incoming payment transaction. An incoming payment file is uploaded to the database for onward credit to the accounts/GL.

When the system is unable to process an Incoming Payment, because the target credit account in the message does not exist in the system, it keeps such transactions aside, by posting them to a "Repair Queue", awaiting corrections to be made to the transaction.

The records can be rejected due to any of the following reasons:

- Account Closed
- Account Blocked
- Account Name and Beneficiary Name not matching
- Invalid Account number
- Account Number not found
- TRN code and account number value doesn't match, etc.

This process of manual correction of an Incoming Payment is called Repair. You can modify the account number or the GL code for the rejected incoming transaction. If the account number is modified and a CASA account number is entered then, on authorization in the screen, **FLEXCUBE** will again perform all the account level validations on the modified account number. If the account fails any of the validations, transaction will again be rejected. The status of such transactions will be re-rejected.

Using this option incoming payment messages can be repaired or rejected. Repair of transactions can happen one at a time and it does not work for bulk messages.

#### **Definition Prerequisites**

• BA452 - File Upload (GEFU ++)

#### Modes Available

Not Applicable

#### To view incoming repair queue details

- Type the fast path PCM26 and click Go or navigate through the menus to Transaction Processing > Account Transactions > Payment Transactions > RTGS-NEFT Incoming Payment Repair.
- 2. The system displays the RTGS-NEFT Incoming Payment Repair screen.

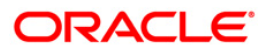

| GS-NEFT Incoming Pay                                                                             | ment Repair*   |                    |                                                                              |                   |              |                | Part 🕹 🖬 |
|--------------------------------------------------------------------------------------------------|----------------|--------------------|------------------------------------------------------------------------------|-------------------|--------------|----------------|----------|
| ayment Type :<br>linimum Amount :<br>tart Date :<br>:TGS/NEFT Ref No. :<br>:emitting Bank IFSC : | 0.00           | V<br>Look Up       | Payment Transaction Code :<br>Maximum Amount :<br>End Date :<br>Network ID : | 99,999,999,999.00 |              |                |          |
| Network Ref No Pymt                                                                              | Txn Account No | New Account Number | Account Title                                                                | Benef Name        | Remittg Bank | Remittg Branch | Amount   |
| o jo<br>nquire Return                                                                            | Repair         |                    |                                                                              |                   |              |                |          |
|                                                                                                  |                |                    |                                                                              |                   |              |                |          |

### **RTGS-NEFT Incoming Payment Repair**

| Field | Desc | ript | ion |
|-------|------|------|-----|
|       |      |      |     |

| Field Name       | Description                                                                                      |
|------------------|--------------------------------------------------------------------------------------------------|
| Payment Type     | [Optional, Drop-Down]                                                                            |
|                  | Select the payment type from the drop-down list.                                                 |
|                  | The options are:                                                                                 |
|                  | Incoming Payment                                                                                 |
|                  | Return of Outgoing Payment                                                                       |
| Payment          | [Optional, Pick List]                                                                            |
| Transaction Code | Select the payment transaction code from the pick list.                                          |
|                  | These codes are defined in the <b>Payment Transaction Definition</b> (Fast Path : PM002) option. |
| Minimum Amount   | [Mandatory, Numeric, 13, Two]                                                                    |
|                  | Type the transaction amount beyond which the search is to be made for reject/repost.             |
|                  | By default the system displays the amount as zero.                                               |

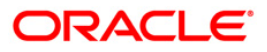

# PCM26 - RTGS-NEFT Incoming Payment Repair

| Field Name     | Description                                                                                                    |
|----------------|----------------------------------------------------------------------------------------------------|
| Maximum        | [Mandatory, Numeric, 13, Two]                                                                                                    |
| Amount         | Type the transaction amount up to which the search is to be made for reject/repost.                                                             |
|                | By default, the system displays the amount as 99,999,999,999.00.                                                                                |
| Start Date     | [Mandatory, Pick List, dd/mm/yyyy]                                                                                                    |
|                | Select the incoming payment transaction start date from the pick list to list the transaction for which the reject/repost is to be carried out. |
| End Date       | [Mandatory, Pick List, dd/mm/yyyy]                                                                                                    |
|                | Select the incoming payment transaction end date from the pick list to list the transaction for which the reject/repost is to be carried out.   |
| RTGS/NEFT      | [Optional, Numeric, 16]                                                                                                    |
| RefNo.         | Type the RTGS/NEFT number of the transaction which you want to repair.                                                                          |
| Network Id     | [Optional, Pick List]                                                                                                    |
|                | Select the type of network through which the incoming payment transaction was received from the pick list.                                      |
| Remitting Bank | [Optional, Alphanumeric,11]                                                                                                    |
| IFSC           | Type the remitting bank IFSC code.                                                                                                    |

3. Select the appropriate search criteria.

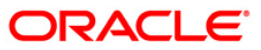

| TGS-NEFT Incoming Pa                                                                               | ayment Repair*                   |                   |                                                                            |                                  |                   |              |             | 🇞 I            |
|----------------------------------------------------------------------------------------------------|----------------------------------|-------------------|----------------------------------------------------------------------------|----------------------------------|-------------------|--------------|-------------|----------------|
| Payment Type :<br>Minimum Amount :<br>Start Date :<br>RTGS/NEFT Ref No. :<br>Remitting Bank IFSC : | Incoming Payment 0.00 31/08/2008 | V<br>Look Up      | Payment Transaction Code<br>Maximum Amount :<br>End Date :<br>Network ID : | :<br>99,999,999,99<br>31/08/2008 | 9.00<br>9.00<br>  |              |             |                |
| Network Ref No                                                                                     | mt Txn Account No                | New Account Numbe | r Account Title                                                            | BenefName                        | Remittg Bank      | Remi         | ittg Branch | Amount         |
|                                                                                                    |                                  |                   |                                                                            |                                  |                   |              |             |                |
| ) /0<br>Inquire Retur                                                                              | m Repair                         |                   |                                                                            |                                  |                   |              |             |                |
|                                                                                                    |                                  |                   |                                                                            |                                  |                   |              |             |                |
|                                                                                                    |                                  |                   |                                                                            |                                  |                   |              |             |                |
|                                                                                                    |                                  |                   |                                                                            |                                  |                   |              |             |                |
| Card Change P                                                                                      | in Cheque                        | Cost Rate De      | nomination Instrument                                                      | Inventory                        | Pin Validation Se | rvice Charge | Signature   | Travellers Che |

### **RTGS-NEFT** Incoming Payment Repair

- 4. Click the **Inquire** button.
- 5. The system displays the incoming payment details in the **Summary** tab.

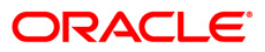

# Summary

| RTGS-NEFT Incoming Paym        | ient Repair*     |                    |                     |                |                   |                        | Part 🕹 🚺         |
|--------------------------------|------------------|--------------------|---------------------|----------------|-------------------|------------------------|------------------|
| Payment Type :                 | Incoming Payment | ~                  | Payment Transaction | Code :         |                   |                        |                  |
| Minimum Amount :               | 0.00             |                    | Maximum Amount :    | 99,999,999,999 | 9.00              |                        |                  |
| Start Date :                   | 31/08/2008       |                    | End Date :          | 31/08/2008     | ø                 |                        |                  |
| RTGS/NEFT Ref No. :            |                  | ]                  | Network ID :        |                |                   |                        |                  |
| Remitting Bank IFSC :          |                  | Look Up            |                     |                |                   |                        |                  |
| Summary Details                |                  |                    |                     |                |                   |                        |                  |
| Network Ref No Pymt T:<br>Code | xn Account No    | New Account Number | Account Title       | Benef Name     | Remittg Bank      | Remittg Branch         | Amount           |
| IAYAP09323001027 RI41          |                  |                    |                     | BankHouse      | SBIN0000001       | SBIN0000001            | 200.050.00       |
| 1AVAD09323001014 DT41          |                  |                    |                     | BankHouse      | SBIN000001        | SBIN0000001            | 200 049 00       |
| CURTERNO0000421 NO21           | 221111101        |                    |                     | Bankhause      | VE3N0000001       | V73N0000001            | 421.00           |
| SUBITIRN00000421 N021          | 221111101        |                    |                     | barikhouse     | VI3N0000001       | VIJNUUUUUUUU           | 421.00           |
| JAYAP09323001010 RI41          |                  |                    |                     | BankHouse      | SBIN0000001       | SBIN0000001            | 200,049.00       |
| SUBITTRN00000429 N02I          | 06065880000015   |                    |                     | BankHouse      | VIJN0000001       | VIJN0000001            | 429.00           |
| JAYAP09323001011 RI41          |                  |                    |                     | BankHouse      | SBIN0000001       | SBIN0000001            | 200.049.00       |
| ingure Reum                    | караг            |                    |                     |                |                   |                        |                  |
| Card Chappe Bin                | Charging         | Cort Poto Door     | mination Instrum    | nit Inventor r | Din Validation C  | vuice Charge Signature | Traveller Cherus |
| Caru Change Pin                | Crieque          | Cust Nate Deno     | innauun Instrume    | en. Inventory  | Prin Vanuation St | UDF Clarge             | se Clear         |

| Field Name              | Description                                                                                                    |
|-------------------------|----------------------------------------------------------------------------------------------------|
| Network<br>Reference No | [Display]<br>This column displays the network reference number generated at<br>the time of payment initiation. |
| Pymt Txn Code           | [Display]<br>This column displays the payment transaction code.                                                |
| Account No              | [Display]<br>This column displays the beneficiary account number.                                              |
| New Account<br>Number   | [Optional, Alphanumeric,16]<br>Type the new account number.                                                    |
| Account Title           | [Display]<br>This column displays the account title.                                                           |
| Benef Name              | [Display]<br>This column displays the name of the beneficiary.                                                 |

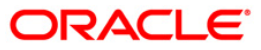

### PCM26 - RTGS-NEFT Incoming Payment Repair

| Field Name     | Description                                                                |
|----------------|----------------------------------------------------------------------------|
| Remittg bank   | [Display]<br>This column displays the remitting bank name.                 |
| Remittg Branch | [Display]<br>This column displays the branch name of the remitting branch. |
| Amount         | [Display]<br>This column displays the amount of the payment transaction.   |

#### **Details**

This tab is for future use.

- 6. To return the transaction, click the **Return** button.
- 7. The system displays the message "Transaction Returned Successfully". Click the **OK** button.
- 8. To repair the transaction, click the **Repair** button.
- 9. The system displays the message "Transaction Repaired Successfully". Click the **OK** button.

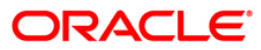

## 2.7. PCM35 - RTGS- NEFT Incoming Payment Authorization

Using this option you can view all the incoming payment messages and authorize the transaction for credit to the customer's account. The message can be authorized in bulk by selecting all the transactions through the **Summary** tab. You can also return the transaction or post the transaction in a suspense account.

#### **Definition Prerequisites**

Not Applicable

#### **Modes Available**

Not Available

#### To authorize the incoming payment transactions

- Type the fast path PCM35 and click Go or navigate through the menus to Transaction Processing > Account Transactions > Payment Transactions > RTGS- NEFT Incoming Payment Authorization.
- 2. The system displays the RTGS- NEFT Incoming Payment Authorization screen.

#### **RTGS- NEFT Incoming Payment Authorization**

| RTGS-NEFT Incoming Pay                                                                                              | yment Authorizati | on*       |                                                                                |                                      |                                |                |                |                 | 🇞 🚺 🐱             |
|----------------------------------------------------------------------------------------------------|-------------------|-----------|--------------------------------------------------------------------------------|--------------------------------------|--------------------------------|----------------|----------------|-----------------|-------------------|
| Account No :<br>Payment Type :<br>Minimum Amount :<br>Start Date :<br>Transaction Status :<br>Remitting Bank IFSC ; | 0.00              | V<br>Look | Network ID :<br>Payment Tran<br>Maximum Amo<br>End Date :<br>RTGS/NEFT R<br>Up | nsaction Code :<br>punt :<br>ef No : | 99,999,999,999.0<br>30/06/2008 |                |                |                 |                   |
| Summary RTGS Details NE                                                                                             | FT Details        |           |                                                                                |                                      |                                |                |                |                 |                   |
| Account Title                                                                                                    | Benef Nan         | he        | Remittg B                                                                      | lank                                 | Remittg                        | Branch         | Amount         | Statu           |                   |
|                                                                                                    |                   |           |                                                                                |                                      |                                |                |                |                 |                   |
|                                                                                                    |                   |           |                                                                                |                                      |                                |                |                | As the suite of |                   |
|                                                                                                    |                   |           |                                                                                | -                                    |                                |                |                | Authonize       |                   |
| Card Change Pin                                                                                                    | Cheque            | Cost Rate | Denomination                                                                   | Instrument                           | Inventory                      | Pin Validation | Service Charge | Signature       | Travellers Cheque |
|                                                                                                    |                   |           |                                                                                |                                      |                                |                | UDF            | Fetch           | Close Clear       |

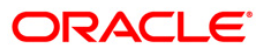

| Field Name                  | Description                                                                                                   |  |  |  |  |
|-----------------------------|----------------------------------------------------------------------------------------------------|--|--|--|--|
| Account No                  | [Optional, Numeric, 16]                                                                                       |  |  |  |  |
|                             | The account number of the customer in whose account the incoming payment transaction is going to be received. |  |  |  |  |
| Network ID                  | [Mandatory, Pick List]                                                                                        |  |  |  |  |
|                             | Select the network ID from the pick list.                                                                     |  |  |  |  |
| Payment Type                | [Optional, Drop-Down]                                                                                         |  |  |  |  |
|                             | Select the payment type from the drop-down list to authorize transactions of a particular payment type.       |  |  |  |  |
|                             | The options are:                                                                                              |  |  |  |  |
|                             | Incoming Payment                                                                                              |  |  |  |  |
|                             | Return of outgoing Payment                                                                                    |  |  |  |  |
| Payment<br>Transaction Code | [Optional, Pick List]                                                                                         |  |  |  |  |
|                             | Select the payment transaction code associated with the transaction from the pick list.                       |  |  |  |  |
|                             | These codes are defined in the <b>Payment Transaction Definition</b> (Fast Path: PM002) option.               |  |  |  |  |
| Minimum Amount              | [Optional, Numeric, 13, Two]                                                                                  |  |  |  |  |
|                             | Type the minimum amount above which you can view unauthorized transactions.                                   |  |  |  |  |
| Maximum Amount              | [Optional, Numeric, 13, Two]                                                                                  |  |  |  |  |
|                             | Type the maximum amount up to which you can view unauthorized transactions.                                   |  |  |  |  |
| Start Date                  | [Mandatory, Pick list, dd/mm/yyyy]                                                                            |  |  |  |  |
|                             | Select the date from which the transactions need to be viewed from the pick list.                             |  |  |  |  |
|                             | By default it displays the current process date.                                                              |  |  |  |  |
| End Date                    | [Mandatory, Pick list, dd/mm/yyyy]                                                                            |  |  |  |  |
|                             | Select the date up to which the transactions need to be viewed from the pick list.                            |  |  |  |  |
|                             | By default it displays the current process date.                                                              |  |  |  |  |

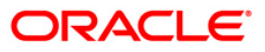

### PCM35 - RTGS- NEFT Incoming Payment Authorization

| Field Name         | Description                                                                         |  |  |  |  |  |  |  |
|--------------------|-------------------------------------------------------------------------------------|--|--|--|--|--|--|--|
| Transaction Status | [Optional, Drop-Down]                                                               |  |  |  |  |  |  |  |
|                    | Select the transaction status from the drop-down list.                              |  |  |  |  |  |  |  |
|                    | The options are:                                                                    |  |  |  |  |  |  |  |
|                    | Tanked                                                                              |  |  |  |  |  |  |  |
|                    | Accept Semi Authorized                                                              |  |  |  |  |  |  |  |
|                    | Complete                                                                            |  |  |  |  |  |  |  |
| RTGS/ NEFT Ref     | [Optional, Alphanumeric, 16]                                                        |  |  |  |  |  |  |  |
| Νο                 | Type the RTGS/NEFT reference number of the transaction that needs to be authorized. |  |  |  |  |  |  |  |
| Remitting Bank     | [Optional, Alphanumeric, 11, Pick List]                                             |  |  |  |  |  |  |  |
| IFSC               | Type the remitting bank IFSC code or select it from the pick list.                  |  |  |  |  |  |  |  |
|                    |                                                                                     |  |  |  |  |  |  |  |

- 3. Select the network id from the pick list.
- 4. Enter the other relevant information.

#### **RTGS- NEFT Incoming Payment Authorization**

| Incoming Pymt #      | Auth Scre   | en*          |            |              |                |            |                |                |           |          | \delta 🚺 🗵 |
|----------------------|-------------|--------------|------------|--------------|----------------|------------|----------------|----------------|-----------|----------|------------|
|                      |             |              |            |              |                |            |                |                |           |          | <b>_</b>   |
| Account No :         |             |              |            | Network ID : |                | NEFT       | NEFT           |                |           |          |            |
| Payment Type :       |             |              | ~          | Payment Tran | saction Code : |            |                |                |           |          |            |
| Minimum Amount :     |             |              | 0.00       | Maximum Am   | ount :         | 99,999,    | 999,999.00     |                |           |          |            |
| Start Date :         | 3           | 80/04/2008   | ö          | End Date :   |                | 30/04/2008 | *              |                |           |          |            |
| Transaction Status : | : [         |              | ~          | UTR Number   |                |            |                |                |           |          |            |
| Remitting Bank IFSC  | :           |              | Loo        | k Up         |                |            |                |                |           |          |            |
|                      |             |              |            |              |                |            |                |                |           |          |            |
| Summary RTGS De      | etails NEFT | Details      |            |              |                |            |                |                |           |          |            |
|                      |             |              |            |              |                |            |                |                |           |          | 1 🗌        |
| Select All           |             |              |            |              |                |            |                |                |           |          |            |
| Network P            | Ref No F    | ymt Txn Code | Account No | Accour       | it Title       | Bene       | f Name         | Remit          | tg Bank   |          |            |
|                      |             |              |            |              |                |            |                |                |           |          |            |
|                      |             |              |            |              |                |            |                |                |           |          |            |
|                      |             |              |            |              |                |            |                |                |           |          |            |
|                      |             |              |            |              |                |            |                |                |           |          |            |
|                      |             |              |            |              |                |            |                |                |           |          |            |
|                      |             |              |            |              |                |            |                |                |           |          |            |
|                      |             |              |            |              |                |            |                |                |           |          |            |
|                      |             |              |            |              |                |            |                |                |           |          |            |
|                      |             |              |            |              |                |            |                |                |           |          |            |
|                      |             |              |            |              |                |            |                |                |           |          |            |
|                      |             |              |            |              |                |            |                |                |           |          |            |
|                      |             |              |            |              |                |            |                |                |           |          |            |
|                      |             |              |            |              |                |            |                |                |           |          |            |
|                      |             |              |            |              |                |            |                |                |           |          |            |
|                      |             |              |            |              |                |            |                |                |           |          |            |
|                      |             |              |            |              |                |            |                |                |           |          |            |
|                      |             |              |            |              |                |            |                |                | Authorize |          |            |
|                      |             |              |            |              |                |            |                |                |           |          |            |
|                      |             |              |            |              |                |            |                |                |           |          |            |
|                      |             |              |            |              |                |            |                |                |           |          | -          |
| Card                 | Change Pin  | Cheque       | Cost Rate  | Denomination | Instrument     | Inventory  | Pin Validation | Service Charge | Signature | Travelle | rs Cheque  |
|                      |             |              |            |              |                |            |                | UDF            | Fetch     | ⊂lose    | ⊂lear      |

5. Click the **Fetch** button. The system displays a list of transactions matching the entered criteria in the **Summary** tab.

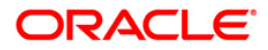

# Summary

| RTGS  | -NEFT Incoming Pay   | ment Author   | ization*       |                            |                   |                |                |           | 20           | 5 🔽   |
|-------|----------------------|---------------|----------------|----------------------------|-------------------|----------------|----------------|-----------|--------------|-------|
|       |                      |               |                |                            |                   |                |                |           |              |       |
| Acco  | unt No :             |               |                | Network ID :               | NEFT              | NEFT Network   |                |           |              |       |
| Paym  | ent Type :           |               | ~              | Payment Transaction Code : |                   |                |                |           |              |       |
| Minim | um Amount :          | 0.00          |                | Maximum Amount :           | 99,999,999,999.00 |                |                |           |              |       |
| Start | Date :               | 30/06/2008    |                | End Date :                 | 30/06/2008        | 1              |                |           |              |       |
| Trans | action Status :      |               | ~              | RTGS/NEFT Ref No :         |                   | 2              |                |           |              |       |
| Remit | ting Bank IFSC :     |               | Loc            | ik Up                      |                   |                |                |           |              |       |
| Sum   | nary RTGS Details NE | FT Details    |                |                            |                   |                |                |           |              |       |
|       | Network Ref No       | Pymt Txn Code | Account No     | Account Title              | Benef             | Name           | Remit          | tg Bank   |              | 5     |
| N     | RAJTRN0000002511     | NEO3          | 06063760000128 | PAYMENTS INTERFACE         | TXN RETURN        |                | SBIN0000001    |           | SBINOOD      |       |
| N     | RAJTRN0000008000     | NE03          | 06065670000010 | KRISH                      | TXN RETURN        |                | SBIN0000001    |           | SBIN0000     |       |
| N     | SUBITTRN00000055     | N02I          | 06065530000019 | RAM SINGH                  | MONISH KANTI DAS  |                | HDFC0000560    |           | HDFC000      |       |
| N     | SUBITTRN00000056     | N02I          | 06065530000019 | RAM SINGH                  | MONISH KANTI DAS  |                | HDFC0000560    |           | HDFC000      |       |
| N     | SUBITTRN00000070     | N02I          | 06065580000011 | RAM SINGH                  | MONISH KANTI DAS  |                | VIJN0000001    |           | VIJNOOOC     |       |
| N     | SUBITTRN00000071     | N02I          | 06065580000021 | RAM SINGH                  | MONISH KANTI DAS  |                | VIJN0000001    |           | VIJNOOOC     |       |
| N     | SUBITTRN00000072     | N02I          | 06065590000011 | MITTAL INC                 | MONISH KANTI DAS  |                | VIJN0000001    |           | VIJNOOOC     |       |
| N     | SUBITTRN00000080     | NE03          | 06061640000025 | SUNIL SHARMA               | SUNIL SHARMA      |                | SBIN0000001    |           | SBIN0000     |       |
| N     | SUBITTRN00000081     | N02I          | 06061640000012 | SUNIL SHARMA               | MONISH KANTI DAS  |                | VIJN0000001    |           | VIJNOOOC     |       |
| N     | SUBITTRN0000082      | N02I          | 06061640000012 | SUNIL SHARMA               | MONISH KANTI DAS  |                | VIJN0000001    |           | VIJNOOOC     |       |
| N     | SUBITTRN00000156     | N02I          | 06065530000019 | RAM SINGH                  | MONISH KANTI DAS  |                | HDFC0000560    |           | HDFC000      |       |
| Ν     | SUBITTRN00000270     | N02I          | 06065580000011 | RAM SINGH                  | MONISH KANTI DAS  |                | VIJN0000001    |           | VIJNOOOC     |       |
|       |                      |               |                |                            |                   |                |                | Authorize | •            | 2     |
|       | Card Change Pin      | Cheque        | Cost Rate      | Denomination Instrument    | Inventory         | Pin Validation | Service Charge | Signature | Travellers ( | Chequ |
|       |                      |               |                |                            |                   |                |                |           |              |       |

| Column Name    | Description                                                                                                    |
|----------------|----------------------------------------------------------------------------------------------------|
| Select All     | [Optional, Check Box]<br>Select the check box to authorize all the fetched transactions.                                                                                                    |
| Network Ref No | [Display]<br>This field displays the network reference number generated at the<br>time of payment initiation.<br>In case of RTGS, it is the UTR number and in case of NEFT, it is<br>the transaction reference number. |
| Pymt Txn Code  | [Display]<br>This field displays the payment transaction code.                                                                                                    |
| Account No     | [Display]<br>This field displays the CASA or GL account number from which<br>the payment transaction is initiated.                                                                                                    |
| Account Title  | [Display]<br>This field displays the account title.                                                                                                    |

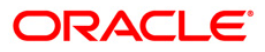

## PCM35 - RTGS- NEFT Incoming Payment Authorization

| Column Name    | Description                                                             |
|----------------|-------------------------------------------------------------------------|
| Benef Name     | [Display]<br>This field displays the name of the beneficiary.           |
| Remittg Bank   | [Display]<br>This field displays the remitting bank name.               |
| Remittg Branch | [Display]<br>This field displays the remitting branch name.             |
| Amount         | [Display]<br>This field displays the remit amount.                      |
| Status         | [Display]<br>This field displays the status of the payment transaction. |
|                |                                                                         |

 Select the Select All check box to authorize all the transactions. OR Double-click a record to view its details. The system enables the relevant tab.

## **RTGS Details**

The details of the RTGS incoming payment transaction are displayed.

| RTGS-NEFT Incoming Pa                                                                                                    | yment Authorizati  | on*        |                                                                                 |                                                    |                                                  |                                      |                                            |                         |         | a 🕹 😼         | × |
|----------------------------------------------------------------------------------------------------|--------------------|------------|---------------------------------------------------------------------------------|----------------------------------------------------|--------------------------------------------------|--------------------------------------|--------------------------------------------|-------------------------|---------|---------------|---|
| Account No :<br>Payment Type :<br>Minimum Amount :<br>Start Date :<br>Transaction Status :<br>Remitting Bank IPSC :<br>Summary RTGS Details                                                                                                    | 0.00<br>30/06/2008 |            | Network ID :<br>Payment Tran<br>Maximum Amo<br>End Date :<br>RTG5/NEFT Re<br>Jp | [<br>saction Code : [<br>unt : [<br>!<br>ef No : [ | RTGS (.<br>99,999,999,999,999.00<br>30/06/2008 ( |                                      |                                            |                         |         |               | • |
| Payment Transaction Code<br>User Reference Number:                                                                                                    | RI41               |            |                                                                                 | Payment Ty                                         | /pe :                                            | I                                    |                                            |                         |         |               |   |
| <ul> <li>Transaction Details</li> <li>Payment from:</li> </ul>                                                                                                    | CASA               | ~          |                                                                                 | Sender's Tr                                        | ansaction Branch:                                | 9999                                 |                                            |                         |         |               |   |
| CASA Account Number :                                                                                                    | 060656             | 540000011  |                                                                                 | GL Account                                         | Number:                                          | TNP                                  |                                            |                         |         |               |   |
| Pemit Amount :                                                                                                    |                    |            |                                                                                 | Charges (L)                                        | ->>                                              | a col Net                            | Amount(ACY) :                              |                         | 10.00   |               |   |
| Narrative :                                                                                                    |                    | 200,018.00 |                                                                                 | Charges (E                                         |                                                  | 0.00                                 |                                            | 200,0                   | 18.00   |               |   |
| Return Code: R11 Return Description: ANY                                                                                                    | ANY OTHE           | R RESONS   | <ul> <li>✓</li> <li>✓</li> </ul>                                                | Aut                                                | horization Reasons:                              | There is a memo<br>Customer is black | present on the Crea<br>disted with High Se | dit account.<br>verity. | <b></b> |               |   |
| Reason Code:                                                                                                    |                    |            |                                                                                 |                                                    |                                                  | Post to Suspense                     | Return                                     | Authorize               |         |               |   |
| Ordering Customer Details:(5500)       A B         BENEFICIARY CUSTOMER ADDRESS1       Beneficiary ID:         BENEFICIARY CUSTOMER ADDRESS1       Beneficiary Customer Account No:(5561)         BENEFICIARY CUSTOMER ADDRESS1       Beneficiary Customer details:(5561)         Beneficiary Customer details:(5561)       D603966000878787         Baya P       Taryan P |                    |            |                                                                                 |                                                    |                                                  |                                      |                                            |                         |         |               |   |
| Card Change Pir                                                                                                    | Cheque             | Cost Rate  | Denomination                                                                    | Instrument                                         | Inventory                                        | Pin Validation                       | Service Charge                             | Signature               | Trav    | ellers Cheque |   |
|                                                                                                    |                    |            |                                                                                 |                                                    |                                                  |                                      | UDF                                        | Fetch                   | Close   | ⊂lear         |   |

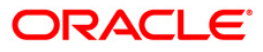

| Field Name                        | Description                                                                                                    |
|-----------------------------------|----------------------------------------------------------------------------------------------------|
| Payment<br>Transaction Code       | [Display]<br>This field displays the transaction code of the selected payment.                                                       |
| Payment Type                      | [Display]<br>This field displays the payment type.                                                                                   |
| User Reference<br>Number          | [Display]<br>This field displays the user reference number of the selected transaction.                                              |
| Transaction Details               |                                                                                                    |
| Payment from                      | [Display]<br>This field displays the mode of payment transaction.                                                                    |
| Sender's<br>Transaction<br>Branch | [Display]<br>This field displays the sender's transaction branch.                                                                    |
| CASA Account<br>Number            | [Display]<br>This field displays the CASA account number of the customer for<br>which the incoming payment transaction is initiated. |
| GL Account<br>Number              | [Display]<br>This field displays the GL account number for which the incoming payment transaction is initiated.                      |
| Currency                          | [Display]<br>This field displays the account currency.                                                                               |
| Remit Amount                      | [Display]<br>This field displays the remit amount.                                                                                   |
| Charges (LCY)                     | [Display]<br>This field displays the service charges to be applied in local<br>currency.                                             |
| Net Amount (ACY)                  | [Display]<br>This field displays the net amount to be credited to the customer<br>account.                                           |
| Narrative                         | [Display]<br>This field displays the narration.                                                                                      |
| Return Code                       | [Optional, Drop-Down]<br>Select the return code from the drop-down list.                                                             |

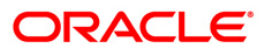

# PCM35 - RTGS- NEFT Incoming Payment Authorization

| Field Name                                   | Description                                                                                         |
|----------------------------------------------|----------------------------------------------------------------------------------------------------|
| Return Description                           | [Mandatory, Alphanumeric, 35]<br>Type the return description.                                       |
| Reason Code                                  | [Display]<br>This field displays the reason code.                                                   |
| Reason<br>Description                        | [Display]<br>This field displays the reason description.                                            |
| Authorization<br>Reasons                     | [Display]<br>This field displays the authorization reason for the incoming<br>payments.             |
| Ordering Customer<br>Details (5500)          | [Display]<br>This field displays the ordering (sender) customer details.                            |
| Beneficiary ID                               | [Display]<br>This field the beneficiary id.                                                         |
| Receiver Address                             | [Display]<br>This field displays the IFSC code of the beneficiary bank<br>receiving the remittance. |
| Beneficiary<br>Customer Account<br>No (5561) | [Display]<br>This field displays the beneficiary account number.                                    |
| Beneficiary<br>Customer details<br>(5561)    | [Display]<br>This field displays the beneficiary customer details.                                  |
| Payment Details<br>(7023)                    | [Display]<br>This field displays the payment details.                                               |
| Charges Details<br>(7028)                    | [Display]<br>This field displays the charges details.                                               |
| Sender to Receiver<br>Info Code (7495)       | [Display]<br>This field displays the sender to receiver information code.                           |
| Code Info                                    | [Display]<br>This field displays the information related to the code.                               |
| Additional Info<br>1,2,3,4,5                 | [Display]<br>This field displays the additional information related to the code.                    |
| Account with<br>Institution                  | [Display]<br>This field displays the account institution.                                           |

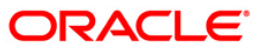
| Field Name                                 | Description                                                                 |
|--------------------------------------------|-----------------------------------------------------------------------------|
| Account with<br>Institution IFSC<br>(6516) | [Display]<br>This field displays the account institution IFSC code.         |
| Code (6719)                                | [Display]<br>This field displays the code.                                  |
| Code Info                                  | [Display]<br>This field displays the code information.                      |
| Additional<br>Information                  | [Display]<br>This field displays the additional information about the code. |
| Code (5551)                                | [Display]<br>This field displays the code.                                  |
| Code Info                                  | [Display]<br>This field displays the code information.                      |
| Additional Info<br>1,2,3,4                 | [Display]<br>This field displays the additional information about the code. |
| Ordering<br>Institution                    | [Display]<br>This field displays the ordering institution code.             |
| Ordering<br>Institution IFSC<br>(5517)     | [Display]<br>This field displays the ordering institution IFSC code.        |
| Ordering<br>Institution Details<br>(5516)  | [Display]<br>This field displays the ordering institution details.          |
| Sender's<br>Correspondent                  | [Display]<br>This field displays the sender's correspondence code.          |
| Sender's<br>Correspondent<br>IFSC (5518)   | [Display]<br>This field displays the sender's correspondence IFSC code      |
| Code (6717)                                | [Display]<br>This field displays the code.                                  |
| Code Info                                  | [Display]<br>This field displays the code information.                      |
| Addition<br>Information                    | [Display]<br>This field displays the additional information about the code. |

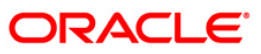

| Field Name                                 | Description                                                                 |
|--------------------------------------------|-----------------------------------------------------------------------------|
| Code (5521)                                | [Display]<br>This field displays the code.                                  |
| Code Info                                  | [Display]<br>This field displays the code information.                      |
| Additional Info<br>1,2,3                   | [Display]<br>This field displays the additional information about the code. |
| Receiver's<br>Correspondent                | [Display]<br>This field displays the receiver correspondence code.          |
| Receiver's<br>Correspondent<br>IFSC (6500) | [Display]<br>This field displays the receiver correspondence IFSC code      |
| Code (6718)                                | [Display]<br>This field displays the code.                                  |
| Code Info                                  | [Display]<br>This field displays the code information.                      |
| Additional<br>Information                  | [Display]<br>This field displays the additional information about the code. |
| Code (5526)                                | [Display]<br>This field displays the code.                                  |
| Code Info                                  | [Display]<br>This field displays the code information.                      |
| Additional Info<br>1,2,3,4                 | [Display]<br>This field displays the additional information about the code. |
| Intermediary                               | [Display]<br>This field displays the intermediary code.                     |
| Intermediary IFSC<br>(6511)                | [Display]<br>This field displays the intermediary IFSC code.                |
| Code (5546)                                | [Display]<br>This field displays the code.                                  |
| Code Info                                  | [Display]<br>This field displays the code information.                      |
| Additional Info<br>1,2,3,4                 | [Display]<br>This field displays the additional information about the code. |

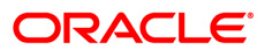

| Field Name                                     | Description                                                             |
|------------------------------------------------|-------------------------------------------------------------------------|
| Beneficiary<br>Institution                     | [Display]<br>This field displays the beneficiary institution code.      |
| Beneficiary ID                                 | [Displays]<br>This field displays the beneficiary ID.                   |
| Beneficiary<br>Institution IFSC<br>Code (6521) | [Display]<br>This field displays the beneficiary institution IFSC code. |
| Code (5556)                                    | [Display]<br>This field displays the code.                              |
| Code Info                                      | [Display]<br>This field displays the code information.                  |
| Beneficiary<br>Institution Details             | [Display]<br>This field displays the beneficiary institution details.   |

## **NEFT Details**

The details of the NEFT incoming payment transactions are displayed.

| RTGS-NEFT Incoming I                                                                                                    | Payment Autho        | rization*                |                                                                        |                                               |                    |                  |                 |           |          | Par 🕹      | × |
|----------------------------------------------------------------------------------------------------|----------------------|--------------------------|------------------------------------------------------------------------|-----------------------------------------------|--------------------|------------------|-----------------|-----------|----------|------------|---|
| Account No :<br>Payment Type :<br>Minimum Amount :<br>Start Date :<br>Transaction Status :<br>Remitting Bank IFSC :<br>Summary RTGS Details | 0.00<br>30/06/2008   | V<br>IIII<br>V<br>Look I | Network ID :<br>Payment Tra<br>Maximum Am<br>End Date :<br>RTGS/NEFT F | insaction Code : [<br>Nount : [<br>Ref No : [ | 99,999,999,999.00  |                  |                 |           |          |            |   |
| Payment Transaction Coc<br>User Reference Number:                                                                                           | de:                  | NO2I                     |                                                                        | Payment Ty                                    | pe :               | I                |                 |           |          |            |   |
| Payment from:                                                                                                    | ls                   | CASA                     |                                                                        | Sender's Tra                                  | ansaction Branch:  | 9999             |                 |           |          |            |   |
| CASA Account Number :                                                                                                    | -                    | 06065580000021 R         | AM KR                                                                  | GL Account                                    | Number:            |                  |                 |           |          |            | ш |
| Account Type:                                                                                                    | с.<br>Г              | 10 - Savinas Par M       |                                                                        | Currency:                                     |                    |                  | 24              |           |          |            |   |
| Remit Amount                                                                                                    | L                    | 11 Oct on                |                                                                        | Charges (I) (                                 | -v) ·              | o ool Net        | Amount(ACY) :   | 11.0      | 1.00     |            |   |
| Narrative :                                                                                                    | L                    | 11,261.00                |                                                                        | Charges (EC                                   |                    | 0.00             |                 | 11,2t     | 51.00    |            |   |
|                                                                                                    | L                    |                          |                                                                        |                                               |                    |                  |                 |           |          |            |   |
| Return Code: R1                                                                                                    | 10 PAR               | RTY'S INSTRUCTIONS       | ~                                                                      | Aut                                           | horization Reasons | Beneficiary Name | matching failed |           | <b>_</b> |            |   |
| Return Description: pp                                                                                                    | NRTY'S INSTRUCTIO    | NS                       | <ul> <li></li> <li></li> </ul>                                         |                                               |                    |                  |                 |           | <b>T</b> |            |   |
| Reason Code:                                                                                                    |                      |                          | ~                                                                      |                                               |                    |                  |                 |           |          |            |   |
| Reason Description:                                                                                                    |                      |                          |                                                                        |                                               |                    | Post to Suspense | Return          | Authorize |          |            |   |
| Sender Bank Deta                                                                                                    | ails<br>iode :(5756) | HDFC0009999              | ]                                                                      | Originator of Rem                             | ittance :(7002)    | HDBJHCVDB        |                 |           |          |            |   |
| Sender to Receiver Info                                                                                                    | ormation :(7495)     | Remittance Information1  |                                                                        |                                               |                    | mangalore        |                 |           |          |            |   |
|                                                                                                    |                      | Remittance Information1  |                                                                        |                                               |                    | mangalore        |                 |           |          |            |   |
|                                                                                                    |                      | Remittance Information1  |                                                                        |                                               |                    | mumbai           |                 |           |          |            |   |
|                                                                                                    |                      | Remittance Information1  |                                                                        | 1                                             | 1                  |                  |                 |           |          |            | • |
| Card Change                                                                                                    | Pin Chequ            | e Cost Rate              | Denomination                                                           | Instrument                                    | Inventory          | Pin Validation   | Service Charge  | Signature | Travelle | ers Cheque | : |
|                                                                                                    |                      |                          |                                                                        |                                               |                    |                  | UDF             | Fetch     | ⊂lose    | ⊂lear      |   |

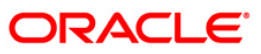

| Field Name                        | Description                                                                                                    |
|-----------------------------------|----------------------------------------------------------------------------------------------------|
| Payment<br>Transaction Code       | [Display]<br>This field displays the transaction code of the selected payment.                                                       |
| Payment Type                      | [Display]<br>This field displays the payment type.                                                                                   |
| User Reference<br>Number          | [Display]<br>This field displays the user reference number of the selected transaction.                                              |
| Transaction Details               |                                                                                                    |
| Payment from                      | [Display]<br>This field displays the mode of payment transaction.                                                                    |
| Sender's<br>Transaction<br>Branch | [Display]<br>This field displays the sender's transaction branch.                                                                    |
| CASA Account<br>Number            | [Display]<br>This field displays the CASA account number of the customer for<br>which the incoming payment transaction is initiated. |
| GL Account<br>Number              | [Display]<br>This field displays the GL account number for which the incoming payment transaction is initiated.                      |
| Account Type                      | [Display]<br>This field displays the account type.                                                                                   |
| Currency                          | [Display]<br>This field displays the account currency.                                                                               |
| Remit Amount                      | [Display]<br>This field displays the remit amount.                                                                                   |
| Charges (LCY)                     | [Display]<br>This field displays the service charges to be applied in local<br>currency.                                             |
| Net Amount (ACY)                  | [Display]<br>This field displays the net amount to be provided to the customer<br>initiating an incoming payment transaction.        |
| Narrative                         | [Display]<br>This field displays the narration.                                                                                      |

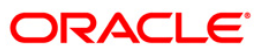

| Field Name                                | Description                                                                |
|-------------------------------------------|----------------------------------------------------------------------------|
| Return Code                               | [Optional, Drop-Down]                                                      |
|                                           | Select the return code from the drop-down list.                            |
| Return Description                        | [Mandatory, Alphanumeric, 150]<br>Type the return description.             |
| Authorization<br>Reasons                  | [Display]<br>This field displays the authorization reason.                 |
| Reason Code                               | [Display]<br>This field displays the reason code.                          |
| Reason<br>Description                     | [Display]<br>This field displays the description of the reason code.       |
| Sender Bank Details                       |                                                                            |
| Sending Branch<br>IFSC Code (5756)        | [Display]<br>This field displays the sending branch IFSC code.             |
| Sender to Receiver<br>Information (7495)  | [Display]<br>This field displays the sender to receiver information.       |
| Originator of<br>Remittance (7002)        | [Display]<br>This field displays the originator of remittance.             |
| Beneficiary Details                       |                                                                            |
| Beneficiary ID                            | [Displays]<br>This field displays the beneficiary ID.                      |
| Beneficiary<br>Account No. (6061)         | [Displays]<br>This field displays the beneficiary customer account number. |
| Beneficiary<br>Customer Name<br>(6081)    | [Display]<br>This field displays the name of the beneficiary.              |
| Beneficiary<br>Account Type<br>(6310)     | [Display]<br>This field displays the beneficiary account type.             |
| Beneficiary<br>Customer Address<br>(5565) | [Display]<br>This field displays the address of the beneficiary customer.  |

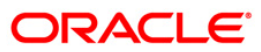

- 7. To return the incoming payment transaction, click the **Return** button. The system displays the message "Return Operation Complete". Click the **Ok** button.
- 8. To authorize the incoming payment transaction, click the **Authorize** button. The system displays the message "Transaction Authorized". Click the **Ok** button.
- 9. To post the transaction to the suspense account, click the **Post to Suspense** button. The system displays the message "Transaction Posted to suspense". Click the **Ok** button.

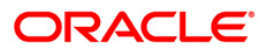

Inquiries

# 3. Inquiries

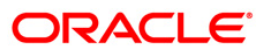

Using this option you can inquire about various payment transactions like incoming payment, outgoing payment, SWIFT transactions etc.

The system has filters like branch code, user ID, date range, amount range, payment type, payment transaction code, reference number and account number based on which specific inquiries can be made. The system also provides the status of the transaction like pending, transaction initiated, transaction completed etc. for individual transactions.

### **Definition Prerequisites**

• Payment transactions should be available

#### **Modes Available**

Not Available

#### To inquire about payment transactions

- Type the fast path PCM25 and click Go or navigate through the menus to Transaction Processing > Account Transactions > Payment Transactions > RTGS-NEFT Payment Inquiry Screen.
- 2. The system displays the RTGS-NEFT Payment Inquiry screen.

### **RTGS-NEFT Payment Inquiry Screen**

| RTGS-NEFT-Payment 1         | inquiry Screen*             |                |              |                  |             |                |                |           | 🇞 🚺 💌             |
|-----------------------------|-----------------------------|----------------|--------------|------------------|-------------|----------------|----------------|-----------|-------------------|
| Branch Code :               | 9999                        |                | U            | ser Id :         |             |                |                |           | <u> </u>          |
| Start Date :                | 30/06/2008                  | ŧ              | End Date :   |                  | 30/06/2008  | <b>o</b>       |                |           |                   |
| Payment Type :              |                             | ~              | Payment Tr   | ansaction Code : |             |                |                |           |                   |
| Amount(Min) :               | (                           | 0.00           | Amount(Ma    | x):              | 99,999,999, | 999.00         |                |           |                   |
| Account Number :            |                             |                | Network Id   | :                |             |                |                |           |                   |
| RTGS/NEFT Ref No. :         |                             |                | IFSC Code    | :                |             | Look Up        |                |           |                   |
| Transaction Status :        |                             | *              | File Name :  |                  |             |                |                |           |                   |
| Transactions Transaction    | n Details                   |                |              |                  |             |                |                |           |                   |
| Network Reference<br>Number | Payment Transaction<br>Code | Account Number | Account Tit  | ile D            | ate Amou    | unt Txn State  | us Payment Ty  | pe        |                   |
| o yo                        |                             |                |              |                  |             |                |                |           |                   |
|                             |                             |                |              |                  |             | - marking -    |                |           | ▼                 |
| Card Change                 | Pin Cheque                  | Cost Rate      | Denomination | Instrument       | Inventory   | Pin Validation | Service Charge | Signature | Travellers Cheque |
|                             |                             |                |              |                  |             |                | UDF            | Inquire   | Close Clear       |

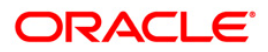

| Field Description |
|-------------------|
|-------------------|

| [Mandatory, Pick List]<br>Select the branch in which the payment transaction was initiated       |
|--------------------------------------------------------------------------------------------------|
| Select the branch in which the payment transaction was initiated                                 |
| from the pick list.                                                                              |
| By default it displays the current branch code.                                                  |
| [Optional, Pick List]                                                                            |
| Select the ID of the user who initiated the payment transaction from the pick list.              |
| [Mandatory, Pick List, dd/mm/yyyy]                                                               |
| Select the date to view the payment transactions initiated on/after that day.                    |
| [Mandatory, Pick List, dd/mm/yyyy]                                                               |
| Select the date to view the payment transaction completed on/before that day from the pick list. |
| [Optional, Drop-Down]                                                                            |
| Select the type of payment to view the accounts with that payment type from the drop-down list.  |
| The option are:                                                                                  |
| Outgoing Payment                                                                                 |
| Reject of Incoming Payment                                                                       |
| Incoming Payment                                                                                 |
| Reject of Outgoing Payment                                                                       |
| [Optional, Pick List]                                                                            |
| Select the payment transaction code from the pick list.                                          |
| [Mandatory, Numeric, 13, Two]                                                                    |
| Type the minimum amount beyond which the payment transactions are to be enquired.                |
| By default, the system displays the value as 0.00.                                               |
| [Mandatory, Numeric, 13, Two]                                                                    |
| Type the maximum amount up to which the payment transactions are to be enquired.                 |
| By default, the system displays the value as 9,999,999,999,999.99                                |
| [Optional, Numeric, 16]                                                                          |
| Type the account number if payment transactions related to specific account number is required.  |
|                                                                                                  |

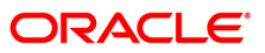

| Field Name           | Description                                                                                                    |
|----------------------|----------------------------------------------------------------------------------------------------|
| Network Id           | [Optional, Pick List]<br>Select the network ID from the pick list.                                                                            |
| RTGS/NEFT Ref<br>No. | [Optional, Numeric, 16]<br>Type the RTGS/NEFT reference number if the transaction to be<br>enquired is for a specific reference number.       |
| IFSC Code            | [Optional, Alphanumeric, 11]<br>Type the IFSC code.                                                                                           |
| Transaction Status   | [Optional, Drop-Down]<br>Select the transaction status from the drop-down list.                                                               |
| File Name            | [Optional, Alphanumeric, 50, Pick List]<br>Type the file name or select the file name to view a particular<br>transaction from the pick list. |

3. Enter the relevant parameters.

## **RTGS-NEFT Payment Inquiry Screen**

| RTGS-NEFT-Payment      | Inquiry Screen*     |                |                 |                 |                |                  |                 |    | 20 |
|------------------------|---------------------|----------------|-----------------|-----------------|----------------|------------------|-----------------|----|----|
| Branch Code :          | 9999                |                | Use             | ər Id :         |                |                  |                 |    |    |
| Start Date :           | 30/06/2008          | ö              | End Date :      |                 | 30/06/2008     | 0                |                 |    |    |
| Payment Type :         |                     | ~              | Payment Tran    | nsaction Code : |                |                  |                 |    |    |
| Amount(Min) :          |                     | 0.00           | Amount(Max)     | ):              | 99,999,999,9   | 999.00           |                 |    |    |
| Account Number :       |                     |                | Network Id :    |                 |                |                  |                 |    |    |
| RTGS/NEFT Ref No. :    |                     |                | IFSC Code :     |                 |                | Look Up          |                 |    |    |
| Transaction Status :   |                     | ~              | File Name :     |                 |                |                  |                 |    |    |
|                        |                     |                |                 |                 |                |                  |                 |    |    |
| Transactions Transacti | on Details          |                |                 |                 |                |                  |                 | _  |    |
| Network Reference      | Payment Transaction | Account Number | Account Title   | e Da            | ate Amou       | nt Txn Stat      | us Payment Type |    |    |
| 007N006081820182       | N006                | 06055540000122 | D'SOUZA & SONS  | 30/06/2         | 20,000.00      | ) Initiated      | 0               | 11 |    |
| 007N061081820003       | N061                | 06055500000021 | RADHA 1         | 30/06/2         | 2008 400.00    | Initiated        | 0               |    |    |
| 007NEF6081820007       | NEF6                | 06065240000071 | SANDEEP SAHO    | 30/06/2         | 2008 8,000.00  | Initiated        | 0               |    |    |
| HDFCH08182000808       | RE41                | 102030405      | TEST ASSET      | 30/06/2         | 2008 101,000.0 | 00 Released      | 0               |    |    |
| HDFCH08182000809       | RE41                | 06065660000017 | DEEPAK A SHARMA | 30/06/2         | 225,401.0      | 00 Released      | 0               |    |    |
| HDFCH08182000810       | RE41                | 06065660000017 | DEEPAK A SHARMA | 30/06/2         | 2008 425,004.0 | 00 Released      | 0               |    |    |
| HDFCH08182000811       | RE41                | 06065660000017 | DEEPAK A SHARMA | 30/06/2         | 2008 525,004.0 | 00 Semi Authoriz | ed O            |    |    |
| HDFCH08182000815       | RE41                | 06065660000017 | DEEPAK A SHARMA | 30/06/2         | 2008 525,000.0 | 00 Released      | 0               |    |    |
| HDFCH08182000817       | RE41                | 06065660000017 | DEEPAK A SHARMA | 30/06/2         | 225,003.0      | 00 Initiated     | 0               |    |    |
| HDFCH08182000818       | RE41                | 06065660000017 | DEEPAK A SHARMA | 30/06/2         | 2008 425,009.0 | 00 Semi Authoriz | ed O            |    |    |
|                        |                     |                |                 |                 |                |                  |                 |    |    |
|                        |                     |                |                 |                 |                |                  |                 |    |    |
|                        |                     |                |                 |                 | 1              |                  |                 |    |    |

4. Click the **Inquire** button. The system displays a list of transactions matching the entered criteria in the **Transactions** tab.

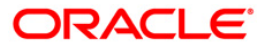

# Transactions

| RTGS-NEFT-Paymen            | t Inquiry Screen*           |                |                 |                 |              |                  |                |           |       | 8 B        |
|-----------------------------|-----------------------------|----------------|-----------------|-----------------|--------------|------------------|----------------|-----------|-------|------------|
| Branch Code :               | 9999                        |                | Us              | er Id :         |              |                  |                |           |       |            |
| Start Date :                | 30/06/2008                  | <del>ö</del> : | End Date :      |                 | 30/06/2008   |                  |                |           |       |            |
| Payment Type :              |                             | ~              | Payment Tra     | nsaction Code : |              |                  |                |           |       |            |
| Amount(Min) :               |                             | 0.00           | Amount(Max      | ):              | 99,999,999   | ,999.00          |                |           |       |            |
| Account Number :            |                             |                | Network Id :    |                 |              |                  |                |           |       |            |
| RTGS/NEFT Ref No. :         |                             |                | IFSC Code :     |                 |              | Look Up          | í.             |           |       |            |
| Transaction Status :        |                             | ~              | File Name :     |                 |              |                  |                |           |       |            |
|                             |                             |                |                 |                 |              |                  |                |           |       |            |
| Transactions Transac        | tion Details (              |                |                 |                 |              |                  |                | _         |       |            |
| Network Reference<br>Number | Payment Transaction<br>Code | Account Number | Account Title   | e Da            | ate Amo      | unt Txn Sta      | tus Payment Ty | pe        |       |            |
| HDFCH08182000819            | RE41                        | 06065660000017 | DEEPAK A SHARMA | 30/06/2         | :008 527,009 | .00 Entry Comple | ete O          |           |       |            |
| HDFCH08182000772            | RE41                        | 102030405      | TEST ASSET      | 30/06/2         | 008 101,111  | 11 Released      | 0              |           |       |            |
| HDFCH08182000773            | RE41                        | 06065660000017 | DEEPAK A SHARMA | 30/06/2         | :008 200,101 | .11 Released     | 0              |           |       |            |
| HDFCH08182000774            | RE41                        | 06065660000017 | DEEPAK A SHARMA | 30/06/2         | :008 421,000 | .10 Released     | 0              |           |       |            |
| HDFCH08182000777            | RE41                        | 06065660000017 | DEEPAK A SHARMA | 30/06/2         | :008 521,000 | .11 Released     | 0              |           |       |            |
| HDFCH08182000780            | RE41                        | 06065660000017 | DEEPAK A SHARMA | 30/06/2         | :008 225,001 | .00 Initiated    | 0              |           |       |            |
| HDFCH08182000782            | RE41                        | 06065660000017 | DEEPAK A SHARMA | 30/06/2         | :008 425,002 | .00 Semi Authori | zed O          |           |       |            |
| HDFCH08182000783            | RE41                        | 06065660000017 | DEEPAK A SHARMA | 30/06/2         | :008 525,002 | .00 Entry Comple | ete O          |           |       |            |
| HDFCH08182000785            | RE41                        | 06065660000017 | DEEPAK A SHARMA | 30/06/2         | :008 525,003 | .00 Entry Comple | ete O          |           |       |            |
| HDFCH08182000786            | RE41                        | 06065660000017 | DEEPAK A SHARMA | 30/06/2         | :008 425,003 | .00 Semi Authori | zed O          |           |       |            |
| 2 //26 1 2                  | 3 4 5                       |                |                 |                 |              |                  |                |           |       |            |
| Card Char                   | nge Pin Cheque              | Cost Rate      | Denomination    | Instrument      | Inventory    | Pin Validation   | Service Charge | Signature | Trave | ellers Che |
|                             |                             |                |                 |                 |              |                  | LIDE           | Inquire   | Close | Cla        |

| Column Name                 | Description                                                                                                    |
|-----------------------------|----------------------------------------------------------------------------------------------------|
| Network Reference<br>Number | [Display]<br>This column displays the network reference number.                                                             |
| Payment<br>Transaction Code | [Display]<br>This column displays the transaction code number generated by<br>the system.                                   |
| Account Number              | [Display]<br>This column displays the account number of the customer who<br>has initiated the outgoing payment transaction. |
| Account Title               | [Display]<br>This column displays the account title.                                                                        |
| Date                        | [Display]<br>This column displays the date on which the transaction was<br>performed.                                       |
| Amount                      | [Display]<br>This column displays the remit amount.                                                                         |

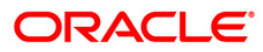

| Column Name  | Description                                                                                                    |
|--------------|----------------------------------------------------------------------------------------------------|
| Txn Status   | [Display]<br>This column displays the status of the transaction.                                                                                      |
| Payment Type | [Display]<br>This column displays the payment type viz. incoming payment,<br>outgoing payment, SWIFT incoming payment, SWIFT outgoing<br>payment etc. |

- 5. Double-click a record to view its details.
- 6. The system displays the details in the **Transaction Details** tab.

## **Transaction Details**

| RTGS-NEFT-Payment Inc      | juiry Screen*                 |                                 |                             |                |           | 🚳 🚺 💌            |
|----------------------------|-------------------------------|---------------------------------|-----------------------------|----------------|-----------|------------------|
| Branch Code :              | 9999                          | User Id :                       |                             |                |           |                  |
| Start Date :               | 30/06/2008                    | End Date :                      | 30/06/2008                  |                |           |                  |
| Payment Type :             |                               | Payment Transaction Code        | de :                        |                |           |                  |
| Amount(Min) :              | 0.00                          | Amount(Max) :                   | 99,999,999,999.00           |                |           |                  |
| Account Number :           |                               | Network Id :                    |                             |                |           |                  |
| RTGS/NEFT Ref No. :        |                               | IFSC Code :                     | Look Up                     | ٦              |           |                  |
| Transaction Status :       | ~                             | File Name :                     |                             |                |           |                  |
|                            |                               |                                 |                             |                |           |                  |
| Transactions Transaction D | etails                        |                                 |                             |                |           |                  |
| Txn Refrence No : 007R     | E41081820026                  | Network : RTGS                  |                             |                | <b></b>   |                  |
| RTGS/NEFT Ref No. : HDFC   | H08182000809                  |                                 |                             |                |           |                  |
| - Transaction Details      |                               |                                 |                             |                |           |                  |
| Payment Transaction Code : | RE41                          | Payment Transaction Description | TGS Customer Payment        |                |           |                  |
| Transaction Amount :       | 225,401.00                    | Service Charge Amount :         | 225,401.00                  |                |           |                  |
| Narrative :                | RTGS Bank House SBIN0000001 N | 1 HDFCH08182000809              |                             |                |           |                  |
| Reject Code :              | *                             | Reject Reason :                 | <b>_</b>                    |                |           |                  |
| Return Code :              |                               | Return Reason :                 |                             |                |           |                  |
|                            |                               |                                 |                             |                |           |                  |
| Sender's Details :         |                               |                                 |                             |                |           |                  |
| Account Number :           | 06065660000017                | Account Title :                 | DEEPAK A SHARMA             |                |           |                  |
| Name :                     | DEEPAK A SHARMA               | Branch IFSC Code :              |                             |                |           |                  |
|                            |                               | Branch Name :                   | 07                          |                |           |                  |
| Beneficiary Deatils        |                               |                                 |                             |                |           |                  |
| Account :                  | SBI000124                     | Account Title :                 |                             |                |           |                  |
| Name :                     | м                             | New Account Number :            |                             |                |           |                  |
| Branch Name                |                               | Branch IFSC Code :              |                             |                |           |                  |
|                            |                               |                                 |                             |                |           |                  |
| _<br>⊤ Transaction Dates — |                               |                                 |                             |                |           |                  |
| Initiation Date :          | 30/06/2008                    | Posting Date : 30/06/20         | 08                          |                |           |                  |
| Status                     |                               |                                 |                             |                |           |                  |
| Transaction Status :       |                               | $\checkmark$                    |                             |                |           | _                |
| Message status :           | Meccare cent                  | as Dependination Instaurood     | nt Towastany Dis Unlidation | Sancica Chauna | Signature | Travellar Chagua |
| Caro Change Pin            | Cost P                        | vare Denomination Instrumen     | n anventory Pin Validation  | Dervice Charge | Jagnature | Traveners Cheque |
|                            |                               |                                 |                             | UDF            | Inquire   | Close Clear      |

ORACLE

| Field Name                         | Description                                                                                   |
|------------------------------------|-----------------------------------------------------------------------------------------------|
| Txn Reference No                   | [Display]<br>This field displays the transaction reference number<br>generated by the system. |
| Network                            | [Display]<br>This field displays the network name.                                            |
| RTGS/NEFT Ref No.                  | [Display]<br>This field displays the RTGS/NEFT reference number of the transaction.           |
| Transaction Details                |                                                                                               |
| Payment Transaction<br>Code        | [Display]<br>This field displays the code of outgoing or incoming payment transaction.        |
| Payment Transaction<br>Description | [Display]<br>This field displays the description of the payment transaction.                  |
| Transaction Amount                 | [Display]<br>This field displays the transaction amount.                                      |
| Service Charge Amount              | [Display]<br>This field displays the service charge amount.                                   |
| Narrative                          | [Display]<br>This field displays the brief description of the payment transaction.            |
| Reject Code                        | [Display]<br>This field displays the reject code.                                             |
| Reject Reason                      | [Display]<br>This field displays the reason for rejection.                                    |
| Return Code                        | [Display]<br>This field displays the return code.                                             |
| Return Reason                      | [Display]<br>This field displays the reason for the return.                                   |
| Sender's Details                   |                                                                                               |
| Account Number                     | [Display]<br>This field displays the sender's account number.                                 |

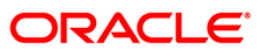

| Field Name          | Description                                                                                       |
|---------------------|---------------------------------------------------------------------------------------------------|
| Account Title       | [Display]<br>This field displays the title of the account.                                        |
| Name                | [Display]<br>This field displays the name of the bank in which sender's<br>account is maintained. |
| Branch IFSC Code    | [Display]<br>This field displays the branch IFSC code.                                            |
| Branch Name         | [Display]<br>This field displays the branch name of sender's bank.                                |
| Beneficiary Details |                                                                                                   |
| Account             | [Display]<br>This field displays the beneficiary account on which the transaction was activated.  |
| Account Title       | [Display]<br>This field displays the title of the beneficiary account.                            |
| Name                | [Display]<br>This field displays the name of the beneficiary bank.                                |
| New Account Number  | [Display]<br>This field displays the new beneficiary account number.                              |
| Branch IFSC Code    | [Display]<br>This field displays the branch IFSC code of the beneficiary<br>bank.                 |
| Branch Name         | [Display]<br>This field displays the branch name of the beneficiary<br>bank.                      |
| Transaction Dates   |                                                                                                   |
| Initiation Date     | [Display]<br>This field displays the transaction dispatch date.                                   |
| Posting Date        | [Display]<br>This field displays the posting date of the transaction.                             |
| Status              |                                                                                                   |
| Transaction Status  | [Display]<br>This field displays the transaction status.                                          |

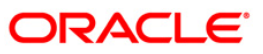

| Field Name     | Description                                          |
|----------------|------------------------------------------------------|
| Account Status | [Display]<br>This field displays the account status. |
| Message Status | [Display]<br>This field displays the message status. |

7. Click the **Close** button.

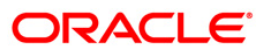

## 3.2. PCM40 - PC - Incoming Message Browser

Using this option you can view the messages which have been received. You can filter the records to be viewed based on DCN, reference number, external reference number, message type and status, process status, message id and error code.

### **Definition Prerequisites**

• Incoming messages should be available

#### **Modes Available**

Not Applicable

### To view incoming messages

- Type the fast path PCM40 and click Go or navigate through the menus to Transaction Processing > Account Transactions > Payment Transactions > PC - Incoming Message Browser.
- 2. The system displays the PC Incoming Message Browser screen.

#### **PC - Incoming Message Browser**

| PC - Incoming M                                                                               | lessage Browse | r*           |            |                 |                |                |                |                   |           | 🇞 🚺 🐱             |
|-----------------------------------------------------------------------------------------------|----------------|--------------|------------|-----------------|----------------|----------------|----------------|-------------------|-----------|-------------------|
| DCN :<br>Reference No :<br>Message Type :<br>Message Status :<br>Message ID :<br>Error Code : |                |              |            | External Ref No |                |                |                |                   |           |                   |
| Summary Messa                                                                                 | ge             |              |            |                 |                |                |                |                   |           |                   |
| DCN                                                                                           | Reference N    | o External I | Ref No Mes | sage Type       | Message Status | Process Status | Error Code     | Error Description |           |                   |
|                                                                                               |                |              |            |                 |                |                |                |                   |           |                   |
|                                                                                               |                |              |            |                 |                |                |                |                   |           |                   |
|                                                                                               |                |              |            |                 |                |                |                |                   |           |                   |
|                                                                                               |                |              |            |                 |                |                |                |                   |           |                   |
|                                                                                               |                |              |            |                 |                |                |                |                   |           |                   |
|                                                                                               |                |              |            |                 |                |                |                |                   |           |                   |
|                                                                                               |                |              |            |                 |                |                |                |                   |           |                   |
|                                                                                               |                |              |            |                 |                |                |                |                   |           |                   |
|                                                                                               |                |              |            |                 |                |                |                |                   |           |                   |
|                                                                                               |                |              |            |                 |                |                |                |                   |           |                   |
| U JU                                                                                          |                |              |            |                 |                |                |                |                   |           |                   |
|                                                                                               |                |              |            |                 |                |                |                |                   |           |                   |
| Card                                                                                          | Change Pin     | Cheque       | Cost Rate  | Denomination    | Instrument     | Inventory      | Pin Validation | Service Charge    | Signature | Travellers Cheque |
|                                                                                               |                |              |            |                 |                |                |                | UDF               | Inquire   | Close Clear       |

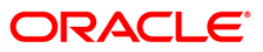

| Field Descr | iption |
|-------------|--------|
|-------------|--------|

| Field Name      | Description                                                                                     |
|-----------------|-------------------------------------------------------------------------------------------------|
| DCN             | [Optional, Alphanumeric, 16, Pick List]<br>Type the DCN number or select it from the pick list. |
| Reference No    | [Optional, Alphanumeric, 16]<br>Type the reference number.                                      |
| External Ref No | [Optional, Alphanumeric, 16]<br>Type the external reference number.                             |
| Message Type    | [Optional, Alphanumeric, Three]<br>Type the message type.                                       |
| Message Status  | [Optional, Character, One]<br>Type the message status.                                          |
| Process Status  | [Optional, Character, One]<br>Type the process status.                                          |
| Message ID      | [Optional, Alphanumeric, Three]<br>Type the message ID.                                         |
| Error Code      | [Optional, Alphanumeric, 11]<br>Type the error code.                                            |

3. Select the appropriate search criteria.

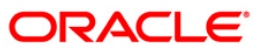

| PC - Incoming                             | Message Bro | wser*        |              |                  |                |                |                |                   |          |       | alia 🕹 🔁 💌      |
|-------------------------------------------|-------------|--------------|--------------|------------------|----------------|----------------|----------------|-------------------|----------|-------|-----------------|
| DCN :<br>Reference No :<br>Message Type : | 007MSIC081  | 210003       |              | External Ref No  | :              |                |                |                   |          |       |                 |
| Message Status :                          |             |              |              | Process Status : |                |                |                |                   |          |       |                 |
| Message ID :                              |             |              |              |                  |                |                |                |                   |          |       |                 |
| Error Code :                              |             |              |              |                  |                |                |                |                   |          |       |                 |
|                                           |             |              |              |                  |                |                |                |                   |          |       |                 |
|                                           |             |              |              |                  |                |                |                |                   |          |       |                 |
| Summary Mes                               | sage        |              |              |                  |                |                |                |                   | _        |       |                 |
| DCN                                       | Referen     | ce No Extern | al Ref No Me | essage Type      | Message Status | Process Status | Error Code     | Error Description |          |       |                 |
|                                           |             |              |              |                  |                |                |                |                   |          |       |                 |
|                                           |             |              |              |                  |                |                |                |                   |          |       |                 |
|                                           |             |              |              |                  |                |                |                |                   |          |       |                 |
|                                           |             |              |              |                  |                |                |                |                   |          |       |                 |
|                                           |             |              |              |                  |                |                |                |                   |          |       |                 |
|                                           |             |              |              |                  |                |                |                |                   |          |       |                 |
|                                           |             |              |              |                  |                |                |                |                   |          |       |                 |
|                                           |             |              |              |                  |                |                |                |                   |          |       |                 |
|                                           |             |              |              |                  |                |                |                |                   |          |       |                 |
|                                           |             |              |              |                  |                |                |                |                   |          |       |                 |
| 0 /0                                      |             |              |              |                  |                |                |                |                   |          |       |                 |
| 0 10                                      |             |              |              |                  |                |                |                |                   |          |       |                 |
| · · · · · · · · · · · · · · · · · · ·     |             |              |              |                  |                |                |                |                   |          |       |                 |
|                                           |             |              |              |                  |                |                |                |                   |          |       |                 |
| Card                                      | Change Pin  | Cheque       | Cost Rate    | Denomination     | n Instrument   | Inventory      | Pin Validation | Service Charge    | Signatur | e Tr  | avellers Cheque |
|                                           |             |              |              |                  |                |                |                | UDF               | Inquire  | ⊂lose | Clear           |

## PC - Incoming Message Browser

- 4. Click the **Inquire** button.
- 5. The system displays the incoming payment details in the **Summary** tab.

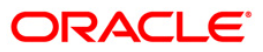

# Summary

| PC - Incoming Me | essage Browser*    |                   |               |                |                |                |                       |           | 🇞 🚺 💌             |
|------------------|--------------------|-------------------|---------------|----------------|----------------|----------------|-----------------------|-----------|-------------------|
| DCN :            |                    |                   |               |                |                |                |                       |           |                   |
| Reference No :   |                    | External Ref No : |               |                |                |                |                       |           |                   |
| Message Type :   |                    |                   |               |                |                |                |                       |           |                   |
| Message Status : |                    |                   | Process Statu | s :            |                |                |                       |           |                   |
| Message ID :     |                    |                   |               |                |                |                |                       |           |                   |
| Error Code :     |                    |                   |               |                |                |                |                       |           |                   |
| Summary Messag   | e                  |                   |               |                |                |                |                       |           |                   |
| DCN              | Reference No       | External Ref No   | Message Type  | Message Status | Process Status | Error Code     | Error Description     |           |                   |
| 007MSIC08121000  | 3                  |                   | R41           | Р              | R              | PC-SVV-043     | Transaction amount    |           |                   |
| 007MSIC08121000  | 4                  |                   | R41           | Р              | R              | PC-SVV-043     | Transaction amount    |           |                   |
| 007MSIC08121000  | 7                  |                   | R41           | Р              | R              | PC-SVV-043     | Transaction amount    |           |                   |
| 007MSIC08121000  | 8                  | *****             | N02           | P              |                |                |                       |           |                   |
| 007MSIC08121000  | 9                  | ****              | N02           | P              |                |                |                       |           |                   |
| 007MSIC08121000  | A                  | *****             | N02           | P              |                |                |                       |           |                   |
| 007MSIC08121000  | в                  | *****             | N02           | Р              |                |                |                       |           |                   |
| 007MSIC08152000  | c                  |                   | R41           | Р              | R              | PC-SVV-043     | Transaction amount    |           |                   |
| 007MSIC08152000  | D                  | *****             | N02           | P              |                |                |                       |           |                   |
| 007MSIC08152000  | F                  | *****             | N02           | P              |                |                |                       |           |                   |
| 007MSIC08152000  | G 007RI44081520001 |                   | R42           | Р              |                |                |                       |           |                   |
| 007MSIC08152000  | н                  | *****             | N02           | Р              |                |                |                       |           |                   |
| 007MSIC08152000  | I                  | XXXXXXXXXXXXXXRAJ | N02           | P              |                |                |                       |           |                   |
| 007MSIC08152000  | J 007RI44081520003 |                   | R42           | P              | D              | PC-ONL054      | The UTR / Message :   |           |                   |
| 007MSIC08152000  | к                  |                   | R42           | P              | R              | PC-ONL041      | The current time is b |           |                   |
| 1 /41 1          | 2 3 4 5            |                   |               |                |                |                |                       |           |                   |
| Card C           | hange Pin Ch       | eque Cost R       | ate Denomina  | tion Instrumen | t Inventory    | Pin Validation | Service Charne        | Signature | Travellers Cheque |
| 1 0              |                    | - I boarte        | 1             | 1              | I and allowing | 1              | LIDE                  | Inquire   | Clara Clara       |
|                  |                    |                   |               |                |                |                | UDP                   | Indone    | Close Clear       |

| Field Name      | Description                                                                         |
|-----------------|-------------------------------------------------------------------------------------|
| DCN             | [Display]<br>This column displays the DCN number.                                   |
| Reference No    | [Display]<br>This column displays the reference number of the transaction.          |
| External Ref No | [Display]<br>This column displays the external reference number of the transaction. |
| Message Type    | [Display]<br>This column displays the message type.                                 |
| Message Status  | [Display]<br>This column displays the message status.                               |
| Process Status  | [Display]<br>This column displays the process status.                               |

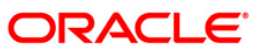

| Field Name           | Description                                              |
|----------------------|----------------------------------------------------------|
| Error Code           | [Display]<br>This column displays the error code.        |
| Error<br>Description | [Display]<br>This column displays the error description. |

- 6. Double-click on the appropriate record to view the message details.
- 7. The system displays the **Message** tab.

# Message

| PC - Incoming N                  | lessage Bro                                                                                     | wser*                                                                                                    |                                                                                                 |                  |            |           |                |                |           | 🚳 🚺 💌             |
|----------------------------------|-------------------------------------------------------------------------------------------------|----------------------------------------------------------------------------------------------------|-------------------------------------------------------------------------------------------------|------------------|------------|-----------|----------------|----------------|-----------|-------------------|
| DCN :                            | 007MSIC08                                                                                       | 210003                                                                                                    |                                                                                                 |                  |            |           |                |                |           |                   |
| Reference No :<br>Message Type : |                                                                                                 |                                                                                                    | E                                                                                               | xternal Ref No : |            |           |                |                |           |                   |
| Message Status :                 |                                                                                                 |                                                                                                    | P                                                                                               | rocess Status :  |            |           |                |                |           |                   |
| Message ID :                     |                                                                                                 |                                                                                                    |                                                                                                 |                  |            |           |                |                |           |                   |
| Error Code :                     |                                                                                                 |                                                                                                    |                                                                                                 |                  |            |           |                |                |           |                   |
| Summary Mess                     | ige                                                                                             |                                                                                                    |                                                                                                 |                  |            |           |                |                |           |                   |
| Message :                        | {A:CB5<br>2000CH<br>2020:<br>4488:<br>5561:<br>90, OT<br>, Dad<br>5516:<br>5500:<br>7028:<br>-} | F010298R41TESTF<br>(6D15P1021204CE)<br>(50000000040FCH)<br>(10007311NR200,0<br>0604013000018<br>(301007311NR200,0<br>0604013000018<br>(301073100000000000000000000000000000000 | TGSSHIHDEC000990<br>200201007310000<br>0021200019399}{4<br>2<br>3<br>3<br>av Endav<br>taharasht | 2000 A           |            |           |                |                |           |                   |
|                                  |                                                                                                 |                                                                                                    |                                                                                                 | ×                |            |           |                |                |           |                   |
|                                  |                                                                                                 |                                                                                                    |                                                                                                 |                  |            |           |                |                | ]         |                   |
| Card                             | Change Pin                                                                                      | Cheque                                                                                                    | Cost Rate                                                                                       | Denomination     | Instrument | Inventory | Pin Validation | Service Charge | Signature | Travellers Cheque |
|                                  |                                                                                                 |                                                                                                    |                                                                                                 |                  |            |           |                | UDF            | Inquire   | Close Clear       |

## **Field Description**

| Field Name | Description                                                              |
|------------|--------------------------------------------------------------------------|
| Details    |                                                                          |
| Message    | [Display]<br>This field displays the message details for the transaction |
|            |                                                                          |

8. Click the **Close** button.

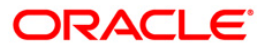

## 3.3. PCM41 - PC - Outgoing Message Browser

Using this option you can view all the messages which have been generated and sent out. You can view the records based on DCN, reference number, message type, branch, receiver or product code.

### **Definition Prerequisites**

• Outgoing messages should be available

#### Modes Available

Not Applicable

### To view outgoing messages

- Type the fast path PCM41 and click Go or navigate through the menus to Transaction Processing > Account Transactions > Payment Transactions > PC - Outgoing Message Browser.
- 2. The system displays the PC Outgoing Message Browser screen.

### PC - Outgoing Message Browser

| PC - Outgoing N                           | lessage Bro | wser*     |                              |              |            |           |                |                |           | 🇞 🚺 💌             |
|-------------------------------------------|-------------|-----------|------------------------------|--------------|------------|-----------|----------------|----------------|-----------|-------------------|
| DCN :<br>Reference No :<br>Message Type : |             |           | Branch<br>Receive<br>Product | :            |            |           |                |                |           |                   |
| Summary Mess                              | ige         |           |                              |              |            |           |                |                |           |                   |
| Do                                        | n           | Reference | No                           | Msg Type     | Branch     | Cust Ac   | No Co          | ey Pro         | oduct     |                   |
|                                           |             |           |                              |              |            |           |                |                |           |                   |
|                                           |             |           |                              |              |            |           |                |                |           |                   |
|                                           |             |           |                              |              |            |           |                |                |           |                   |
|                                           |             |           |                              |              |            |           |                |                |           |                   |
|                                           |             |           |                              |              |            |           |                |                |           |                   |
|                                           |             |           |                              |              |            |           |                |                |           |                   |
|                                           |             |           |                              |              |            |           |                |                |           |                   |
|                                           |             |           |                              |              |            |           |                |                |           |                   |
| 0 /0                                      |             |           |                              |              |            |           |                |                |           |                   |
|                                           |             |           |                              |              |            |           |                |                |           |                   |
| Card                                      | Change Pin  | Cheque    | Cost Rate                    | Denomination | Instrument | Inventory | Pin Validation | Service Charge | Signature | Travellers Cheque |
| I                                         |             | · · · · · | 1                            | 1            | ı I        | ~         |                | UDF            | Inquire   | Close Clear       |

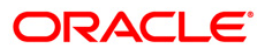

| Field Name   | Description                                                                                     |
|--------------|-------------------------------------------------------------------------------------------------|
| DCN          | [Optional, Alphanumeric, 16, Pick List]<br>Type the DCN number or select it from the pick list. |
| Branch       | [Optional, Alphanumeric, Five]<br>Type the code of the branch.                                  |
| Reference No | [Optional, Alphanumeric, 20]<br>Type the reference number.                                      |
| Receiver     | [Optional, Alphanumeric, Nine]<br>Type the name of the receiver.                                |
| Message Type | [Optional, Alphanumeric, 15]<br>Type the message type.                                          |
| Product      | [Optional, Alphanumeric, Four]<br>Type the product code.                                        |

### **Field Description**

3. Select the appropriate search criteria.

### PC - Outgoing Message Browser

| <ul> <li>Outgoing Message Bro</li> </ul> | owser*       |                      |              |            |           |               |             |        |           |       | R 10         |
|------------------------------------------|--------------|----------------------|--------------|------------|-----------|---------------|-------------|--------|-----------|-------|--------------|
| SN :                                     |              | Branch :<br>Receiver | 2            |            |           |               |             |        |           |       |              |
| essage Type :                            |              | Product :            |              |            |           |               |             |        |           |       |              |
|                                          |              |                      |              |            |           |               |             |        |           |       |              |
| Summary Message                          |              |                      |              |            |           |               |             |        |           |       |              |
| Dan                                      | Reference No |                      | Msg Type     | Branch     | Cust A    | : No          | Ссу         | Produc | <b>*</b>  |       |              |
|                                          |              |                      |              |            |           |               |             |        |           |       |              |
|                                          |              |                      |              |            |           |               |             |        |           |       |              |
|                                          |              |                      |              |            |           |               |             |        |           |       |              |
|                                          |              |                      |              |            |           |               |             |        |           |       |              |
|                                          |              |                      |              |            |           |               |             |        |           |       |              |
|                                          |              |                      |              |            |           |               |             |        |           |       |              |
|                                          |              |                      |              |            |           |               |             |        |           |       |              |
| o /o                                     |              |                      |              |            |           |               |             |        | <b>•</b>  |       |              |
| <u> </u>                                 |              |                      |              |            |           |               |             | ×      |           |       |              |
| Card Change Pin                          | Cheque       | Cost Rate            | Denomination | Instrument | Inventory | Pin Validatio | n Service ( | Charge | Signature | Trave | llers Cheque |
|                                          |              |                      |              |            |           |               |             |        |           |       |              |

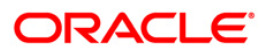

- 4. Click the **Inquire** button.
- 5. The system displays the outgoing payment details in the **Summary** tab.

| Summa           | ıry               |           |              |            |                |                |                |           |       |               |
|-----------------|-------------------|-----------|--------------|------------|----------------|----------------|----------------|-----------|-------|---------------|
| PC - Outgoing M | Message Browser*  |           |              |            |                |                |                |           |       | alia 👔 👔      |
|                 |                   |           |              |            |                |                |                |           |       |               |
|                 |                   |           |              |            |                |                |                |           |       |               |
| DCN :           |                   | Branch :  | 2            |            |                |                |                |           |       |               |
| Reference No :  |                   | Receiver  | :            |            |                |                |                |           |       |               |
| Message Type :  |                   | Product : |              |            |                |                |                |           |       |               |
|                 |                   |           |              |            |                |                |                |           |       |               |
|                 |                   |           |              |            |                |                |                |           |       |               |
|                 |                   |           |              |            |                |                |                |           |       |               |
|                 |                   |           |              |            |                |                |                |           |       |               |
| Common Marrie   |                   |           |              |            |                |                |                |           |       |               |
| Summary Messa   | age (             |           |              |            |                |                |                | _         |       |               |
| Dcn             | Reference         | No        | Msg Type     | Branch     | Cust Ac No     | Ссу            | Produ          | ct 🔎      |       |               |
| 001MSOG0815200  | 00 1DISP08 152000 | 1 PAYMEN  | T_MESSAGE    | 2          | 06065220000112 | 2 INR          | RS41           |           |       |               |
| 001MSOG0815200  | 00 1DISP08 152000 | 2 PAYMEN  | T_MESSAGE    | 2          | 06065220000112 | 2 INR          | RS41           |           |       |               |
| 001MSOG0815200  | 001DISP08152000   | 3 PAYMEN  | T_MESSAGE    | 2          | 06065220000112 | 2 INR          | RS41           |           |       |               |
| 001MSOG0815200  | 001DISP08152000-  | 4 PAYMEN  | T_MESSAGE    | 2          | 06065220000112 | 2 INR          | RS41           |           |       |               |
| 001MSOG0818200  | 001DISP08182000   | 5 PAYMEN  | T_MESSAGE    | 2          | 06065220000112 | 2 INR          | RT21           |           |       |               |
| 001MSOG0818200  | 00 1DISP08 182000 | 6 PAYMEN  | T_MESSAGE    | 2          | 06065220000112 | 2 INR          | RT21           |           |       |               |
|                 |                   |           |              |            |                |                |                |           |       |               |
|                 |                   |           |              |            |                |                |                |           |       |               |
|                 |                   |           |              |            |                |                |                |           |       |               |
|                 |                   |           |              |            |                |                |                |           |       |               |
|                 |                   |           |              |            |                |                |                |           |       |               |
|                 |                   |           |              |            |                |                |                |           |       |               |
|                 |                   |           |              |            |                |                |                |           |       |               |
|                 |                   |           |              |            |                |                |                |           |       |               |
|                 |                   |           |              |            |                |                |                |           |       |               |
|                 |                   |           |              |            |                |                |                |           |       |               |
|                 |                   |           |              |            |                |                |                | -         |       |               |
| 1 y1 1          |                   |           |              |            |                |                |                | •         |       |               |
| 1 y1 1          |                   |           |              |            |                |                |                |           |       |               |
| 1 /1 1          |                   |           |              |            |                |                |                |           |       |               |
|                 |                   |           |              |            |                |                |                |           |       |               |
| Card            | Change Pin Cheque | Cost Rate | Denomination | Instrument | Inventory      | Pin Validation | Service Charge | Signature | Trave | ellers Cheque |

| Column Name  | Description                                                    |
|--------------|----------------------------------------------------------------|
| DCN          | [Display]<br>This column displays the DCN number.              |
| Reference No | [Display]<br>This column displays the reference number.        |
| Msg Type     | [Display]<br>This column displays the message type.            |
| Branch       | [Display]<br>This column displays the branch code.             |
| Cust Ac No   | [Display]<br>This column displays the customer account number. |

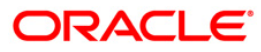

| Column Name        | Description                                                   |
|--------------------|---------------------------------------------------------------|
| Ссу                | [Display]<br>This column displays the transaction currency.   |
| Product            | [Display]<br>This column displays the product code.           |
| Amount             | [Display]<br>This column displays the transaction amount.     |
| Name               | [Display]<br>This column displays the customer name.          |
| Name2              | [Display]<br>This column displays the name.                   |
| Address 1,2,3,4    | [Display]<br>This column displays the address.                |
| Msg Status         | [Display]<br>This column displays the message status.         |
| Repair Reason      | [Display]<br>This column displays the repair reason.          |
| Handoff Time       | [Display]<br>This column displays the handoff time.           |
| Country            | [Display]<br>This column displays the name of the country.    |
| Rtgs Neft Msg Type | [Display]<br>This column displays the RTGS NEFT message type. |

6. Double-click on the appropriate record to view the details.

7. The system displays the **Message** tab.

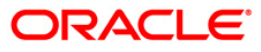

# Message

| PC - Outgoing                             | Message Bro                                                 | owser*                                                                                                    |                                                                |              |            |           |                |                |           | 🇞 🚺 🗾              |
|-------------------------------------------|-------------------------------------------------------------|----------------------------------------------------------------------------------------------------|----------------------------------------------------------------|--------------|------------|-----------|----------------|----------------|-----------|--------------------|
| DCN :<br>Reference No :<br>Message Type : |                                                             |                                                                                                    | Branch :<br>Receiver :<br>Product :                            | 2            |            |           |                |                |           |                    |
| Summary Mess                              | (A:CBS<br>20000<br>00333<br>:2022:<br>:5183<br>:5521:<br>-} | F010298R42H0FC1<br>JDISP081820052<br>J0000000H0FCH08<br>J07R12108182007<br>J07R12108182007<br>J07R12108182007<br>J07R12108182007<br>J07R120818200001<br>J07R1208180000001<br>SBIN0000001 | 00099995BIN00000<br>000200803017482<br>18200094099){4:<br>0,20 | 0122 🔺       |            |           |                |                |           |                    |
| Card                                      | Change Pin                                                  | Cheque                                                                                                    | Cost Rate                                                      | Denomination | Instrument | Inventory | Pin Validation | Service Charge | Signature | Tra vellers Cheque |
| 1                                         | -                                                           | <u>1 '</u>                                                                                                    | 1                                                              | I            | 1          | 1 *       | 1              | UDF            | Inquire   | Close Clear        |

| Field Name      | Description                                                               |
|-----------------|---------------------------------------------------------------------------|
| Details         |                                                                           |
| Message         | [Display]<br>This field displays the message details for the transaction. |
| 8. Click the Cl | lose button.                                                              |

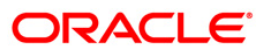

## 3.4. PCM42 - PC - Process Exception

Using this option you can view Incoming or Outgoing payment transactions which are not processed due to system issue, maintenance problem or any unhandled exception condition.

### **Definition Prerequisites**

• Incomplete and Unprocessed Payment transactions should be available

### Modes Available

Not Available

#### To view process exception transactions

- Type the fast path PCM42 and click Go or navigate through the menus to Transaction Processing > Account Transactions > Payment Transactions > PC- Process Exception.
- 2. The system displays the **PC- Process Exception** screen.

### **PC- Process Exception**

| PC - Process Exception*        | •                          |                |              |                  |            |                |                 |           | 🚳 🔯 🗵             |
|--------------------------------|----------------------------|----------------|--------------|------------------|------------|----------------|-----------------|-----------|-------------------|
| Branch Code :                  | 9999                       |                | u            | ser Id :         |            |                |                 |           |                   |
| Start Date :                   | 31/08/2008                 |                | End Date :   |                  | 31/08/2008 |                |                 |           |                   |
| Payment Type :                 |                            | ~              | Payment Tra  | ansaction Code : |            |                |                 |           |                   |
| Amount(Min) :                  | 0.0                        | 00             | Amount(Ma    | x):              | 99,999,99  | 9,999.00       |                 |           |                   |
| Account Number :               |                            |                | Network Id   | :                |            |                |                 |           |                   |
| Neft Refrence Number :         |                            |                | IFSC Code    |                  |            | Look Up        | 1               |           |                   |
| Transaction Status :           |                            | ~              | UTR Numbe    | r :              |            |                | -               |           |                   |
| Transfer D                     |                            |                | File Name :  |                  |            |                |                 |           |                   |
| Transactions                   | etalis                     |                |              |                  |            |                |                 | _         |                   |
| Network Reference Pa<br>Number | ayment Transaction<br>Code | Account Number | Account Tit  | le C             | ate An     | nount Txn Sta  | atus Payment Ty | pe        |                   |
| 0/0                            |                            |                |              |                  |            |                |                 |           |                   |
| Card Change Pir                | n Cheque                   | Cost Rate      | Denomination | Instrument       | Inventory  | Pin Validation | Service Charge  | Signature | Travellers Cheque |
|                                |                            |                |              |                  |            |                | UDF             | Inquire   | Close Clear       |

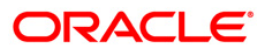

| Field | Description |
|-------|-------------|
|       |             |

| Field Name       | Description                                                                                      |
|------------------|--------------------------------------------------------------------------------------------------|
| Branch Code      | [Mandatory, Pick List]                                                                           |
|                  | Select the branch in which the payment transaction was initiated from the pick list.             |
|                  | By default it displays the current branch code.                                                  |
| User Id          | [Optional, Pick List]                                                                            |
|                  | Select the ID of the user who initiated the payment transaction from the pick list.              |
| Start Date       | [Optional, Pick List, dd/mm/yyyy]                                                                |
|                  | Select the date to view the payment transactions initiated on/after that day.                    |
| End Date         | [Mandatory, Pick List, dd/mm/yyyy]                                                               |
|                  | Select the date to view the payment transaction completed on/before that day from the pick list. |
| Payment Type     | [Optional, Drop-Down]                                                                            |
|                  | Select the type of payment to view the accounts with that payment type from the drop-down list.  |
|                  | The option are:                                                                                  |
|                  | Outgoing Payment                                                                                 |
|                  | Reject of Incoming Payment                                                                       |
|                  | Incoming Payment                                                                                 |
|                  | Reject of Outgoing Payment                                                                       |
| Payment          | [Optional, Pick List]                                                                            |
| Transaction Code | Select the payment transaction code from the pick list.                                          |
| Amount (Min)     | [Optional, Numeric, 13, Two]                                                                     |
|                  | Type the minimum amount beyond which the payment transactions are to be enquired.                |
|                  | By default, the system displays the value as 0.00.                                               |
| Amount (Max)     | [Mandatory, Numeric, 13, Two]                                                                    |
|                  | Type the maximum amount upto which the payment transactions are to be enquired.                  |
|                  | By default, the system displays the value as 9,999,999,999,999.99                                |
| Account Number   | [Optional, Numeric, 16]                                                                          |
|                  | Type the account number if payment transactions related to specific account number is required.  |

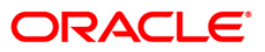

| Field Name               | Description                                                                                                    |
|--------------------------|----------------------------------------------------------------------------------------------------|
| Network Id               | [Optional, Pick List]<br>Select the network ID from the pick list.                                                                              |
| NEFT Reference<br>Number | [Optional, Numeric, 16]<br>Type the NEFT reference number if the transaction to be<br>enquired is for a specific reference number.              |
| IFSC Code                | [Optional, Alphanumeric, 11]<br>Type the transaction reference number if the transaction to be<br>enquired is for a specific reference number.  |
| Transaction Status       | [Optional, Drop-Down]<br>Select the transaction status from the drop-down list.                                                                 |
| UTR Number               | [Optional, Numeric, 16]<br>Type the UTR number of the transaction to be enquired is for a specific reference number.                            |
| File Name                | [Optional, Alphanumeric, 50, Pick List]<br>Type the file name or select the file name to view the particular<br>transaction from the pick list. |

3. Enter the relevant parameters.

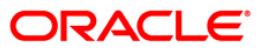

| PC - Process I         | Exception*    |                           |                |              |                  |            |                |                |           | 🚳 🚺 🗵             |
|------------------------|---------------|---------------------------|----------------|--------------|------------------|------------|----------------|----------------|-----------|-------------------|
| Branch Code :          |               | 9999                      |                | Us           | ser Id :         |            |                |                |           | <u> </u>          |
| Start Date :           |               | 31/08/2008                | 1              | End Date :   |                  | 31/08/2008 |                |                |           |                   |
| Payment Type :         | [             | Outgoing Payment          | ~              | Payment Tra  | ansaction Code : |            |                |                |           |                   |
| Amount(Min) :          | [             | 0                         | .00            | Amount(Max   | ():              | 99,999,99  | 9,999.00       |                |           |                   |
| Account Number :       | [             |                           |                | Network Id   |                  |            |                |                |           |                   |
| Neft Refrence Nur      | mber :        |                           |                | IFSC Code :  |                  |            | Look Up        | I              |           |                   |
| Transaction Status     | s :           |                           | ~              | UTR Number   | r:               |            |                | ,              |           |                   |
| -                      |               | 4-3-                      |                | File Name :  |                  |            |                |                |           |                   |
| Transactions           | Iransacuon De | tails                     |                |              |                  |            |                |                | _         |                   |
| Network Refe<br>Number | erence Par    | yment Transaction<br>Code | Account Number | Account Tit  | le C             | ate Am     | ount Txn Sta   | tus Payment T  | ype       |                   |
|                        |               |                           |                |              |                  |            |                |                |           |                   |
|                        |               |                           |                |              |                  |            |                |                |           |                   |
|                        |               |                           |                |              |                  |            |                |                |           |                   |
|                        |               |                           |                |              |                  |            |                |                |           |                   |
|                        |               |                           |                |              |                  |            |                |                |           |                   |
|                        |               |                           |                |              |                  |            |                |                |           |                   |
|                        |               |                           |                |              |                  |            |                |                |           |                   |
|                        |               |                           |                |              |                  |            |                |                |           |                   |
|                        |               |                           |                |              |                  |            |                |                |           |                   |
|                        |               |                           |                |              |                  |            |                |                |           |                   |
| 0 /0                   |               |                           |                |              |                  |            |                |                |           |                   |
|                        |               |                           |                |              |                  |            |                |                |           |                   |
|                        |               |                           |                |              |                  |            |                |                |           |                   |
|                        |               |                           |                |              |                  |            |                |                |           |                   |
|                        |               |                           |                |              |                  |            |                |                |           |                   |
|                        |               |                           |                |              |                  |            |                |                |           |                   |
|                        |               |                           |                |              |                  |            |                |                |           |                   |
|                        |               |                           |                |              |                  |            |                |                |           |                   |
|                        |               |                           |                |              |                  |            |                |                |           |                   |
|                        |               |                           |                |              |                  |            |                |                |           |                   |
|                        |               |                           |                |              |                  |            |                |                |           | -                 |
| Card                   | Change Pin    | Cheque                    | Cost Rate      | Denomination | Instrument       | Inventory  | Pin Validation | Service Charge | Signature | Travellers Cheque |
|                        |               |                           |                |              |                  |            |                | UDF            | Inquire   | Close Clear       |

### **PC- Process Exception**

4. Click the **Inquire** button. The system displays a list of transactions matching the entered criteria in the **Transactions** tab.

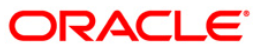

# Transactions

| PC - Process Except         | ion*                        |                |                  |             |               |                |                |          |          | Par 10 1    |
|-----------------------------|-----------------------------|----------------|------------------|-------------|---------------|----------------|----------------|----------|----------|-------------|
| Branch Code :               | 9999                        |                | User Id          | :           |               |                | )              |          |          |             |
| Start Date :                | 31/08/2008                  | •              | End Date :       |             | 31/08/2008    |                |                |          |          |             |
| Payment Type :              | Outgoing Payment            | ~              | Payment Transact | tion Code : |               |                |                |          |          |             |
| Amount(Min) :               |                             | 0.00           | Amount(Max) :    | E           | 99,999,999,99 | 9.00           |                |          |          |             |
| Account Number :            |                             |                | Network Id :     |             |               |                |                |          |          |             |
| Neft Refrence Number :      |                             |                | IFSC Code :      | Г           |               | Leek Up        |                |          |          |             |
| Transaction Status :        |                             | ~              | UTR Number :     |             |               |                |                |          |          |             |
|                             |                             |                | File Name :      | L<br>L      |               |                |                |          |          |             |
| Transactions Transacti      | ion Details                 |                |                  |             |               |                |                | _        |          |             |
| Network Reference<br>Number | Payment Transaction<br>Code | Account Number | Account Title    | Dat         | e Amount      | t Txn Statu    | s Payment Type |          |          |             |
| 007N006082440659            | N006                        | 250171800      | TD PAYMENT GL    | 31/08/20    | 08 8.20       | Initiated      | 0              |          |          |             |
| HDFCH08244001464            | RS41                        | 250171800      | TD PAYMENT GL    | 31/08/20    | 08 423.50     | Initiated      | 0              |          |          |             |
| HDFCH08244001465            | RS41                        | 250171800      | TD PAYMENT GL    | 31/08/20    | 08 1,439,890. | 71 Initiated   | 0              |          |          |             |
| HDFCH08244001466            | RS41                        | 250171800      | TD PAYMENT GL    | 31/08/20    | 08 143,989.07 | 7 Initiated    | 0              | 1        |          |             |
| 1/11                        |                             |                |                  |             |               |                |                |          |          |             |
|                             |                             |                |                  |             | 1             |                |                |          |          |             |
| Card Chan                   | ge Pin Cheque               | Cost Rate      | Denomination I   | Instrument  | Inventory     | Pin Validation | Service Charge | Signatur | e Travel | lers Cheque |
|                             |                             |                |                  |             |               |                | UDF            | inguire  | Close    | Clear       |

| Column Name                 | Description                                                                                                    |
|-----------------------------|----------------------------------------------------------------------------------------------------|
| Network Reference<br>Number | [Display]<br>This column displays the network reference number.                                                             |
| Payment<br>Transaction Code | [Display]<br>This column displays the payment transaction code generated by<br>the system.                                  |
| Account Number              | [Display]<br>This column displays the account number of the customer who<br>has initiated the outgoing payment transaction. |
| Account Title               | [Display]<br>This column displays the account title.                                                                        |
| Date                        | [Display]<br>This column displays the date on which the transaction is<br>performed.                                        |

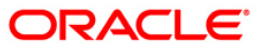

| Column Name  | Description                                                                                                    |
|--------------|----------------------------------------------------------------------------------------------------|
| Amount       | [Display]<br>This column displays the payment amount.                                                                                                 |
| Txn Status   | [Display]<br>This column displays the status of the transaction.                                                                                      |
| Payment Type | [Display]<br>This column displays the payment type viz. incoming payment,<br>outgoing payment, SWIFT incoming payment, SWIFT outgoing<br>payment etc. |

- 5. Double-click a record to view its details.
- 6. The system displays the details in the **Transaction Details** tab.

## **Transaction Details**

| PC - Process Exception*    |                                   |                                      |                          |                |           | alia 🕹 🚺          |
|----------------------------|-----------------------------------|--------------------------------------|--------------------------|----------------|-----------|-------------------|
| Branch Code :              | 9999                              | User Id :                            |                          |                |           | <u> </u>          |
| Start Date :               | 31/08/2008                        | End Date :                           | 31/08/2008               |                |           |                   |
| Payment Type :             | Outgoing Payment                  | Payment Transaction Code :           |                          |                |           |                   |
| Amount(Min) :              | 0.00                              | Amount(Max) :                        | 99,999,999,999.00        |                |           |                   |
| Account Number :           |                                   | Network Id :                         |                          |                |           |                   |
| Neft Refrence Number :     |                                   | IFSC Code :                          | Look Up                  | ٦              |           |                   |
| Transaction Status :       | Pending Repair 🗸                  | UTR Number :                         |                          | J              |           |                   |
| Transaking Transaking D    |                                   | File Name :                          |                          |                |           |                   |
| Transactions Transaction D | etalis                            |                                      |                          | r              |           |                   |
| Txn Refrence No: 007RS4    | 1082440376 Ne                     | etwork : RTGS                        |                          | -              | -         |                   |
| UTR No : HDFCH             | 08244001464 NE                    | EFT Refrence No : HDFCH08244001464   |                          |                |           |                   |
| - Transaction Details -    |                                   |                                      |                          |                |           |                   |
| Payment Transaction Code : | RS41                              | Payment Transaction Description RTGS | Customer Payment         |                |           |                   |
| Transaction Amount :       | 423.50                            | Service Charge Amount :              | 0.00                     |                |           |                   |
| Narrative :                | BankHouse SBIN0000001 Manish Aron | ra HDFCH08244001464                  |                          |                |           |                   |
| Reject Code :              | ~                                 | Reject Reason :                      |                          |                |           |                   |
| Return Code :              |                                   | Return Reason :                      |                          |                |           |                   |
|                            |                                   |                                      |                          |                |           |                   |
| - Sender's Details :       |                                   |                                      |                          |                |           |                   |
| Account Number :           | 250171800                         | Account Title : TD F                 | PAYMENT GL               |                |           |                   |
| Name :                     | BankHouse                         | Branch IFSC Code : HDF               | C0009999                 |                |           |                   |
| Bank Name :                | HDFC HEAD OFFICE                  | Branch Name : HDF                    | C HEAD OFFICE            |                |           |                   |
| - Beneficiary Deatils -    |                                   |                                      |                          |                |           |                   |
| Account :                  | SBI                               | Account Title :                      |                          |                |           |                   |
| Name :                     |                                   | New Account Number :                 |                          |                |           |                   |
| Bank Name:                 | State Bank of India               | Branch IFSC Code : SBIN              | 10000001                 |                |           |                   |
| Branch Name                | State Bank of India               |                                      |                          |                |           |                   |
| Transaction Dates          |                                   |                                      |                          |                |           |                   |
| Initiation Date :          | 02/03/2010                        | Posting Date : 02/03/2010            |                          |                |           |                   |
| - Status                   |                                   |                                      |                          |                |           |                   |
| Transaction Status :       | Pending Repair                    | Account Status : No ac               | tion                     |                |           |                   |
| Card Chance Pir            | Cheque Cost Rate                  | Denomination Instrument              | Inventory Pin Validation | Service Charge | Signature | Travellers Cheque |
|                            |                                   | 1                                    |                          | LIDE           | nguire    | Close Class       |
|                            |                                   |                                      |                          |                |           |                   |

### **Field Description**

Description

[Display]

**Txn Reference No** 

This field displays the transaction reference number

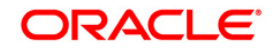

| Field Name                         | Description                                                                               |  |  |
|------------------------------------|-------------------------------------------------------------------------------------------|--|--|
|                                    | generated by the system.                                                                  |  |  |
| Network                            | [Display]<br>This field displays the network name.                                        |  |  |
| UTR No                             | [Display]<br>This field displays the UTR number of the transaction.                       |  |  |
| NEFT Reference No                  | [Display]<br>This field displays the NEFT reference number of the transaction.            |  |  |
| Transaction Details                |                                                                                           |  |  |
| Payment Transaction<br>Code        | [Display]<br>This field displays the code of outgoing or incoming<br>payment transaction. |  |  |
| Payment Transaction<br>Description | [Display]<br>This field displays the description of the payment transaction.              |  |  |
| Transaction Amount                 | [Display]<br>This field displays the transaction amount.                                  |  |  |
| Service Charge Amount              | [Display]<br>This field displays the service charge amount.                               |  |  |
| Narrative                          | [Display]<br>This field displays the brief description of the payment<br>transaction.     |  |  |
| Reject Code                        | [Display]<br>This field displays the reject code.                                         |  |  |
| Reject Reason                      | [Display]<br>This field displays the reason for rejection.                                |  |  |
| Return Code                        | [Display]<br>This field displays the return code.                                         |  |  |
| Return Reason                      | [Display]<br>This field displays the reason for the return.                               |  |  |
| Sender's Details                   |                                                                                           |  |  |
| Account Number                     | [Display]<br>This field displays the sender's account number.                             |  |  |
| Account Title                      | [Display]                                                                                 |  |  |
|                                    |                                                                                           |  |  |

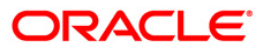

| Field Name          | Description                                                                         |
|---------------------|-------------------------------------------------------------------------------------|
|                     | This field displays the title of the account.                                       |
| Name                | [Display]                                                                           |
|                     | This field displays the name of the bank in which sender's account is maintained.   |
| Branch IFSC Code    | [Display]                                                                           |
|                     | This field displays the branch IFSC code.                                           |
| Bank Name           | [Display]                                                                           |
|                     | This field displays the name of the sender's bank.                                  |
| Branch Name         | [Display]                                                                           |
|                     | This field displays the branch name of sender's bank.                               |
| Beneficiary Details |                                                                                     |
| Account             | [Display]                                                                           |
|                     | This field displays the beneficiary account on which the transaction was activated. |
| Account Title       | [Display]                                                                           |
|                     | This field displays the title of the beneficiary account.                           |
| Name                | [Display]                                                                           |
|                     | This field displays the name of the beneficiary bank.                               |
| New Account Number  | [Display]                                                                           |
|                     | This field displays the new beneficiary account number.                             |
| Bank Name           | [Display]                                                                           |
|                     | This field displays the name of the beneficiary bank.                               |
| Branch IFSC Code    | [Display]                                                                           |
|                     | This field displays the branch IFSC code of the beneficiary bank.                   |
| Branch Name         | [Display]                                                                           |
|                     | This field displays the branch name of the beneficiary bank.                        |
| Transaction Dates   |                                                                                     |
| Initiation Date     | [Display]                                                                           |
|                     | This field displays the transaction dispatch date.                                  |
| Posting Date        | [Display]                                                                           |
|                     | This field displays the posting date of the transaction.                            |
| Status              |                                                                                     |

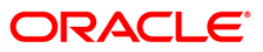

| Field Name         | Description                                              |
|--------------------|----------------------------------------------------------|
| Transaction Status | [Display]<br>This field displays the transaction status. |
| Account Status     | [Display]<br>This field displays the account status.     |
| Message Status     | [Display]<br>This field displays the message status.     |

7. Click the **Close** button.

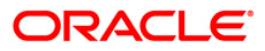

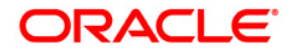

**Payments UBS User Manual** 

Oct 2012 Version: 4.5.0.0.0

Oracle Corporation World Headquarters 500 Oracle Parkway Redwood Shores, CA 94065 U.S.A.

Worldwide Inquiries: Phone: +1.650.506.7000 Fax: +1.650.506.7200

www.oracle.com/ financial\_services/

Copyright © 2012 Oracle and/or its affiliates. All rights reserved.

No part of this work may be reproduced, stored in a retrieval system, adopted or transmitted in any form or by any means, electronic, mechanical, photographic, graphic, optic recording or otherwise, translated in any language or computer language, without the prior written permission of Oracle Financial Services Software Limited.

Due care has been taken to make this document and accompanying software package as accurate as possible. However, Oracle Financial Services Software Limited makes no representation or warranties with respect to the contents hereof and shall not be responsible for any loss or damage caused to the user by the direct or indirect use of this document and the accompanying Software System. Furthermore, Oracle Financial Services Software Limited reserves the right to alter, modify or otherwise change in any manner the content hereof, without obligation of Oracle Financial Services Software Limited to notify any person of such revision or changes.

All company and product names are trademarks of the respective companies with which they are associated.